# **OPERATOR AND INSTALLATION MANUAL**

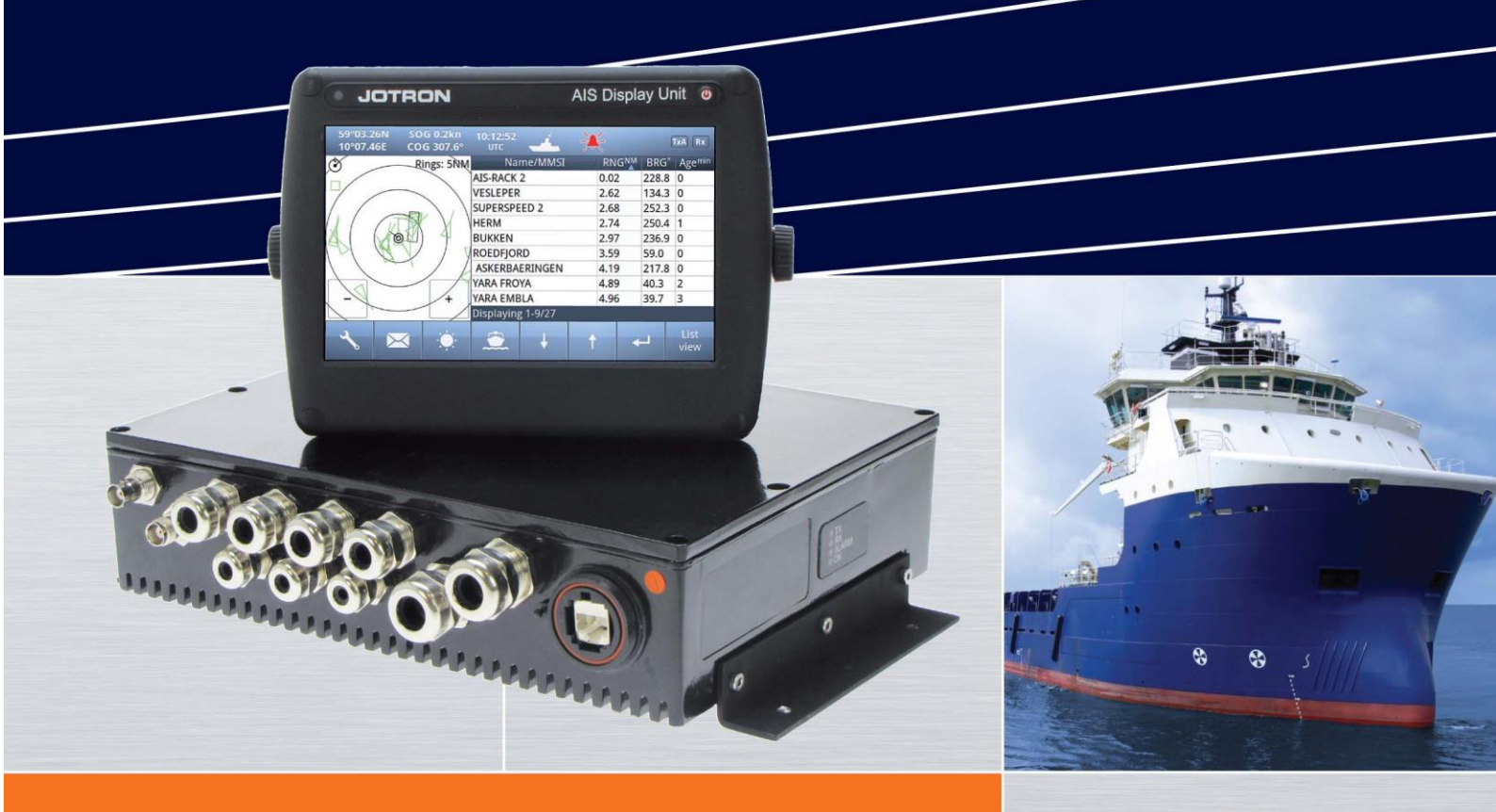

# Tron AIS TR-8000 AIS Class A transponder

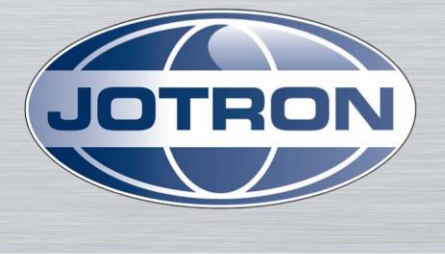

www.jotron.com

# **Table of Contents**

| 1 | Revisio | on History                                  | 6  |
|---|---------|---------------------------------------------|----|
| 2 | Softwa  | are revisions                               | 6  |
| 3 | Introd  | uction                                      | 7  |
|   | 3.1     | Safety Instructions                         | 7  |
|   | 3.2     | Compass Safe Distance                       | 7  |
|   | 3.3     | Copyright Notice                            | 7  |
|   | 3.4     | Disclaimer Notice                           | 8  |
|   | 3.5     | Disposal Instructions                       | 8  |
|   | 3.6     | Software and Hardware revisions             | 8  |
|   | 3.7     | Ingress protection                          | 8  |
| 4 | Opera   | tion general introduction                   | 9  |
|   | 4.1     | About AIS in general                        | 9  |
| 5 | Equipr  | nent List                                   | 10 |
|   | 5.1     | Standard Supply                             | 10 |
|   | 5.2     | Optional Supply                             | 10 |
| 6 | TR-800  | 00 Description                              | 11 |
|   | 6.1     | Functionality                               | 12 |
|   | 6.2     | Transponder Unit                            | 13 |
|   | 6.2.1   | LED Indicators:                             | 14 |
|   | 6.2.2   | Main functionality:                         | 14 |
|   | 6.2.3   | VHF Antenna Connector                       | 14 |
|   | 6.2.4   | GPS Antenna Connector                       | 14 |
|   | 6.2.5   | External Display (Ethernet) Connector       | 15 |
|   | 6.2.6   | Multipurpose Cable Glands                   | 15 |
|   | 6.3     | Display Unit                                | 16 |
| 7 | Opera   | tional description                          | 17 |
|   | 7.1     | On/Off button                               | 17 |
|   | 7.1.1   | Clean Screen                                | 17 |
|   | 7.1.2   | Power off Display                           | 18 |
|   | 7.2     | Display Unit menu system                    | 19 |
|   | 7.2.1   | Status Bar                                  | 19 |
|   | 7.2.2   | Content Section                             | 20 |
|   | 7.2.3   | Button Bar                                  | 20 |
|   | 7.2.4   | Important Buttons shown in different Views: | 21 |

|   | 7.2.5                                                                                                    | Indicating ICONS                                                                                                    | 22                                                                                                    |
|---|----------------------------------------------------------------------------------------------------|----------------------------------------------------------------------------------------------------|----------------------------------------------------------------------------------------------------|
|   | 7.2.6                                                                                                    | Ship List                                                                                                    | 23                                                                                                    |
|   |                                                                                                    | 7.2.6.1 Column description                                                                                                    | 24                                                                                                    |
|   | 7.2.7                                                                                                    | Graphical View                                                                                                    | 25                                                                                                    |
|   | 7.3                                                                                                    | Voyage Settings                                                                                                    | 27                                                                                                    |
|   | 7.3.1                                                                                                    | Navigational Status                                                                                                    | 28                                                                                                    |
|   | 7.3.2                                                                                                    | Destination                                                                                                    | 29                                                                                                    |
|   | 7.3.3                                                                                                    | ETA                                                                                                    | 30                                                                                                    |
|   | 7.3.4                                                                                                    | Persons Aboard (optional)                                                                                                    | 30                                                                                                    |
|   | 7.3.5                                                                                                    | Cargo Category                                                                                                    | 30                                                                                                    |
|   | 7.3.6                                                                                                    | Draught                                                                                                    | 31                                                                                                    |
|   | 7.4                                                                                                    | Messages                                                                                                    | 32                                                                                                    |
|   | 7.4.1                                                                                                    | Received messages                                                                                                    | 32                                                                                                    |
|   | 7.4.2                                                                                                    | Popup when received message                                                                                                    | 33                                                                                                    |
|   | 7.4.3                                                                                                    | Sent messages                                                                                                    | 33                                                                                                    |
|   | 7.4.4                                                                                                    | Write New message                                                                                                    | 34                                                                                                    |
|   |                                                                                                    | 7.4.4.1 Message recipients "From list"                                                                                                    | 35                                                                                                    |
|   |                                                                                                    | 7.4.4.2 Message recipients "Enter MMSI"                                                                                                    | 36                                                                                                    |
|   |                                                                                                    | 7.4.4.3 Message recipients "Broadcast"                                                                                                    | 36                                                                                                    |
|   |                                                                                                    |                                                                                                    |                                                                                                    |
|   | 7.5                                                                                                    | Display Settings                                                                                                    |                                                                                                    |
| 8 | 7.5<br>Install                                                                                            | Display Settings                                                                                                    | 37<br><b>38</b>                                                                                                    |
| 8 | 7.5<br><b>Install</b><br>8.1                                                                              | Display Settings                                                                                                    |                                                                                                    |
| 8 | 7.5<br>Install<br>8.1<br>8.1.1                                                                            | Display Settings<br>ation<br>Mechanical Mounting<br>Transponder unit                                                                                                    |                                                                                                    |
| 8 | 7.5<br>Install<br>8.1<br>8.1.1<br>8.1.2                                                                   | Display Settings<br>ation<br>Mechanical Mounting<br>Transponder unit<br>Display Unit                                                                                                    |                                                                                                    |
| 8 | 7.5<br><b>Install</b><br>8.1<br>8.1.1<br>8.1.2                                                            | Display Settings<br>ation<br>Mechanical Mounting<br>Transponder unit<br>Display Unit                                                                                                    |                                                                                                    |
| 8 | 7.5<br>Install<br>8.1<br>8.1.1<br>8.1.2                                                                   | Display Settings<br>ation<br>Mechanical Mounting<br>Transponder unit<br>Display Unit<br>8.1.2.1 Desktop Mounting<br>8.1.2.2 Roof Mounting                                                                                                    |                                                                                                    |
| 8 | 7.5<br><b>Install</b><br>8.1<br>8.1.1<br>8.1.2                                                            | Display Settings<br>ation<br>Mechanical Mounting<br>Transponder unit<br>Display Unit<br>8.1.2.1 Desktop Mounting<br>8.1.2.2 Roof Mounting<br>8.1.2.3 Flush/ Panel Mounting                                                                          |                                                                                                    |
| 8 | 7.5<br><b>Install</b><br>8.1<br>8.1.1<br>8.1.2<br>8.1.3                                                   | Display Settings<br>ation<br>Mechanical Mounting<br>Transponder unit<br>Display Unit<br>8.1.2.1 Desktop Mounting<br>8.1.2.2 Roof Mounting<br>8.1.2.3 Flush/ Panel Mounting<br>Antennas                                                              |                                                                                                    |
| 8 | 7.5<br><b>Install</b><br>8.1<br>8.1.1<br>8.1.2<br>8.1.3                                                   | Display Settings<br>ation<br>Mechanical Mounting<br>Transponder unit<br>Display Unit<br>8.1.2.1 Desktop Mounting<br>8.1.2.2 Roof Mounting<br>8.1.2.3 Flush/ Panel Mounting<br>Antennas<br>8.1.3.1 GPS Antenna                                       |                                                                                                    |
| 8 | 7.5<br><b>Install</b><br>8.1<br>8.1.1<br>8.1.2<br>8.1.3                                                   | Display Settings<br>ation<br>Mechanical Mounting<br>Transponder unit<br>Display Unit<br>8.1.2.1 Desktop Mounting<br>8.1.2.2 Roof Mounting<br>8.1.2.3 Flush/ Panel Mounting<br>Antennas<br>8.1.3.1 GPS Antenna<br>8.1.3.2 VHF Antenna                |                                                                                                    |
| 8 | 7.5<br><b>Install</b><br>8.1<br>8.1.1<br>8.1.2<br>8.1.3                                                   | Display Settings<br>ation<br>Mechanical Mounting<br>Transponder unit<br>Display Unit<br>8.1.2.1 Desktop Mounting<br>8.1.2.2 Roof Mounting<br>8.1.2.3 Flush/ Panel Mounting<br>Antennas<br>8.1.3.1 GPS Antenna<br>8.1.3.2 VHF Antenna<br>Cabling     |                                                                                                    |
| 8 | 7.5<br><b>Install</b><br>8.1<br>8.1.1<br>8.1.2<br>8.1.3<br>8.2<br>8.2.1                                   | Display Settings<br>ation<br>Mechanical Mounting<br>Transponder unit<br>Display Unit<br>8.1.2.1 Desktop Mounting<br>8.1.2.2 Roof Mounting<br>8.1.2.3 Flush/ Panel Mounting<br>Antennas<br>8.1.3.1 GPS Antenna<br>8.1.3.2 VHF Antenna<br>GPS antenna |                                                                                                    |
| 8 | 7.5<br><b>Install</b><br>8.1<br>8.1.1<br>8.1.2<br>8.1.3<br>8.2.3<br>8.2.1<br>8.2.2                        | Display Settings                                                                                                    |                                                                                                    |
| 8 | 7.5<br><b>Install</b><br>8.1<br>8.1.1<br>8.1.2<br>8.1.3<br>8.2<br>8.2.1<br>8.2.2<br>8.2.3                 | Display Settings                                                                                                    |                                                                                                    |
| 8 | 7.5<br><b>Install</b><br>8.1<br>8.1.1<br>8.1.2<br>8.1.3<br>8.2<br>8.2.1<br>8.2.2<br>8.2.3<br>8.3          | Display Settings                                                                                                    | 37<br>38<br>38<br>38<br>39<br>39<br>40<br>41<br>42<br>41<br>42<br>43<br>45<br>46<br>46<br>46<br>47<br>47<br>47<br>48             |
| 8 | 7.5<br><b>Install</b><br>8.1<br>8.1.1<br>8.1.2<br>8.1.3<br>8.2<br>8.2.1<br>8.2.2<br>8.2.3<br>8.3<br>8.3.1 | Display Settings                                                                                                    | 37<br>38<br>38<br>38<br>39<br>39<br>40<br>40<br>41<br>42<br>41<br>42<br>41<br>42<br>43<br>45<br>46<br>46<br>47<br>48<br>48<br>49 |

|           | 8.3.1.2   | Label in transponder with connection tables                    | 51 |
|-----------|-----------|----------------------------------------------------------------|----|
|           | 8.3.1.3   | Power connection                                               | 52 |
|           | 8.3.1.4   | Sensor connections                                             | 53 |
|           | 8.3.1.5   | External display – ECDIS/Radar connections                     | 54 |
|           | 8.3.1.6   | Pilot / Aux. Display connection                                | 55 |
|           | 8.3.1.7   | Alarm Connection                                               | 56 |
|           | 8.3.1.8   | Detailed description of connections, fuses, factory reset etc. | 57 |
| 8.3.2     | Display l | Jnit:                                                          | 59 |
| 9 Initial | configu   | ration                                                         | 62 |
| 9.1       | Short re  | ference for initial configuration                              | 62 |
| 9.2       | Not all s | ships carry AIS                                                | 62 |
| 9.3       | Use of A  | AIS in collision avoidance                                     | 62 |
| 9.4       | Erronec   | ous information                                                | 63 |
| 10 Opera  | tion Ins  | tructions                                                      | 64 |
| 10.1      | Configu   | ration Menu                                                    | 64 |
| 10.1.1    | Own Shi   | ρ                                                              | 64 |
|           | 10.1.1.1  | Type of Vessel                                                 | 65 |
|           | 10.1.1.2  | Ship Dimension and Antenna Position                            | 66 |
| 10.1.2    | Display S | Settings                                                       | 67 |
|           | 10.1.2.1  | Sleeping Targets                                               | 67 |
|           | 10.1.2.2  | Views                                                          | 67 |
| 10.1.3    | Regional  | Settings                                                       | 68 |
|           | 10.1.3.1  | Current Region settings                                        | 68 |
|           | 10.1.3.2  | View Regions                                                   | 69 |
|           | 10.1.3.3  | Add Region                                                     | 70 |
|           | 10.1.3.4  | Alarms                                                         | 76 |
|           | 10.1.3.5  | Alarm Relay Output                                             | 80 |
| 10.1.4    | Indicato  | rs                                                             | 81 |
| 10.2      | Advance   | ed Menu                                                        | 82 |
| 10.2.1    | Interface | 2                                                              | 82 |
|           | 10.2.1.1  | Display/ Transponder IP                                        | 83 |
|           | 10.2.1.2  | External display                                               | 84 |
|           | 10.2.1.3  | Aux. Display/Pilot Port                                        | 85 |
|           | 10.2.1.4  | Baud rate                                                      | 86 |
|           | 10.2.1.5  | Priorities                                                     | 87 |
|           | 10.2.1.6  | Port Monitor                                                   | 88 |

|    | 10.2.2  | VHF link/      | /Long Range                                | 89  |
|----|---------|----------------|--------------------------------------------|-----|
|    |         | 10.2.2.1       | Autonomous Long Range                      | 89  |
|    |         | 10.2.2.2       | Polled Long Range                          | 89  |
|    |         | 10.2.2.3       | Silent mode                                | 90  |
|    |         | 10.2.2.4       | Display SART in TEST mode                  |     |
|    |         | 10.2.2.5       | Test Communication                         | 91  |
|    | 10.2.3  | CPA/TCP        | A settings                                 |     |
|    | 10.2.4  | Internal       | GPS                                        |     |
|    | 10.2.5  | History L      | og                                         |     |
|    | 10.2.6  | Self Test      |                                            |     |
|    | 10.2.7  | System         |                                            |     |
|    |         | 10.2.7.1       | Change password                            | 96  |
|    |         | 10.2.7.2       | Update Firmware                            |     |
|    | 10.2.8  | Current        | position                                   |     |
| 11 | Menu    | tree           |                                            |     |
| 12 | List of | VHF Ch         | annels                                     | 99  |
| 13 | Compl   | lied Star      | ndards                                     |     |
| 14 | Outlin  | e Drawi        | ings                                       |     |
| 1  | 14.1    | TR-8000        | ) Transponder Unit                         |     |
| 1  | 14.2    | TR-8000        | ) Display Unit, Desktop or Overhead mount  |     |
| 1  | 14.3    | TR-8000        | ) Display Unit, Flush/Panel mount          |     |
| 1  | 14.4    | AIS Ante       | enna Splitter                              |     |
| 1  | 14.5    | Procom         | CXL 2-1LW/h Maritime VHF Antenna           |     |
| 1  | 14.6    | Procom         | GPS 4 Antenna                              |     |
| 1  | 14.7    | SANAV -        | – GPS Marine Antenna                       |     |
| 1  | 14.8    | AC Mari        | ne VHF/GPS-B                               |     |
| 15 | Abbre   | viations       | and Definitions                            |     |
| 16 | Sorvic  |                | dura                                       | 113 |
| τU |         |                | 2000 AIS Installation registration form    |     |
| 1  | 10.1    |                | -8000 AIS INStallation – registration form |     |
| 1  | 10.2    |                | Description Form                           |     |
| 17 | SERVI   | CE AGEN        | NTS                                        | 116 |
| 18 | List of | <b>Figures</b> |                                            |     |

# **1** Revision History

| Revision<br>no.                                                                                           | Ву   | Date       | Page(s)  | Versions                                  | Reason for<br>change                                |  |  |  |
|----------------------------------------------------------------------------------------------------|------|------------|----------|-------------------------------------------|-----------------------------------------------------|--|--|--|
| 7                                                                                                    | FIT  | 25.10.2012 | 52,57,61 | Manual: H                                 | -Corrected Alarm<br>connection<br>drawing/descript. |  |  |  |
| 8                                                                                                    | MOLM | 26.03.2014 | 6        | Version reference:<br>TR8000 OP_IN MAN-v8 | New version<br>dialog.                              |  |  |  |
| 9                                                                                                    | MOLM | 13.06.14   | 56,80    | Version reference:<br>TR8000 OP_IN MAN-v9 | Alarm relay fixup.                                  |  |  |  |
| Later revisons can be found in "Tron AIS TR-8000 Quick Reference Guide", paragraph: " 2 Revision History" |      |            |          |                                           |                                                     |  |  |  |

## 2 Software revisions

The TR-8000 is delivered with SW version according to table below which is filled in by either Jotron, our Distributor, Dealer or Installation company. When SW update is done according to instructions in Jotron TB 01-2012 (Technical Bulletin), an additional line of information will be filled in to reflect the latest change. There will be no need for retraining after SW upgrade is performed.

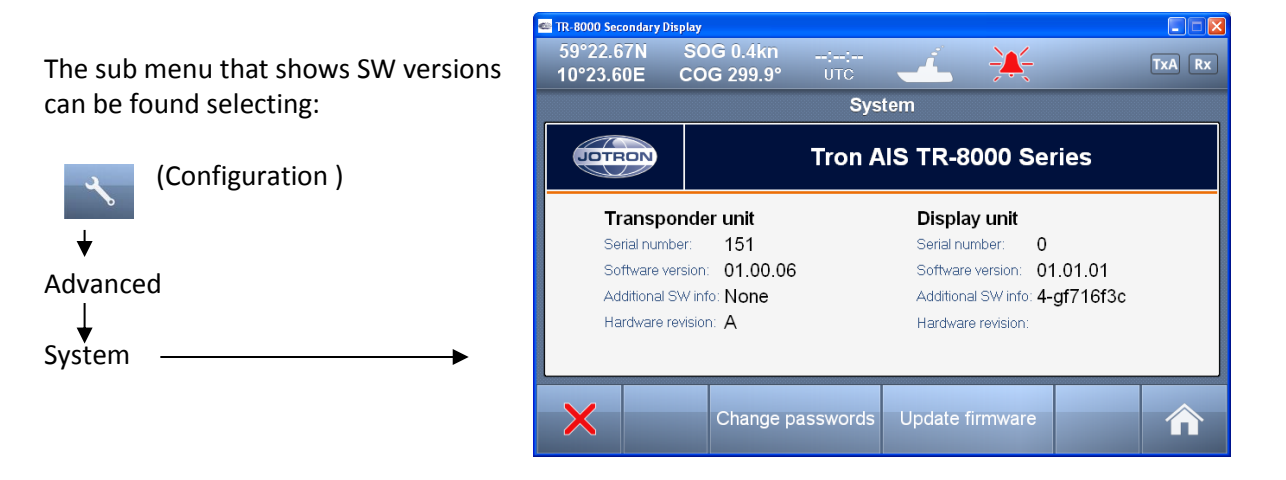

| Transponder<br>unit | Display<br>unit | Ву     | Date      | Change                                                      |
|---------------------|-----------------|--------|-----------|-------------------------------------------------------------|
| 01.00.05 - 2255     |                 | Jotron | 26.6.2012 | Transponder:<br>- Fix: "Test Comm."<br>- Fix: "TX malf.log" |

| 01.01.00                                                  | 01.01.00                              | Jotron     | 26.03.2014    | IEC-61992-2 ed 2 certification. |
|-----------------------------------------------------------|---------------------------------------|------------|---------------|---------------------------------|
| Later revisons can be fo<br>paragraph: " <b>3 Softwar</b> | ound in "Tron AIS TR-<br>e Revisions" | 8000 Quick | Reference Gui | de",                            |

## 3 Introduction

#### 3.1 Safety Instructions

- This equipment should be installed according to the instructions found in the installation part of this manual.
- The equipment should not be mounted in a way that exposes it for excessive heat from the sun or other sources.
- The equipment should not be mounted in a flammable environment.
- The equipment should not be mounted in a way that exposes it to direct rain or water.

# **CAUTION!**

This equipment contains CMOS integrated circuits. Observe handling precautions to avoid static discharges which may damage these devices.

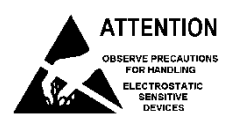

• Do not open equipment. Only qualified personell should service the equipment.

#### 3.2 Compass Safe Distance

Transponder unit: Standard Compass: 95cm Steering compass: 65cm Display unit: Standard Compass: 30cm Steering compass: 14cm

## 3.3 Copyright Notice

This manual, as well as the software described in it, is furnished under license and may be used or copied only in accordance with the terms of such license. The content of this manual is furnished for informational use only, is subject to change without notice, and should not be constructed as a commitment by Jotron AS. Except as permitted by such license, no part of this publication may be reproduced, stored in a retrieval system, or transmitted, in any form or by any means, electronic, mechanical, recording, or otherwise, without the prior written permission by Jotron AS.

Please remember that existing artwork or images that you want to include in your project may be protected under copyright law. The unauthorized incorporation of such material into your new work could be a violation of the rights of the copyright owner. Please be sure to obtain any permission required from the copyright owner.

#### 3.4 Disclaimer Notice

The information in this book has been carefully checked and is believed to be accurate. However, no responsibility is assumed for inaccuracies.

Jotron AS reserves the right to make changes without further notice to any products or modules described herein to improve reliability, function or design.

Jotron AS does not assume any liability arising out of the application or use of the described product

#### 3.5 Disposal Instructions

The TR-8000 Transponder and Display shall be disposed according to local regulations regarding Electronic Waste Recycling in the country the equipment is taken ashore.

At time of writing this manual (2012), there are some common regulations which allies:

#### **Europe:**

Directive 2002/96/EC (WEEE) Waste Electrical and Equipment Directive Equipment is labeled with this symbol:

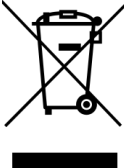

USA:

Most states have implemented some kind of recycling act, but there is not yet a federal law about this issue.

#### Elsewhere:

Follow local regulations regarding disposal of electronic equipment

#### 3.6 Software and Hardware revisions

See chapter 1 & 2

#### 3.7 Ingress protection

Transponder unit:

- IP56
- IPx6
- IEC 60945, Exposed

Display unit:

- IP54
- IEC 60945, Protected

# 4 Operation general introduction

#### Thank you for purchasing this Jotron AIS Class A transceiver.

The Jotron TR-8000 has been developed to offer you the highest level of performance and durability and we hope that it will provide many years of reliable service. This product has been designed to meet the highest possible quality standards and should you encounter any problems with this product, please contact your local dealer who will be pleased to offer any assistance.

#### 4.1 About AIS in general

The system is based on the IMO regulation for AIS using Self Organized Time Division Multiple Access (SOTDMA) technology based on a VHF Data Link (VDL).

- The system operates in the following modes:
  - Autonomous (continuous operation in all areas)
  - Assigned (data transmission interval remotely controlled by authority in traffic monitoring service)
  - Polled (in response to interrogation from a ship or authority)
  - Silent (listening only, use with caution)
- The system is synchronized with GPS time (UTC) to avoid conflict among multiple users. If GPS data is not available, the system is self synchronized using the VDL.
- The VHF channels 2087 and 2088 are the main AIS channels in addition to local AIS frequencies.
- AIS transponders onboard ships exchange various data as specified by IMO and ITU on either frequency set up by :
  - The frequency management telecommand (DSC)
  - Special AIS messages sent from a AIS Base station.
  - Manual input of special region
- The normal transmit power is 12.5W, but under certain conditions, as during tanker loading (according to ISGOTT regulation), or the use of regional settings, a low power option (1W) is automatically selected.

# 5 Equipment List

# 5.1 Standard Supply

# 85500 TR-8000 AIS Class A :

| Stock No. | Name                              | Туре         | Qty. |
|-----------|-----------------------------------|--------------|------|
| 85300     | TR-8000 Transponder Unit          |              | 1    |
| 85400     | TR-8000 Display Unit              |              | 1    |
| 85041     | Mounting bracket, Display unit    |              | 1    |
| 85042     | Locking ring, mounting bracket    |              | 2    |
| 85720     | Curled knob, mounting bracket     |              | 2    |
| 86853     | GPS Antenna, std                  | SANAV SA-200 | 1    |
| 86854     | GPS Antenna stainless stand       |              | 1    |
| 86145     | Cable, 5m Patch RJ45 waterproof   |              | 1    |
| 86848     | Operator and Installation Manual  |              | 1    |
| 86581     | Power cable, TR-8000 Display unit |              | 1    |
|           |                                   |              |      |
|           | Plug Kit consisting of:           |              |      |
|           | TNC connector for RG214 cable     |              |      |
|           | BNC Connector " RG214 cable       |              |      |
|           | Power connector                   |              |      |
|           |                                   |              |      |
|           |                                   |              |      |

# 5.2 Optional Supply

| Stock No. | Name                              | Туре                |
|-----------|-----------------------------------|---------------------|
| 82484     | VHF Antenna                       | Procom CXL 2-1LW/h  |
|           |                                   |                     |
| 84401     | GPS/VHF combined antenna          | AC Marine AIS/GPS-B |
| 81768     | Jotron Signal Splitter            |                     |
| 86870     | Pilot cable for TR-8000 display   | Jotron              |
| 80665     | AC/DC Power 100-240 VAC/ 24V DC   | Jotron              |
| 92375     | 240V AC cable, Europe (for 80665) | Jotron              |
| 97521     | AC Power cable, UK. (for 80665)   | Jotron              |
| 81986     | AC Power cable, USA (for 80665)   | Jotron              |

## 6 TR-8000 Description

The Tron AIS TR-8000 consists of two separate units interconnected by Ethernet. The Transponder is the main unit, handling the basic AIS functionality, including sensors and RF functions, while the Display unit is used for setup and display of the AIS data.

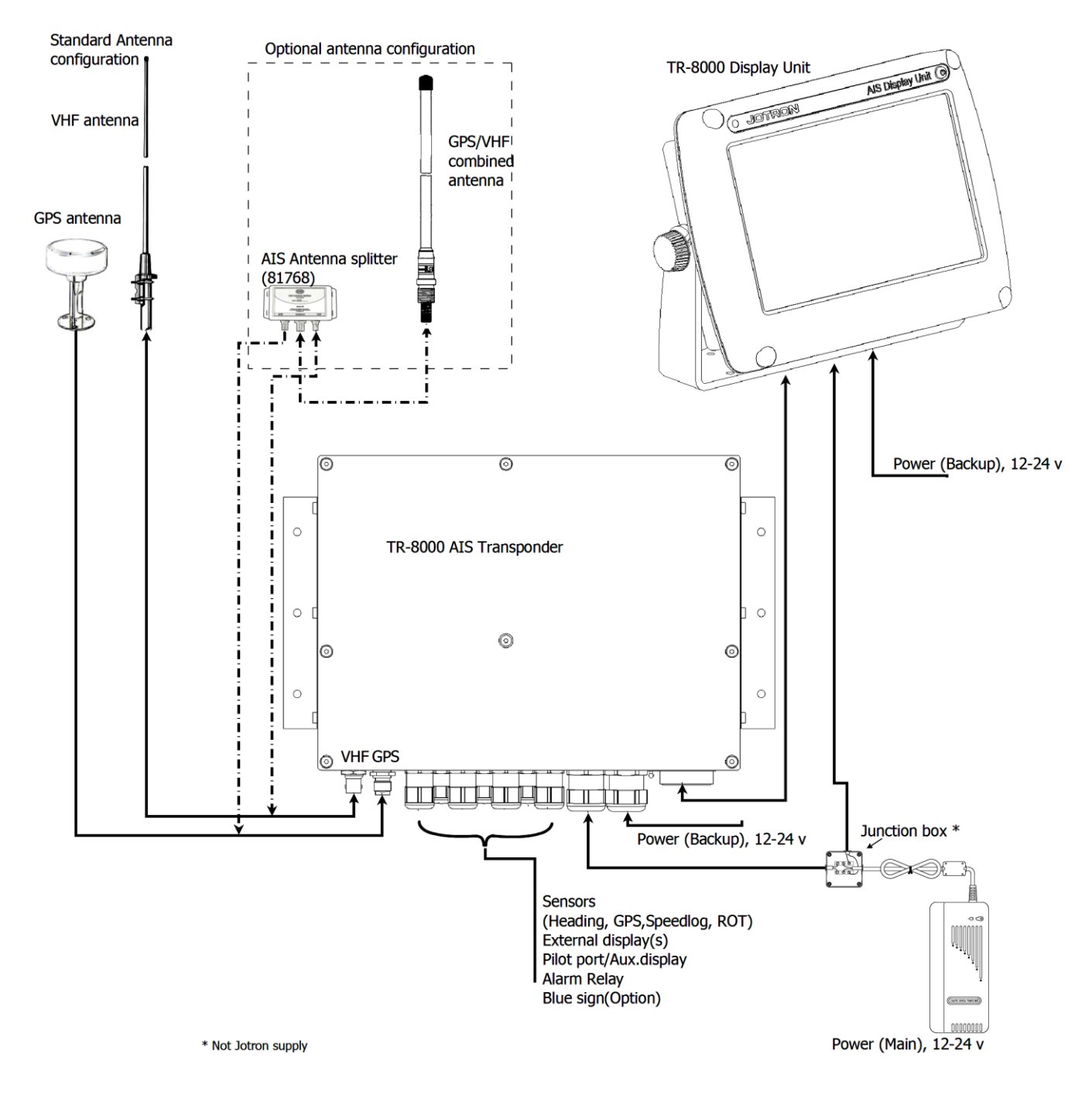

# 6.1 Functionality

#### The main features are:

Safety of navigation by automatically exchanging navigational data between ships (Class A transponders), coast stations, Class B transponders and receiving positional data from AIS-SARTs (Search and Rescue beacons) and AtoNs (Aids to Navigation).

- Class A AIS transmitter and receiver (transponder)
- Class B compatible (receives all Class B messages)
- Short safety related messages and other short messages.
- 7" color LCD panel with LED backlight connects to transponder unit using Ethernet.
- Interfaces for AIS compatible radar, ECDIS/ECS/Chart plotter and/or PC selectable through RS422 (IEC 61162-2), RS232 or Ethernet (UDP).
- GPS and VHF antenna separate or combined, for easy installation available.
- Built-in GPS receiver for time synchronization and backup position.
- SD-Card slot for future upgrades.

#### The information exchanged between ships using AIS transponders are:

Static data:

- MMSI (Maritime Mobile Service Identity).
- IMO number (where available).
- Call sign and name.
- Length and beam.
- Type of ship.
- Location of position-fixing antenna on the ship.

#### Dynamic data:

- Ships position with accuracy indication and integrity status.
- UTC.
- Course over ground (COG).
- Speed over ground (SOG).
- Heading.
- Navigation status (manual input).
- Rate of turn (where available).

Voyage related data:

- Ships draught.
- Hazardous cargo (type).
- Destination and ETA (at masters discretion).

TR-8000 Operator and Installation Manual

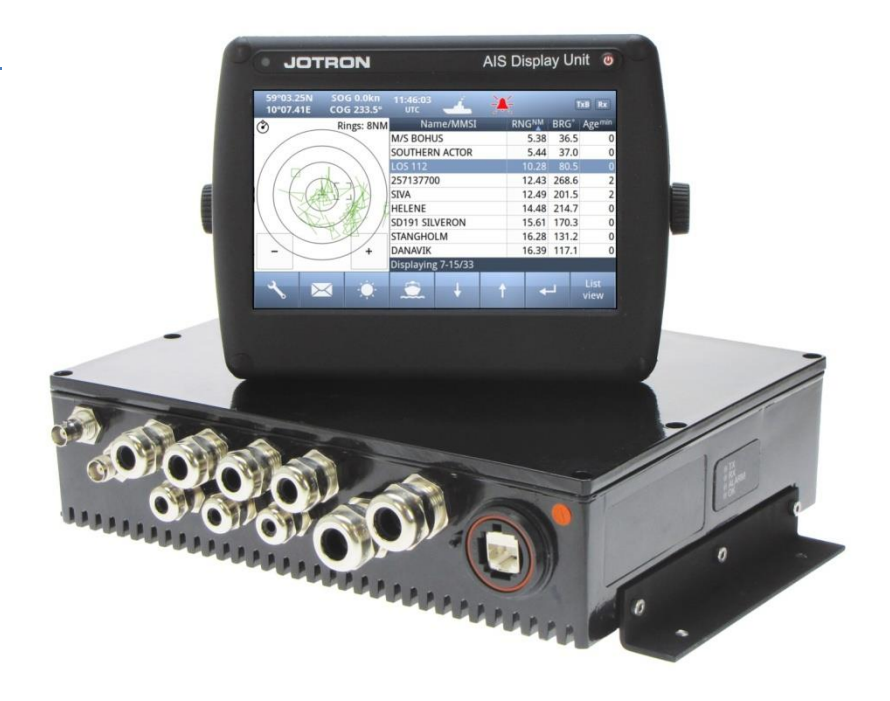

# 6.2 Transponder Unit

The Transponder Unit contains all the core functionality of the AIS system and can function as a separate unit connected to other display solutions confirming with the AIS message format. It consists of a splash proof Alumina casing with the following connection possibilities:

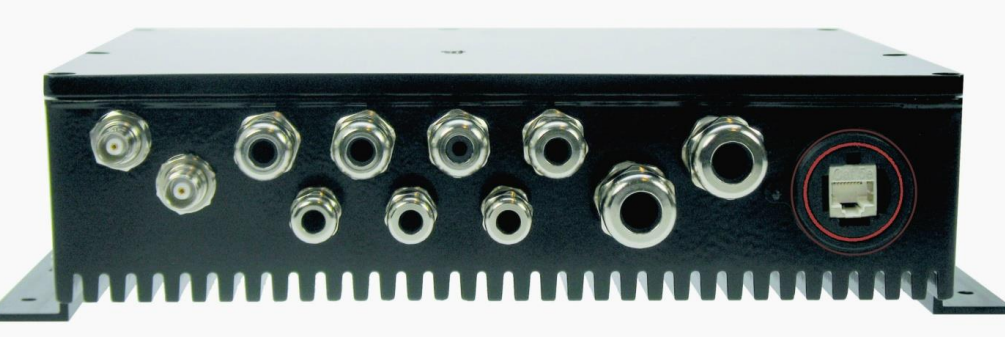

Front View

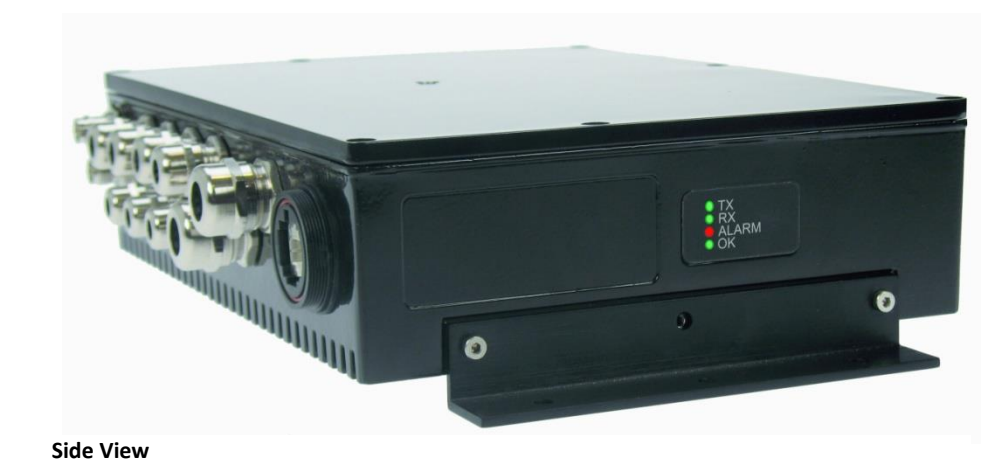

- VHF antenna and GPS antenna
- Display connector (Ethernet)
- External display connections ("Ecdis Port" and "Pilot/Aux Port").
- Sensor connections
- DGNSS/DGPS
   Beacon receiver connection
- Alarm relay

Complies with the environmental requirements specified in IEC 60945 Ed.4 Exposed, and is certified for IP56 /IPX6. The operating temperature is from -25°C to +55°C and storage temperature from -30°C to +70°C

The receiving section of the Transponder consists of three VHF receiver circuits, for continuous reception on both AIS channels (configurable from 154MHz-164MHz) and the DSC channel (ch70). The transmitter circuitry is connected to the same antenna terminal and is switched internally.

Functionality for direct reporting with satellites (Long-range AIS broadcast) is implemented and operates when so configured by the competent authorities.

The internal power supply of the Transponder is galvanically isolated in order to protect the internal circuitry and operates in a wide voltage input range from 10.8V – 31.2V. A backup power source can be connected if available. Automatically switching to backup power source will take place if the main source of power is lost.

# 6.2.1 LED Indicators:

- Transmission
- Reception
- Alarm
- Status

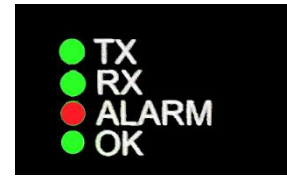

# 6.2.2 Main functionality:

- Transmit and receive AIS data packets over the VHF link
- Receive DSC messages
- Provide time and position data from internal GPS
- Receive and handle data from external sensors.
- Provide information about own and other ships positions to the display units, both the TR-8000 Display unit, and to high speed ports like "External Display" and "Pilot/Aux Display".

## 6.2.3 VHF Antenna Connector

This is a BNC type antenna connector to be connected directly to an external VHF antenna or antenna splitter to receive and transmit VHF frequencies.

For more information see section 8.2.2

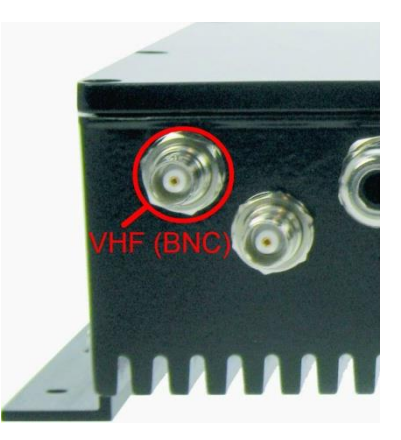

#### 6.2.4 GPS Antenna Connector

This is a TNC type antenna connector to be connected directly to an external GPS antenna or antenna splitter to receive GPS information. For more information see section **8.2.1** 

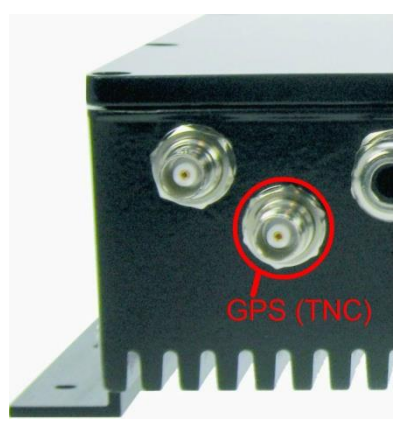

## 6.2.5 External Display (Ethernet) Connector

RJ45 type waterproof Ethernet connection

For more information see section 8.3.1.5

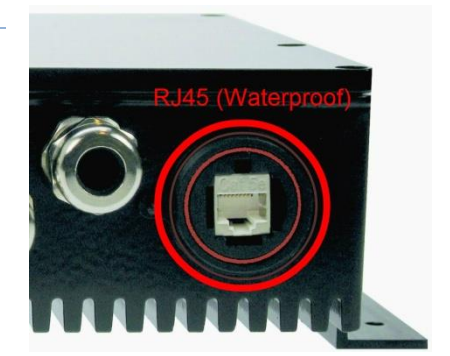

#### 6.2.6 Multipurpose Cable Glands

The Transponder Unit is fitted with up to 9 multipurpose cable glands for waterproof, shielded connection with the unit. There are 3 different sizes in order for the best possible fit for different cable types. All wiring should be

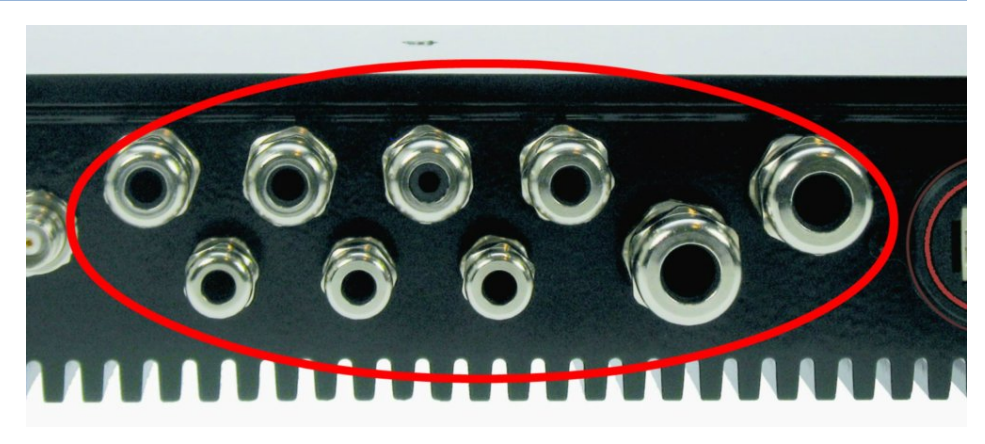

drawn in shielded cables connected to the chassis of the Transponder by the cable glands. The multipurpose connection glands are provided as in .

| Max Quantity | Min Cable Outer<br>Ø [mm] | Max Cable Outer<br>Ø<br>[mm] | Minimum Ø above<br>braiding [mm] | Recommended use |
|--------------|---------------------------|------------------------------|----------------------------------|-----------------|
| 3            | 3.5                       | 7                            | 2                                | Sensors         |
| 4            | 4.5                       | 9                            | 4                                | Communication   |
| 2            | 7                         | 12.5                         | 5                                | Power           |

Table 1: Quantity and specification of multipurpose cable glands.

#### 6.3 Display Unit

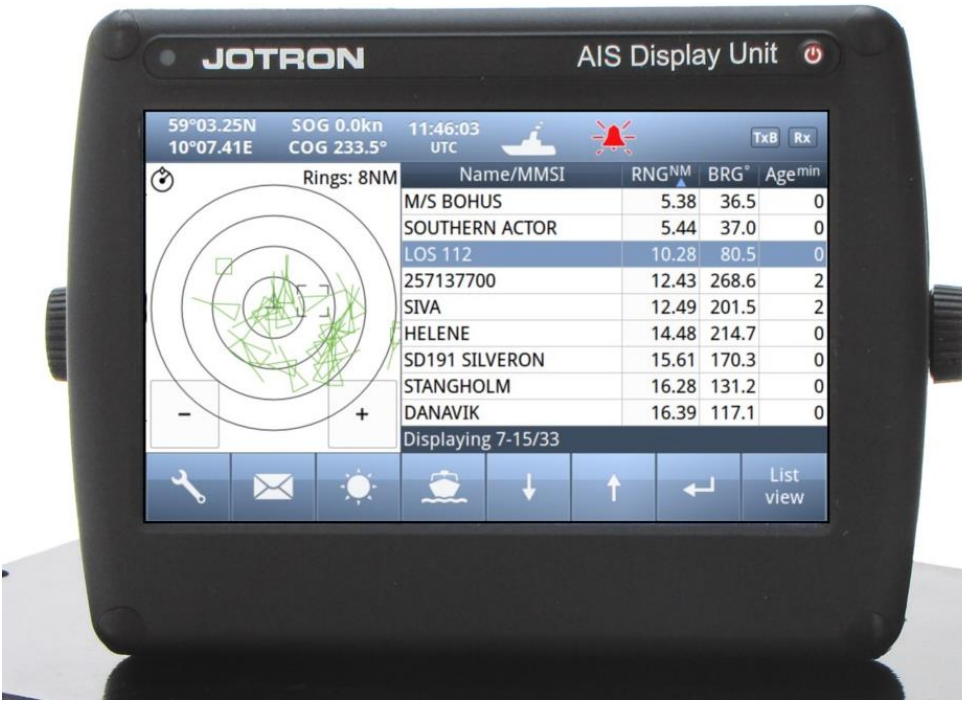

**Front View** 

The Display unit is the user interface for the AIS system on the bridge. It is used to configure the TR-8000 system and to present AIS data about own and other ships, both graphically and in list form. The Display Unit consists of a splash proof housing with a 7 inch LCD colour display with touch screen. Splash proof connections for Main and Backup power, Pilot plug and Transponder (Ethernet) are present on the back side of the unit. The internal power supply is switched in order to obtain a high efficiency over the whole voltage input range from 10.8V – 31.2V. A Backup power source can be connected if available. This will be automatically switched in if the main source of power is lost.

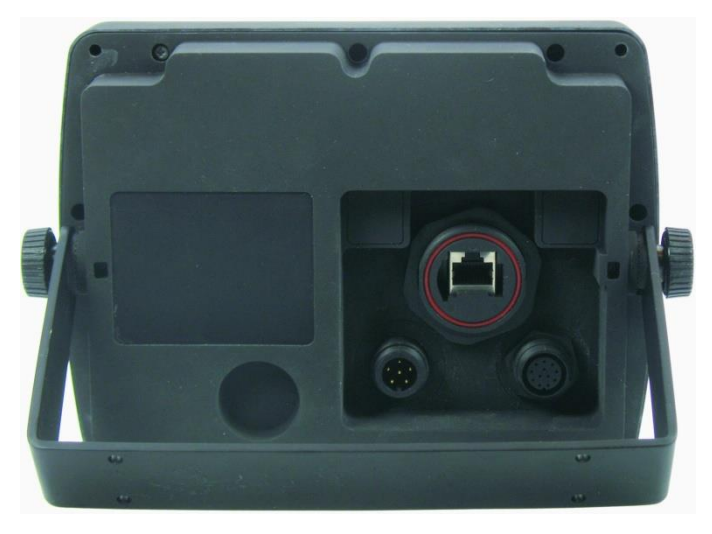

**Rear View** 

The main features of the Tron AIS Display Unit are:

• Give the user information about other ships with AIS in the vicinity.

• Enable the user to obtain information about other ships and send and receive safety messages to other ships with AIS Transponders.

- CPA/TCPA
- Enable the user to configure the AIS System.
- Alert the user about alarms from the AIS system.
- Pilot Port connection directly to the Display Unit.

Certified to IP54 and IEC 60945 Ed.4 "Protected".

Operating temperature from -25°C to +55°C and storage temperature from -30°C to +70°C

# 7 Operational description

The operational description chapter assumes that the TR-8000 Ais Transponder is fully installed using the instructions found in the Installation chapter.

## 7.1 On/Off button

ON/OFF button handles 3 different options

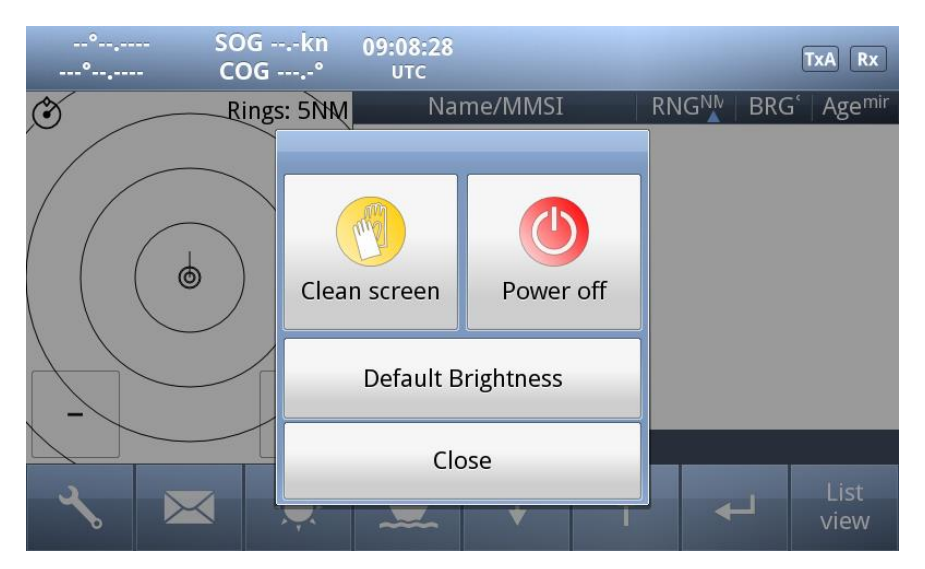

When ON/OFF is pushed, a popup menu is displayed with some display Options. Additionally, if the brightness is low, it will automatically be increased. This feature can be used if the user by some reason has too low visibility to adjust the brightness the regular way. If the Default Brightness button is pressed, the brightness will be set to a 50% value. Otherwise the current brightness level will be restored when the dialog is closed.

## 7.1.1 Clean Screen

*Clean Screen* is a function which turns off all touch sensitivity, enabeling the user to clean the screen without pushing buttons unintentionally.

| 59°03.2<br>10°07.4                                                   | 4N SO<br>3E CO | G 0.0kn<br>OG 0.2°        | 14:02:25<br>UTC                  | 4           | X          | <      | <del>X</del> | TxB Rx                  |
|----------------------------------------------------------------------|----------------|---------------------------|----------------------------------|-------------|------------|--------|--------------|-------------------------|
| ٢                                                                    | R              | ings: 5NM                 | Nai                              | me/MMSI     |            | RNG    | M BRO        | i°   Age <sup>min</sup> |
| $\sim$                                                               |                |                           | TEST AIS 7                       | '9          |            | 0.00   | 270.         | 0 0                     |
| $\square$                                                            |                | $\backslash \rangle$      | LABTEST 4                        | 19          |            | 0.00   | 270.         | 0 0                     |
|                                                                      |                | $\langle \langle \rangle$ | TEST AIS 1                       | 9           |            | 0.01   | 343.         | 90                      |
|                                                                      |                | MA                        | VESLEPER                         |             |            | 2.63   | 133.         | 9 0                     |
|                                                                      |                | A                         | MARNEDI                          | JK          |            | 2.69   | 251.         | 1 4                     |
|                                                                      | $\leq 1$       | SÇRE                      | <b>JUSEO</b>                     | EAN P       | <b>XOI</b> | ).E7   | 217.         | 50                      |
|                                                                      | Press          | s "Pôwer/o                | <del>ሰ</del> ላቤላ <del>የ</del> ጽዓ | Yagain to o | close t    | his?no | de 40.3      | 3                       |
| $ \left( \begin{array}{c} \\ \\ \\ \\ \\ \\ \\ \end{array} \right) $ |                |                           | YARA EME                         | BLA         |            | 4.98   | 39.7         | 4                       |
| I – XI                                                               |                | + 4                       | COLOR VI                         | KING        |            | 5.73   | 110.         | 4 0                     |
|                                                                      |                |                           | Displaying                       | g 1-9/41    |            |        |              |                         |
| 4                                                                    | $\mathbf{X}$   |                           | <b>}</b>                         | t           | t          |        | ₽            | List<br>view            |

# 7.1.2 Power off Display

If the **Power off Display** is selected, only the Display Unit is turned OFF and the AIS functionality of the Transponder will still be active. Note that the ship list will need some time to recover when turning the Display unit on again. This is dependent on when the messages from the different vessels are received. The message logs for sent and received messages will also be lost.

Note that the Transponder unit will issue an alarm when the display is shut down, and there may be no means to acknowledge this alarm if the display is turned off!

# 7.2 Display Unit menu system.

| 59°03.25<br>10°07.41         | N SO<br>E CO | G 0.0kn<br>G 233.5° | 11:46:03<br>UTC | 4         | ÷ |       | [     | TxB Rx       | • | Status Bar             |
|------------------------------|--------------|---------------------|-----------------|-----------|---|-------|-------|--------------|---|------------------------|
| $\langle \rangle$            | Ri           | ings: 8NM           | Nai             | me/MMSI   |   | RNGNM | BRG°  | Agemin       |   |                        |
|                              |              | <u> </u>            | M/S BOHU        | JS        |   | 5.38  | 36.5  | 0            |   |                        |
|                              |              | $\langle \rangle$   | SOUTHER         | N ACTOR   |   | 5.44  | 37.0  | 0            |   |                        |
|                              |              |                     | LOS 112         |           |   | 10.28 | 80.5  | 0            |   |                        |
| /                            | the          |                     | 25713770        | 0         |   | 12.43 | 268.6 | 2            |   |                        |
|                              |              |                     | SIVA            |           |   | 12.49 | 201.5 | 2            | - | <b>Content Section</b> |
| $      \leq$                 | XP.          |                     | HELENE          |           |   | 14.48 | 214.7 | 0            |   |                        |
| $\setminus \setminus \times$ | R R          | A //                | SD191 SIL       | VERON     |   | 15.61 | 170.3 | 0            |   |                        |
| $\frown$                     | 1 De         |                     | STANGHO         | LM        |   | 16.28 | 131.2 | 0            |   |                        |
| -                            |              | +                   | DANAVIK         |           |   | 16.39 | 117.1 | 0            |   |                        |
|                              |              |                     | Displaying      | g 7-15/33 |   |       |       |              |   |                        |
| - <b>२</b> ,                 | $\times$     | - Č                 |                 | Ļ         | t | •     |       | List<br>view | • | Button Bar             |

The main window contains three main sections.

# 7.2.1 Status Bar

| 59°03.25N<br>10°07.44E                                       | SOG 0.0kn<br>COG 274.8° | 14:03:54<br>UTC | 4                                                            | X |  | TxB Rx |  |
|--------------------------------------------------------------|-------------------------|-----------------|--------------------------------------------------------------|---|--|--------|--|
| Dynamic navigational data<br>(Position, Speed, Heading etc.) |                         | Clock           | Other informative icons<br>(Tx,Rx, Nav status, Alarms etc. ) |   |  |        |  |

The **Status bar** is visible in all the sub menus.

# 7.2.2 Content Section

Displays the current selected window and the corresponding data Example below shows **Main View**:

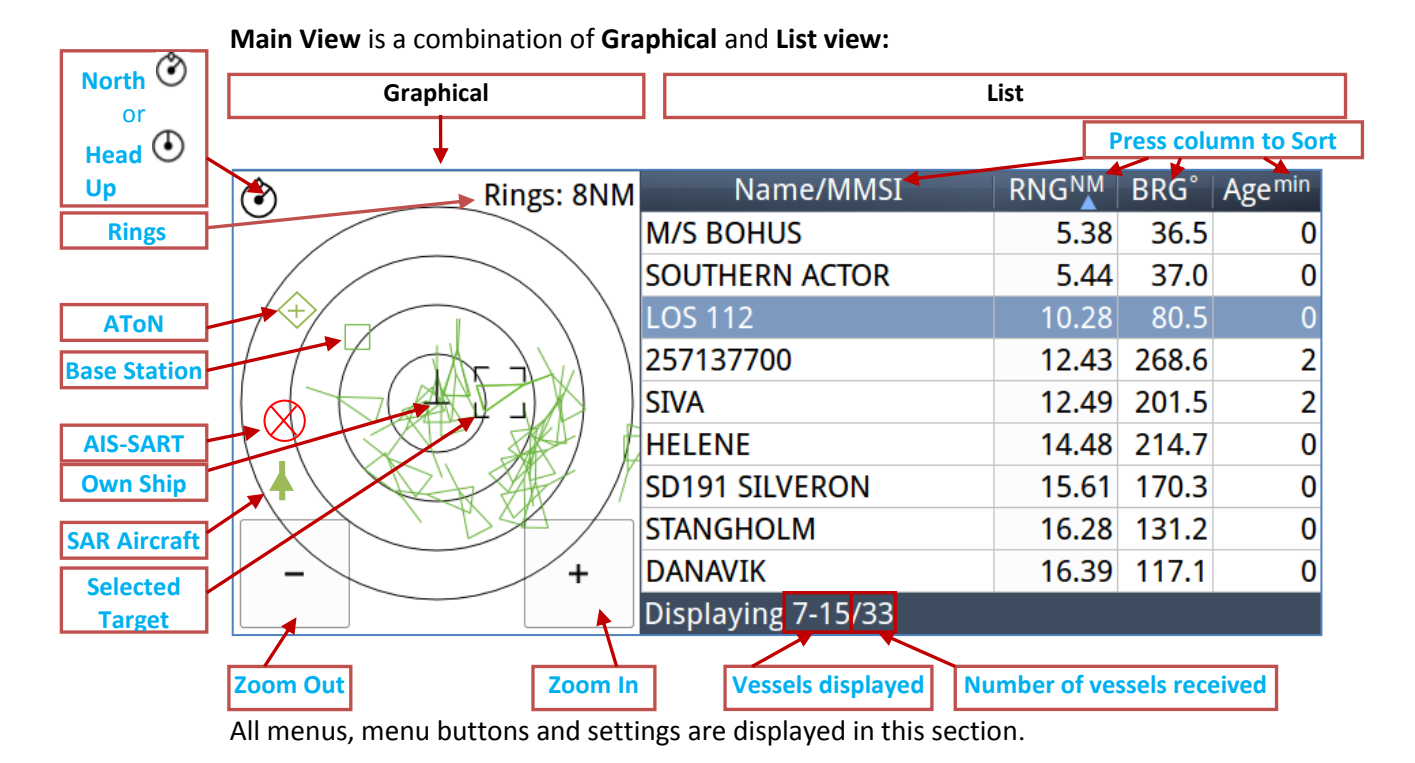

#### 7.2.3 Button Bar

Contains all the functional buttons for above window:

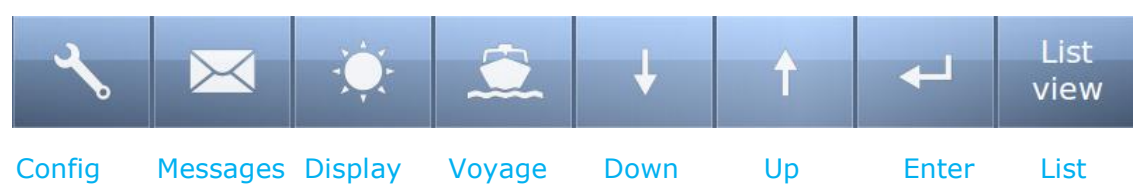

The functionality of the buttons on the **Button Bar** is dependent on the content of the **Content Section**.

## 7.2.4 Important Buttons shown in different Views:

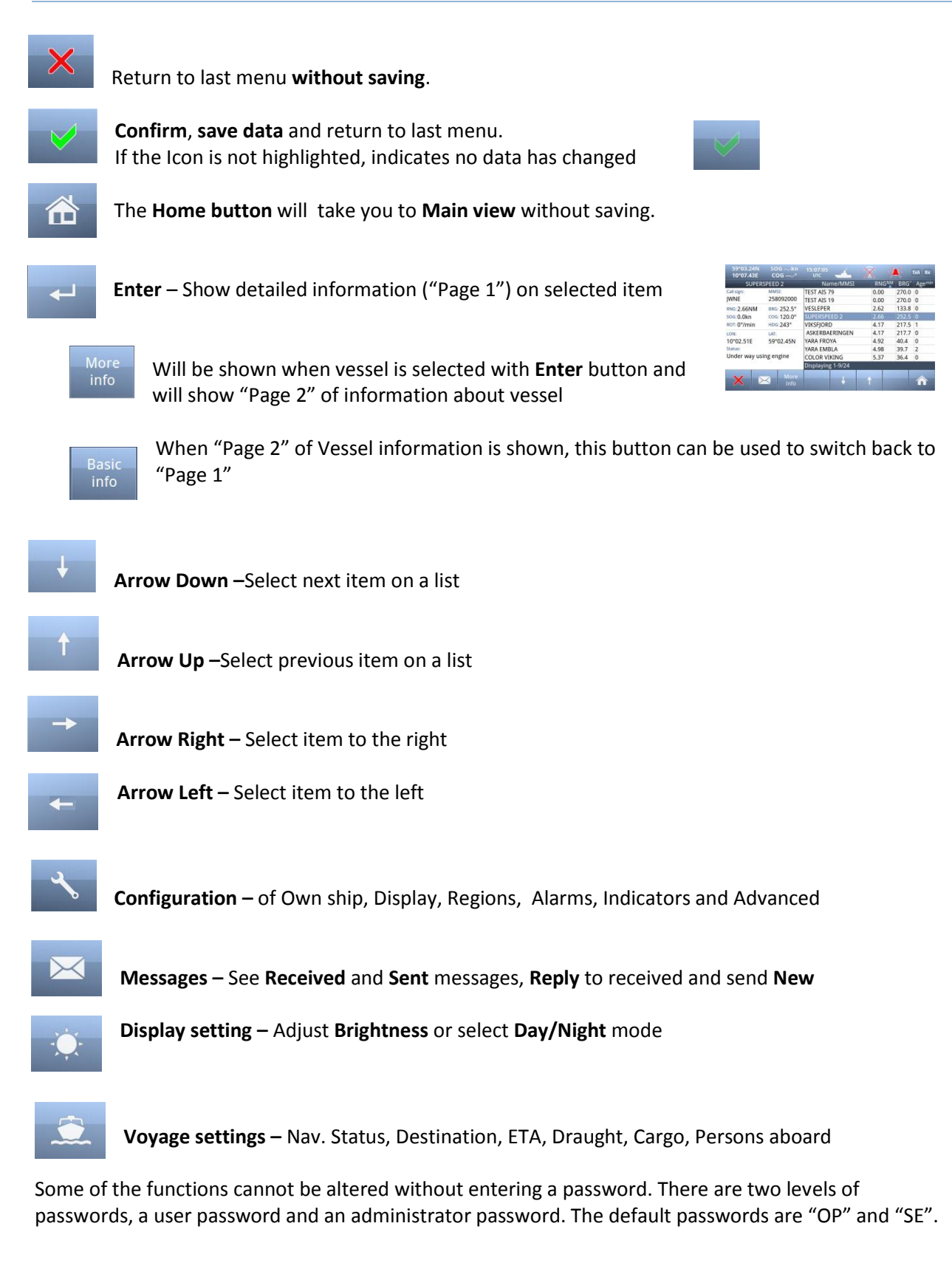

#### 7.2.5 Indicating ICONS

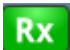

Receive data on either of the two AIS channels. If **Inactive**, shown as

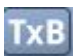

Transmit on either channel A or B shown as **TxA** or **TxB.** Icon shown is **Inactive**. **Active** is shown with Green color as the Rx icon above.

Rx

#### Alarm Status:

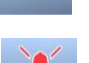

No alarms

Alarm caused by one or more incidents from Table 3

#### **Navigation Status:**

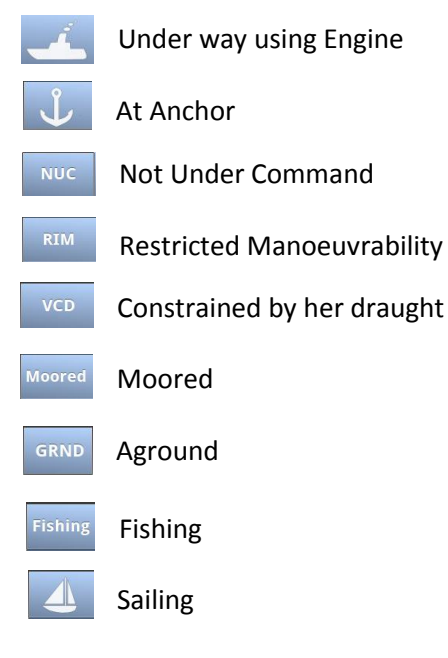

#### **Transmission Modes :**

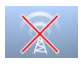

Silent Mode - Transmission is turned OFF

Normal transmission mode (12.5W)

Low Power (1 W) if

- Vessel type = "Tanker" and
- speed is below 3 knots and
- Navigation Status = "Moored"

#### 7.2.6 Ship List

| List |
|------|
| viou |
| view |

| 59°03.2<br>10°07.4                           | 5N SO<br>4E CO | )Gkn<br>)G° | 14:04:42<br>UTC |       | X     |                   | <b>K</b> | TxB Rx            |
|----------------------------------------------|----------------|-------------|-----------------|-------|-------|-------------------|----------|-------------------|
|                                              | Name           | e/MMSI      |                 | RNG   | BRG°  | SOG <sup>kn</sup> | COG°     | Agemin            |
| TEST AIS 7                                   | 79             |             |                 | 0.00  | 219.9 | 0.0               |          | 0                 |
| TEST AIS 1                                   | 9              |             |                 | 0.01  | 320.6 | 0.2               | 96.0     | 0                 |
| VESLEPER                                     |                |             |                 | 2.62  | 133.9 | 0.0               | 338.0    | 0                 |
| COLOR VI                                     | KING           |             |                 | 3.90  | 87.8  | 15.7              | 352.5    | 0                 |
| ASKERBA                                      | ERINGEN        |             |                 | 4.17  | 217.7 | 0.0               | 177.6    | 0                 |
| VIKSFJORE                                    | 0              |             |                 | 4.17  | 217.5 | 0.0               | 275.6    | 1                 |
| YARA FRO                                     | YA             |             |                 | 4.91  | 40.3  | 0.0               | 184.0    | 4                 |
| YARA EMB                                     | BLA            |             |                 | 4.98  | 39.7  | 0.1               | 272.5    | 1                 |
| 25713770                                     | 0              |             |                 | 12.21 | 267.2 | 7.9               | 325.2    | 3                 |
| Displaying                                   | g 1-9/32       |             |                 |       |       |                   |          |                   |
| <b>~</b> ~~~~~~~~~~~~~~~~~~~~~~~~~~~~~~~~~~~ | $\times$       | - Č         |                 | Ļ     | t     |                   |          | Sraphical<br>view |

The display unit receives data about all the ships with an active AIS transmitter in the area and presents this data in a list in the main window. The list displays the name or MMSI, range to own ship, bearing and age of presented data. When the graphical view is off, course and speed are also displayed. The list can be sorted on any of these criteria, but an AIS SART will always be presented at the top of the list.

The columns "Name/MMSI", "RNG", "BRG" and "Age" are always present, but "SOG" and "COG" may be replaced by "CPA" and "TCPA" or added in addition (See paragraph **10.2.3**)

Example of all listed:

| 59°03.25            | N SOG  | kn 09 | :51:04 | ŕ                 |       | / _   |              |           |
|---------------------|--------|-------|--------|-------------------|-------|-------|--------------|-----------|
| 10°07.43            | E COG  |       | UTC    |                   |       | N     |              |           |
| Name                | e/MMSI | RNG   | BRG°   | SOG <sup>kn</sup> | COG°  | CPANM | TCPAmin      | Agemin    |
| LOS 112             |        | 10.39 | 79.9   | 7.3               | 5.0   | 10.2  | 0:06:07      | 0         |
| LOS 110             |        | 10.82 | 248.4  | 9.7               | 77.7  | 4.9   | -1:19:01     | 0         |
| CSL BERGEI          | N      | 10.97 | 248.4  | 10.0              | 61.0  | 9.5   | 2:56:17      | 0         |
| WILSON RO           | UGH    | 11.55 | 266.4  | 10.6              | 289.4 | 1.6   | 1:18:09      | 0         |
| 259622000           |        | 13.20 | 269.4  | 0.0               | 236.3 |       |              | 0         |
| BROVIG BO           | RA     | 14.01 | 270.2  | 8.5               | 285.0 | 5.1   | -1:02:18     | 8         |
| CYGNUS              |        | 14.30 | 227.0  | 3.8               | 359.8 | 7.1   | 2:00:54      | 0         |
| GLOBAL MO           | DON    | 15.60 | 93.2   | 1.4               | 309.6 | 13.7  | -1:33:21     | 0         |
| M/T BROVI           | G WIND | 16.52 | 114.5  | 4.7               | 43.0  | 15.8  | -0:25:00     | 0         |
| Displaying 12-20/26 |        |       |        |                   |       |       |              |           |
|                     |        | À.,   | -      |                   |       |       |              | iranhical |
|                     |        |       |        | ↓ I               | 1     |       | $\leftarrow$ | view      |
|                     |        |       |        |                   |       | N     |              |           |

# 7.2.6.1 Column description

#### • Name/MMSI :

Shows the MMSI (**Maritime Mobile Service Identity**) of the ship until its Name is received. Name is transmitted more seldom than MMSI numbers

- **RNG<sup>™</sup>:** Is the Range to the Vessel in Nautical Miles (NM)
- **BRG°:** Bearing to the Vessel in degrees from your position
- **SOG<sup>kn</sup> :** Speed Over Ground in Knots
- **COG°:** Course Over Ground in degrees
- **CPA**<sup>NM</sup>:

Closest Point of Approach : An estimated point in which the distance between you and the other vessel are at its minimum value

- **TCPA**<sup>min</sup>: Time To Closest Point of Approach : The time (in Minutes) until you reach the **CPA**
- Age<sup>min</sup>: Shows how many minutes since last reception from this vessel

## 7.2.7 Graphical View

| 59°03.25N<br>10°07.41E                                                                                               | SOG 0.0kn<br>COG 233.5° | 11:46:03<br>UTC | 4       |    |                     | [     | xB Rx        |
|----------------------------------------------------------------------------------------------------|-------------------------|-----------------|---------|----|---------------------|-------|--------------|
| ٨                                                                                                    | Rings: 8NM              | Nar             | ne/MMSI | RN | IGNM                | BRG°  | Agemin       |
|                                                                                                    |                         | M/S BOHU        | JS      |    | 5.38                | 36.5  | 0            |
| 6                                                                                                    |                         | SOUTHERN        | N ACTOR |    | 5.44                | 37.0  | 0            |
|                                                                                                    | $\sim$                  | LOS 112         | •       |    | 10.28               | 80.5  | 0            |
| 1140                                                                                                    | the ALA I               | 25713770        | 0       |    | 12. <mark>43</mark> | 268.6 | 2            |
| ALA                                                                                                    |                         | SIVA            |         |    | 12.49               | 201.5 | 2            |
| 14 120                                                                                                    | PART                    | HELENE          |         |    | 14.48               | 214.7 | 0            |
|                                                                                                    | SAL I                   | SD191 SILV      | VERON   |    | 15.61               | 170.3 | 0            |
| $ \land \land \land \land \land \land \land \land \land \land \land \land \land \land \land \land \land \land \land$ |                         | STANGHO         | LM      |    | 16.28               | 131.2 | 0            |
| -                                                                                                    | +                       | DANAVIK         |         |    | 16.39               | 117.1 | 0            |
|                                                                                                    |                         | Displaying      | 7-15/33 |    | 107                 |       |              |
| الح 🖌                                                                                                    | ⊲ 🔅                     |                 | ¥       | t  | *                   | _     | List<br>view |

The graphical display of the ship list plots the positions of other AIS targets relative to your own position in a frame on the left side.

A vessel with neither a reported heading nor COG will be oriented toward the top of display area.

The user is able to switch between North Up and Head Up, but if no heading or COG is available, or if the ship is anchored/moored, the North Up configuration will automatically be chosen.[FIT1] If a valid heading is received from external heading sensor (Gyro, Satellite compass or similar), own ship will be oriented according to this. If heading is lost, Course Over Ground (COG) will be second choice for own ships orientation on the display.

The setup is done in the *Display Settings* menu. In this menu, it is also possible to toggle between Graphical and List view as default.

In the display menu, the user can choose not to return to the graphical view when exiting menus.

Different types of targets are displayed with different icons.

| $\land$   | Active Vessel<br>If the CPA/TCPA system is activated, ships on collision course are displayed with a red<br>color and double thickness of the lines.<br>Own ship is indicated in the same way as other ships, but is always in center.                                                                                  |
|-----------|----------------------------------------------------------------------------------------------------|
| Δ         | <ul> <li>Sleeping target</li> <li>Smaller symbol than "Active Vessel" without a beam line</li> <li>Sleeping targets are defined based on either: <ul> <li>Range more than X Nautical miles</li> <li>Class B</li> </ul> </li> <li>Activation can be either of the definitions above and can be visible or not</li> </ul> |
|           | AIS base station                                                                                                    |
| +         | AtoN<br>An Aids to navigation buoy indicating that it is off position is indicated with a red<br>color.                                                                                                    |
| $\otimes$ | AIS SART. Will be displayed with a red color.<br>AIS TEST will be displayed with normal color.                                                                                                    |
| +         | SAR Aircraft                                                                                                    |

#### 7.3 Voyage Settings

| 59°03.25N<br>10°07.41E                                                                                               | SOG 0.0kn<br>COG 233.5° | 11:46:03<br>UTC    |     | (        | TxB Rx       |        |
|----------------------------------------------------------------------------------------------------|-------------------------|--------------------|-----|----------|--------------|--------|
| ٢                                                                                                    | Rings: 8NM              | Name/MMSI          | RNG | M BRG°   | Agemin       | Red s  |
|                                                                                                    |                         | M/S BOHUS          | 5.  | 38 36.5  | 0            | butto  |
|                                                                                                    |                         | SOUTHERN ACTOR     | 5.  | 44 37.0  | 0            | this n |
| 11                                                                                                    | > ) )                   | LOS 112            | 10. | 28 80.5  | 0            |        |
| 1140                                                                                                    | the ALA I               | 257137700          | 12. | 43 268.6 | 2            |        |
|                                                                                                    |                         | SIVA               | 12. | 49 201.5 | 2            |        |
| 11120                                                                                                    | PART                    | HELENE             | 14. | 48 214.7 | 0            |        |
| 110                                                                                                    | SAL II                  | SD191 SILVERON     | 15. | 61 170.3 | 0            |        |
| $ \land \land \land \land \land \land \land \land \land \land \land \land \land \land \land \land \land \land \land$ | DA                      | STANGHOLM          | 16. | 28 131.2 | 0            |        |
| -                                                                                                    | +                       | DANAVIK            | 16. | 39 117.1 | 0            |        |
|                                                                                                    |                         | Displaying 7-15/33 |     |          |              |        |
| -≺, ⊳                                                                                                    | <b>⊲</b>                | â. +               | Ŷ   | <b>←</b> | List<br>view |        |

Red square shows button selected to get to this menu

The **Voyage Settings** contains all the ship data to be entered or changed before or on each voyage. In order for the AIS system to function correctly, it is important to keep these parameters up to date.

| 59°03.25N SOGkn 13:24:<br>10°07.43E COG° итс | 14 🚣 🖹 🔆 TXB RX                       |  |  |  |  |  |  |  |
|----------------------------------------------|---------------------------------------|--|--|--|--|--|--|--|
| Voyage Settings                              |                                       |  |  |  |  |  |  |  |
| Navigational status:                         | Draught (m):                          |  |  |  |  |  |  |  |
| Under way<br>using engine                    | 0.0                                   |  |  |  |  |  |  |  |
| Destination:<br>KAUNAS                       | Cargo category:<br>No information     |  |  |  |  |  |  |  |
| <b>ЕТА:</b><br>02 Jan, 03:04                 | Persons aboard (for Long Range):<br>O |  |  |  |  |  |  |  |
| × 🛛                                          |                                       |  |  |  |  |  |  |  |

You may use one of these buttons:

- Navigational Status
- Destination
- ETA (Estimated Time of Arrival)
- Draught
- Cargo Category
- Persons Aboard

to set correct information for the Voyage

# 7.3.1 Navigational Status

| 59°22.67N SOG KN 09:32:50<br>10°23.60E COG 0 UTC TXA RX<br>Navigational status |                                    |                       |                             |  |  |  |  |  |
|--------------------------------------------------------------------------------|------------------------------------|-----------------------|-----------------------------|--|--|--|--|--|
|                                                                                |                                    |                       |                             |  |  |  |  |  |
| ● 0. Under way<br>using engine                                                 | 3. Restricted maneuverab.          | ○ 6. Aground          | ⊖ 11. Towing<br>astern      |  |  |  |  |  |
| ◯ 1. At anchor                                                                 | ⊖ 4. Constrained<br>by her draught | 7. Engaged in fishing | 12. Push ahead towing along |  |  |  |  |  |
| ⊖ 2. Not under<br>command                                                      | ◯ 5. Moored                        | 8. Under way sailing  |                             |  |  |  |  |  |
| × v                                                                            |                                    |                       |                             |  |  |  |  |  |

The options available for the navigational status are as follows.

- Under way using engine,
- At anchor,
- Not under command <sup>1</sup>,
- Restricted manoeuvrability<sup>2</sup>,
- Constrained by her draught <sup>3</sup>,
- Moored,
- Aground,
- Engaged in fishing <sup>4</sup>
- Under way sailing <sup>5</sup>
- Not Defined (Default)<sup>6</sup>
- Power driven vessel towing astern (regional use)
- Power-driven vessel pushing ahead or towing astern (regional use)

<sup>1</sup>Vessel not under command means a vessel which through some exceptional circumstance is unable to maneuver as required by these Rules and is therefore unable to keep out of the way of another vessel.

<sup>2</sup> Vessel restricted in her ability to manoeuver means a vessel which from the nature of her work is restricted in her ability to manouvre as required by these Rules and is therefore unable to keep out of the way of another vessel. The term "vessels restricted in their ability to manoeuvre" shall include but not be limited to:

- A vessel engaged in laying, servicing or picking up a navigation mark, submarine cable or pipeline;
- A vessel engaged in dredging, surveying or underwater operations;
- A vessel engaged in replenishment or transferring persons, provisions or cargo while underway;
- A vessel engaged in the launching or recovery of aircraft;
- A vessel engaged in mine clearance operations;
- A vessel engaged in a towing operation such as severely restricts the towing vessel and her tow in their ability to deviate from their course.

<sup>3</sup> Vessel constrained by her draught means a power-driven vessel which, because of her draught in relation to the available depth and width of navigable water, is severely restricted in her ability to deviate from the course she is following.

<sup>4</sup> Engaged in fishing means any vessel fishing with nets, lines, trawls or other fishing apparatus which restrict manoeuvrability, but does not include a vessel fishing with trolling lines or other fishing apparatus which do not restrict manoeuvrability.

<sup>5</sup>Under ways sailing means any vessel under sail provided that propelling machinery, if fitted, is not being used.

<sup>6</sup>Not Defined (Default) is used when TR-8000 is delivered from factory. Then none of above selections are made

#### 7.3.2 **Destination**

The destination of the voyage is to be entered here using a maximum of 20 characters.

Many countries require destination input is according to GUIDANCE ON THE USE OF THE UN/LOCODE IN THE DESTINATION FIELD IN AIS MESSAGES from IMO SN/Circ.244

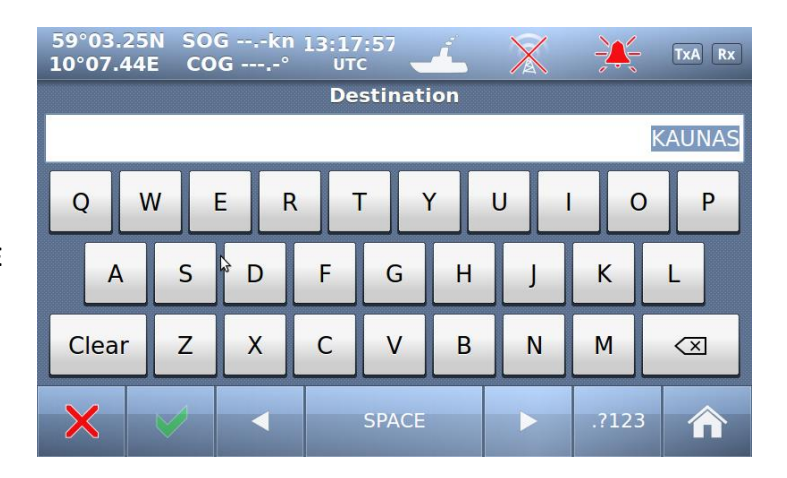

Text from the Guidance:

#### Recommended use of the UN/LOCODE

6. The recommended format is to indicate the port of departure at the first six positions of the data field followed by a separator and then the code for the next port of call.

7. In order to identify that it is a LOCODE, to separate the locations and to indicate the 'from' and 'to' ports, a '>'. symbol should be used as a separator. See example below.

A ship is leaving Dubai bound for Rotterdam. Use of the UN/LOCODE would represent this voyage as below:

#### "AE DXB>NL RTM"

8. If the next port of call is unknown, "?? ???" should be entered instead of the UN/LOCODE in the corresponding place in the data field. See example below:

#### "AE DXB>?? ???"

9. If the port of departure does not have a designated UN/LOCODE then "XX XXX" should be entered instead of the UN/LOCODE in the corresponding place in the data field. See example below:

#### "XX XXX>US PBI"

10. If the next port of call does not have a designated UN/LOCODE the commonly accepted English name of the destination port should be entered, preceded by "===" (3 "equals signs"). If no such name is known, the locally used name should be entered. In this case, there may not be enough space available to indicate the port of departure. See example below:

#### "===Orrviken"

11. If only the general area of destination is known the name or accepted abbreviation of the area preceded by "==="
("three equals signs") should be entered. See example below:
"NL RMT> === US WC"

Indicating a destination on the United States West Coast.

## 7.3.3 ETA

The Estimated Time of Arrival is displayed to other AIS units and should be updated if the expected arrival time is changed.

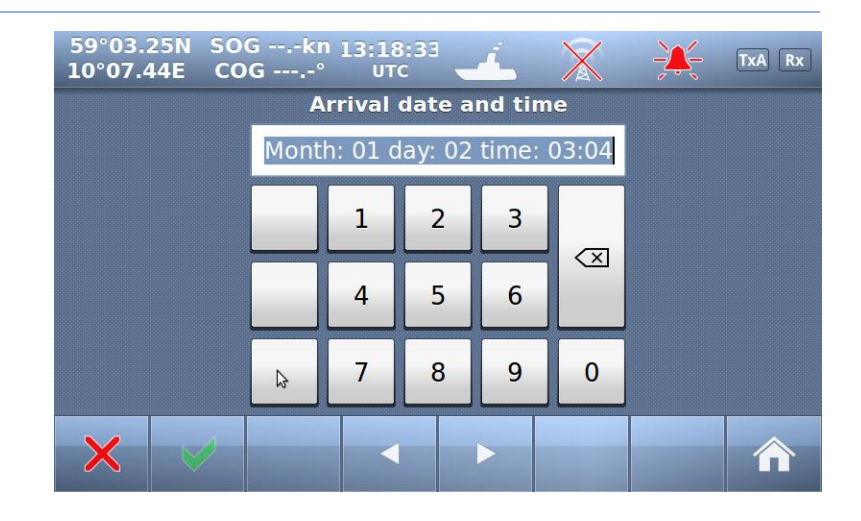

#### 7.3.4 Persons Aboard (optional)

This parameter indicates the number of persons aboard the ship at the given moment.

This parameter is not sent to other ships or base stations, only through the Long Range Port which is normally not used (in 2011)

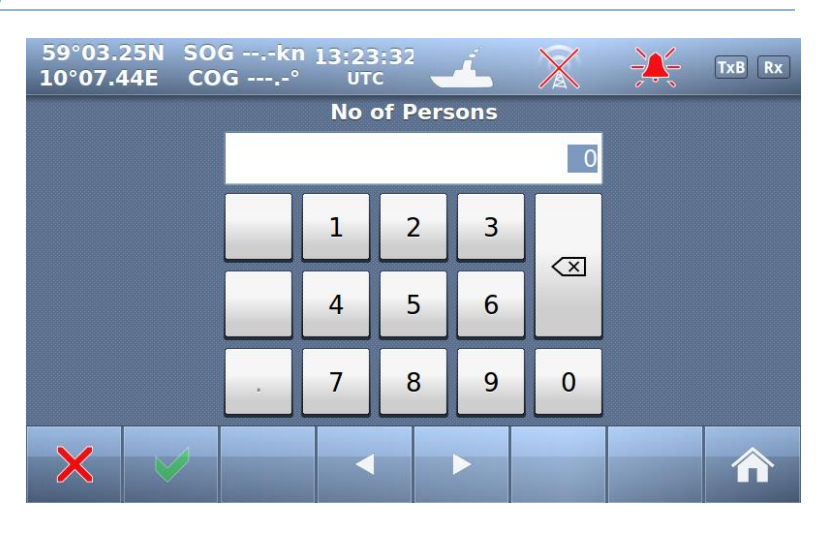

#### 7.3.5 Cargo Category

Identifies Hazardous cargo, depending on the ship class. See chapter 10.1.1.1 <*Type of Vessel>* for reference.

| 59°03.24N SOGkn 13:22<br>10°07.43E COG° UTC    | :39 🚄 🖹 💥 TxA Rx             |  |  |  |  |  |  |  |
|------------------------------------------------|------------------------------|--|--|--|--|--|--|--|
| Cargo category                                 |                              |  |  |  |  |  |  |  |
| No information     O Hazard or pollutant cat Z |                              |  |  |  |  |  |  |  |
| O Hazard or pollutant cat X                    | O Hazard or pollutant cat OS |  |  |  |  |  |  |  |
| ⊖ Hazard or pollutant cat Y                    |                              |  |  |  |  |  |  |  |
| × ✓                                            |                              |  |  |  |  |  |  |  |

# 7.3.6 Draught

The Draught parameter specifies the maximum depth of the ship in meters and decimeters.

| 59°03.24N<br>10°07.44E | SOG | (n 13:19<br>-° UT | 9:06<br>C | 4       | X         | ÷ | TxA Rx |
|------------------------|-----|-------------------|-----------|---------|-----------|---|--------|
|                        |     | Static            | draug     | ht in n | i<br>o ol |   |        |
|                        |     |                   |           |         | 0.0       |   |        |
|                        |     | 1                 | 2         | 3       |           |   |        |
|                        |     | 4                 | 5         | 6       |           |   |        |
|                        |     | 7                 | 8         | 9       | 0         |   |        |
| ×                      | 2   |                   |           |         |           |   |        |

#### 7.4 Messages

#### WARNING!

Use of AIS text messages between ships must not be used to avoid collisions when time is critical. AIS systems are not required to have an audible alarm to indicate the arrival of all text messages.

The use of AIS text messaging does not relieve the vessel of other requirements, such as the Vessel Bridge-to-Bridge Radiotelephone regulations or of the requirements to sound whistle signals and display lights or shapes in accordance with the International or Inland Navigation Rules.

Usage During Emergencies - With respect to using AIS safety related text messages in emergency situations, users must be aware that they may not be received, recognized or acted upon as Global Maritime Distress Safety Systems (GMDSS) messages would be by the Coast Guard, other competent authorities or maritime first responders. Thus AIS must not be relied upon as the primary means for broadcasting distress or urgent communications, nor used in lieu of GMDSS such as Digital Selective Calling radios which are designed to process distress messaging. Nonetheless, AIS remains an effective means to augment GMDSS and provides the added benefit of being 'seen' (on radar or chart displays), in addition to being 'heard' (via text messaging) by other AIS users within VHF radio range (Ref: USCG Safety Alert 05-10).

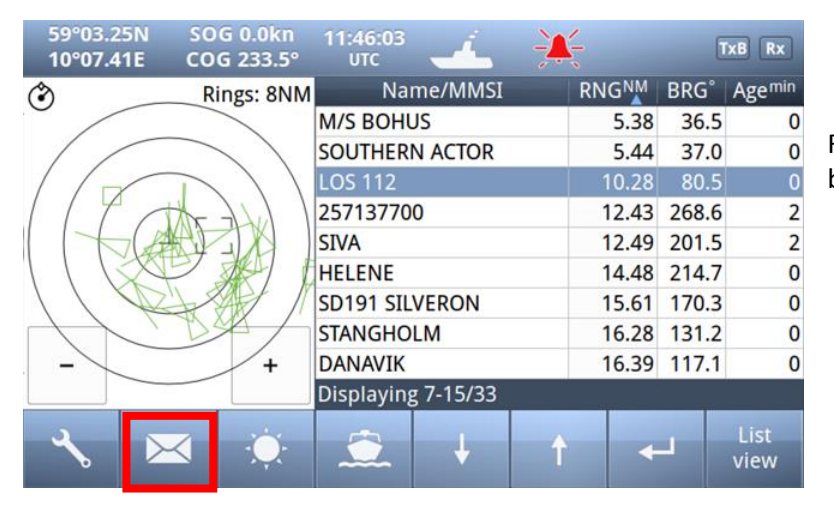

Red square shows **button** selected to get to this menu

#### The messages Icon opens the

#### 7.4.1 Received messages

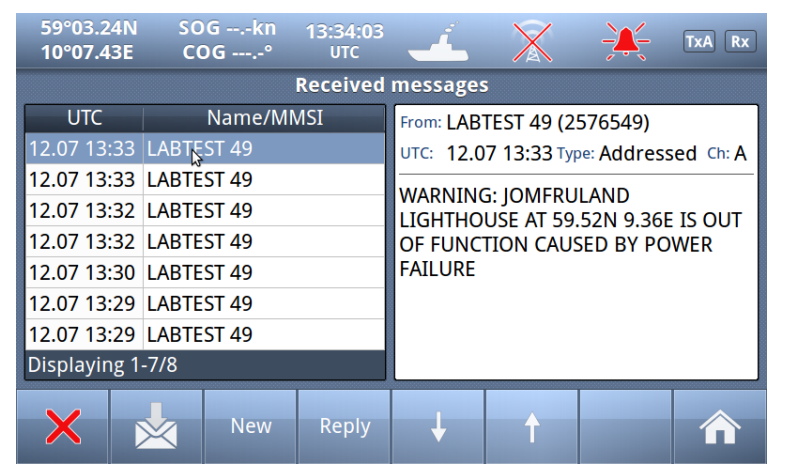

If you press the button, the display will swap to:

By pushing the buttons on the bottom bar, you can switch to:

- Sent messages
- Write New
- Reply

• Scroll up or down through received messages

When you select one of the messages in the list, you will see the content in the right window

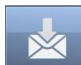

# 7.4.2 Popup when received message

| 59°03.27N 5                | 0Gkn 14:50:45 💰 🔀                 | TxA Rx |  |  |  |  |  |  |  |  |
|----------------------------|-----------------------------------|--------|--|--|--|--|--|--|--|--|
| 2 popups Ais Configuration |                                   |        |  |  |  |  |  |  |  |  |
| Ov                         | New safety message received       | rms    |  |  |  |  |  |  |  |  |
|                            | From: AIS SART Active (970011034) |        |  |  |  |  |  |  |  |  |
| Displa                     | ay SART ACTIVE@@@@@@@ al          | ators  |  |  |  |  |  |  |  |  |
| Re                         | egi n                             | ced    |  |  |  |  |  |  |  |  |
|                            |                                   |        |  |  |  |  |  |  |  |  |
| ×                          |                                   |        |  |  |  |  |  |  |  |  |

Example showing "Popup" of received "Safety message" from AIS SART

The message must be acknowledged by pressing "Close" button

## 7.4.3 Sent messages

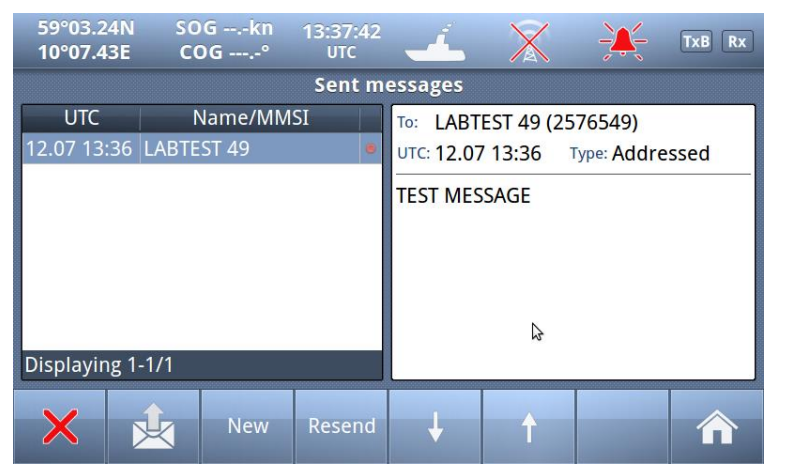

There is also a "Status" field on each line showing:

•

Message SENT OK

•

Message transmission in PROGRESS

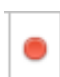

Message transmission FAILED

By pushing the buttons on the bottom bar, you can switch to:

- Received messages
- Write New
- Resend

• Scroll up or down through sent messages

When you select one of the messages in the list, you will see the content in the right window

#### 7.4.4 Write New message

| 59°03.<br>010°07. | 25N<br>43E          | SO(<br>CO | Gkn<br>G° | 11:31<br>UT | L:57<br>c | í. | ÷ |       | TxB Rx                  |
|-------------------|---------------------|-----------|-----------|-------------|-----------|----|---|-------|-------------------------|
| Enter password    |                     |           |           |             |           |    |   |       |                         |
|                   |                     |           |           |             |           |    |   |       |                         |
| Q                 | Q W E R T Y U I O P |           |           |             |           |    |   |       | D P                     |
| A                 |                     | S         | D         | F           | G         | н  | J | к     | L                       |
| →I                |                     | Z         | X         | С           | V         | В  | N | М     | $\overline{\mathbf{X}}$ |
| ×                 | K                   |           | •         |             | SPACE     |    |   | .?123 | 3                       |

Be advised, all messages in this context are SAFETY RELATED and should not be used for other purposes.

For this reason, this functionality is protected by a user password.

Default Password = OP

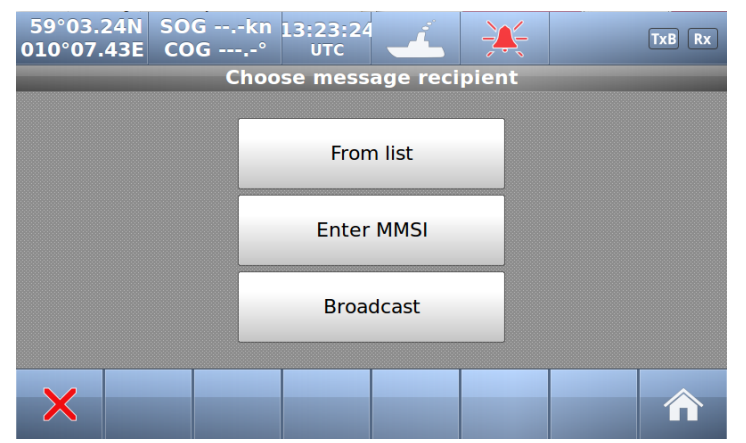

Select here message recipients:

- From list (Of received ships)
- Enter MMSI (directly)
- Broadcast (to all)

# 7.4.4.1 Message recipients "From list"

| 59°03.25N<br>10°07.41E   | SOG 1.1kn<br>COG 90.4° | 13:01:15<br>UTC | 4              | ×       |       | TxB Rx |  |  |  |  |
|--------------------------|------------------------|-----------------|----------------|---------|-------|--------|--|--|--|--|
| Select message recipient |                        |                 |                |         |       |        |  |  |  |  |
|                          | Name                   |                 | MMSI           | RNG     | BRG°  |        |  |  |  |  |
| PACHUCA                  |                        | 304             | 824000         | 2.68    | 250.9 |        |  |  |  |  |
| RESCUE STORM             | 1BULL                  | 258             | 258500         | 2.94    | 264.6 |        |  |  |  |  |
| SOUTHERN AC              | TOR                    | 257             | 015900         | 5.43    | 37.0  |        |  |  |  |  |
| LITEN                    |                        | 257             | 257143720 5.50 |         | 37.5  |        |  |  |  |  |
| M/S BOHUS                |                        | 259             | 153000         | 8.00    | 105.9 |        |  |  |  |  |
| LOS 112                  |                        | 257             | 257075500 10.2 |         | 80.6  |        |  |  |  |  |
|                          |                        | 257             | 137700         | 11.35   | 265.2 |        |  |  |  |  |
| Displaying 1-7/30        |                        |                 |                |         |       |        |  |  |  |  |
| X                        |                        |                 | L              | <b></b> |       |        |  |  |  |  |
|                          |                        |                 |                |         |       |        |  |  |  |  |

#### Select

- 1. Which ship
- 2. Confirm with

#### Then a new window opens:

#### 7.4.4.1.1 Write text

| 59°0<br>010°0      | )3.24<br>)7.43      | N SOO | Gkn<br>G° | 11:33<br>UT | 8:28<br>C | í. |       |   | TxB Rx |
|--------------------|---------------------|-------|-----------|-------------|-----------|----|-------|---|--------|
| Enter message text |                     |       |           |             |           |    |       |   |        |
|                    | THIS IS A TEST      |       |           |             |           |    |       |   |        |
| Q                  | Q W E R T Y U I O P |       |           |             |           |    |       |   | ) Р    |
|                    | Α                   | S     | D         | F           | G         | н  | J     | К | L      |
| _                  | <b>+</b> I          | Z     | Х         | С           | V         | В  | N     | М |        |
| ×                  |                     |       |           | SPACE       |           |    | .?123 |   |        |

When a target is selected, the keyboard window opens, and allows the user to write a message. The total allowed length is 156 characters.

Confirm with

#### Which opens the

#### 7.4.4.1.2 Choose channels and SEND

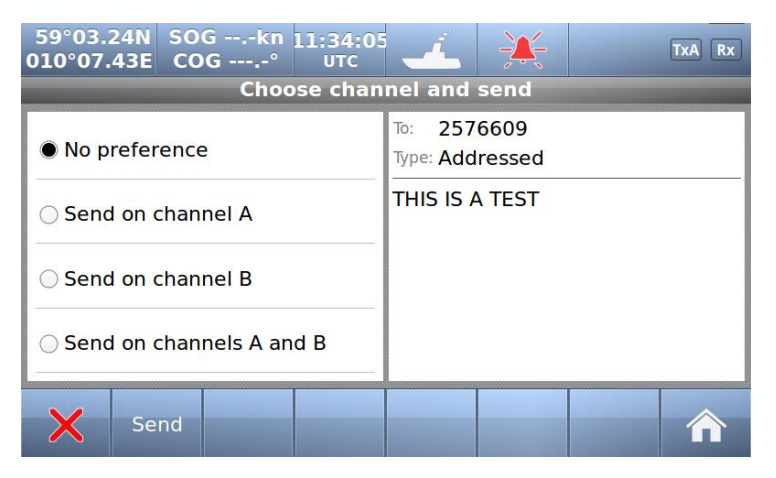

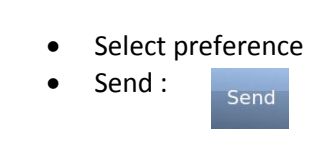

# 7.4.4.2 Message recipients "Enter MMSI"

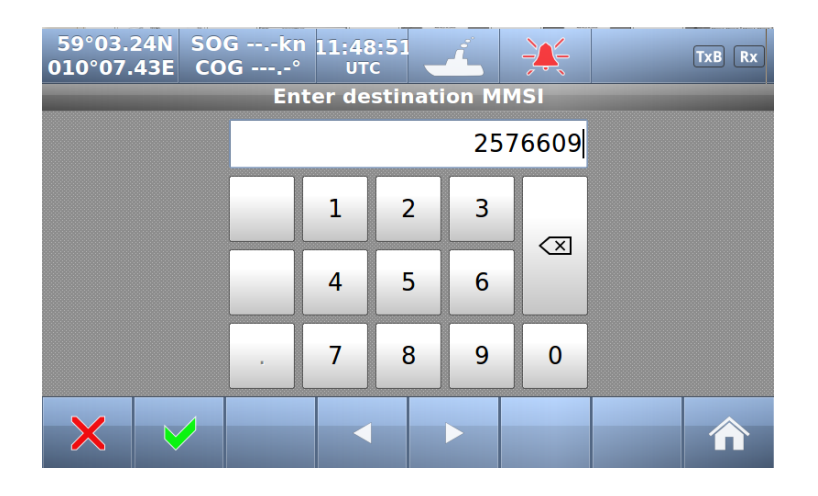

- 1. Enter MMSI
- 2. Confirm with
- 3. Write Text (as described above)
- 4. Select Channel and Send (-""-)

# 7.4.4.3 Message recipients "Broadcast"

- 1. Write Text (as described above)
- 2. Select Channel and Send

| 59°03.2<br>10°07.4      | 5N SC<br>3E CO | )Gkn<br>)G° | 07:49:54<br>UTC | <u> </u>                                  | X |  | TxB Rx |  |  |  |
|-------------------------|----------------|-------------|-----------------|-------------------------------------------|---|--|--------|--|--|--|
| Choose channel and send |                |             |                 |                                           |   |  |        |  |  |  |
| 🖲 No pr                 | reference      |             |                 | Type: Broadcast<br>BROADCAST TEST MESSAGE |   |  |        |  |  |  |
| ○ Send                  | on chann       | el A        |                 |                                           |   |  |        |  |  |  |
| ⊖ Send                  | on chann       | el B        |                 |                                           |   |  |        |  |  |  |
| ⊖ Send                  | on chann       | els A and I | 3               |                                           |   |  |        |  |  |  |
| ×                       | ₽              |             | Se              | nd                                        |   |  |        |  |  |  |
## 7.5 Display Settings

| 59°03.25N<br>10°07.41E | SOG 0.0kn<br>COG 233.5° | 11:46:03<br>UTC | Á.     |                  | 6        | xB Rx        |
|------------------------|-------------------------|-----------------|--------|------------------|----------|--------------|
| ٢                      | Rings: 8NM              | Name            | /MMSI  | RNG <sup>N</sup> | M BRG°   | Agemin       |
|                        |                         | M/S BOHUS       |        | 5.3              | 38 36.5  | 0            |
|                        |                         | SOUTHERN A      | ACTOR  | 5.4              | 14 37.0  | 0            |
| 11                     | > ) )                   | LOS 112         |        | 10.2             | 28 80.5  | 0            |
| 1140                   | 1 Life at               | 257137700       |        | 12.4             | 13 268.6 | 2            |
|                        |                         | SIVA            |        | 12.4             | 19 201.5 | 2            |
| 11120                  |                         | HELENE          |        | 14.4             | 48 214.7 | 0            |
| 110                    | LAN I                   | SD191 SILVE     | RON    | 15.0             | 51 170.3 | 0            |
| $\langle \rangle$      | Day                     | STANGHOLM       | 1      | 16.3             | 28 131.2 | 0            |
| -                      | +                       | DANAVIK         |        | 16.3             | 39 117.1 | 0            |
|                        |                         | Displaying 7    | -15/33 | 97<br>           |          |              |
| ~ ≻                    | <b>⊴</b> . 🌣            |                 | Ŧ      | t                | <b>←</b> | List<br>view |

Red square shows button selected to obtain to this menu

In the **Display settings** menu, you can adjust Brightness level and switch between night and day mode. Each mode has its own brightnesslevel.

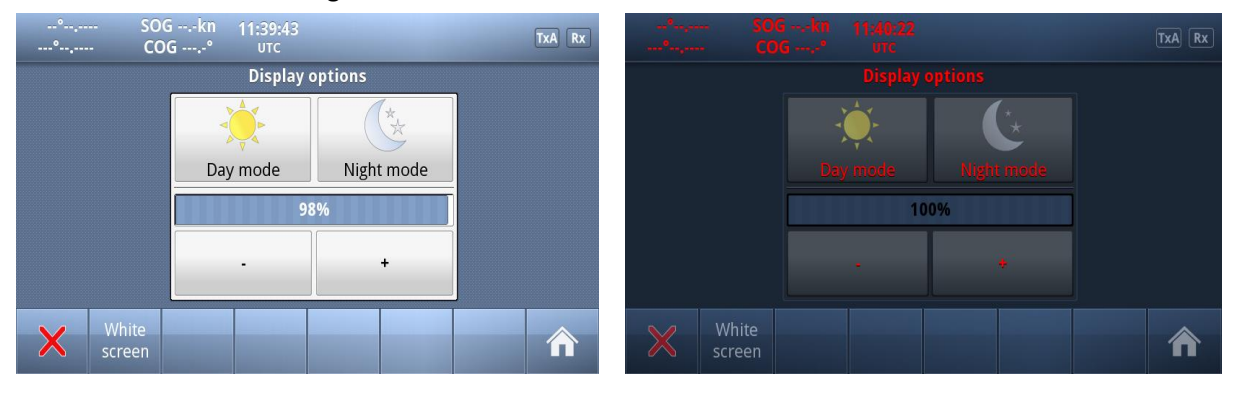

In the low brightness end of the scale, the steps are more accurate to adapt to very low intensity levels.

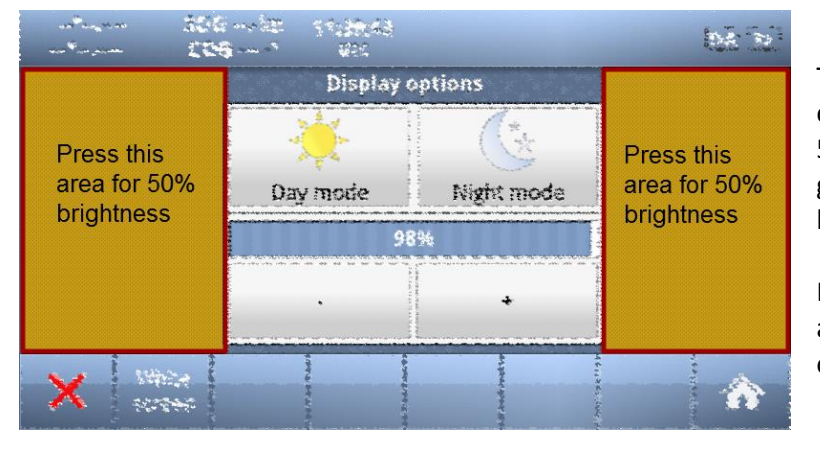

Touching the empty area at the left or right side of the display restores a 50% brightness level if the display gets too dark to see the actual buttons for this purpose.

Restoring of 50% brightness level is also accessable by pressing the on/off button (see chapter **7.1)** 

Press "Home"

to return to Main Window again

### 8 Installation

### 8.1 Mechanical Mounting

### 8.1.1 Transponder unit

Use the standard Mounting Kit. For dimensions and positioning of holes see *Figure* **14-1** *TR-8000 Transponder Unit- mechanical dimensions* 

When selecting a mounting location for the Transponder the following guidelines apply:

- 1. Keep the transponder out of direct sunlight.
- 2. Do not mount the transponder were it can be directly exposed to seawater as corrosion then may appear and cause leakage.
- 3. The unit must not be mounted near exhaust pipes and vents.
- 4. Even though the transponder is a robust unit, it is advised that it should be mounted were shock and vibration are minimal.

95cm 65cm

- 5. Unit shall not be located near electromagnetic field generating equipment
- 6. Leave sufficient space at the sides and top of the unit for maintenance and repair. Also leave slack in cables for the same reason.
- 7. Do not mount transponder unit too close to a magnetic compass :

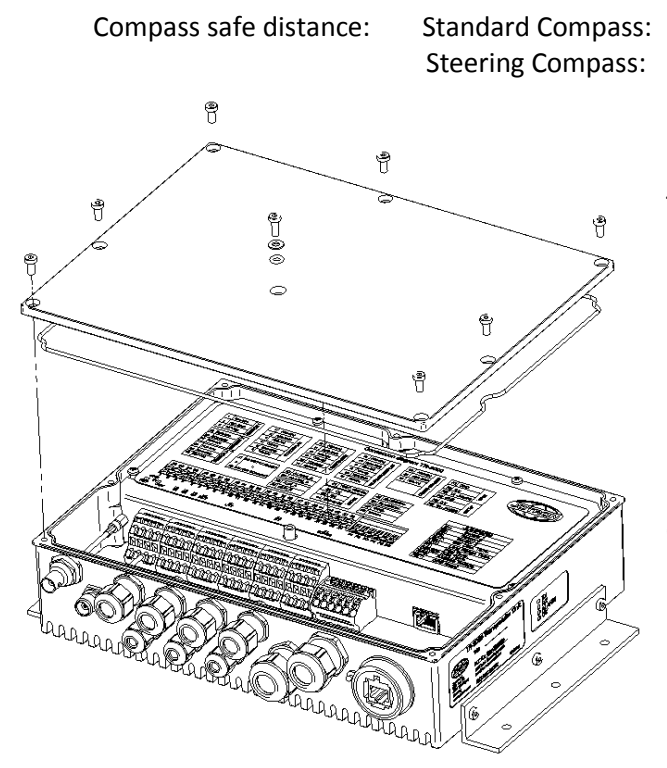

The TR-8000 transponder unit can be mounted in all directions, either on a wall, roof or floor. The unit is very robust and made of cast aluminum coated with black paint for best type of protection

For detailed mechanical drawings, see chapter 14,"Outline Drawings"

Figure 8-1 Transponder Unit, exploded view. Opening of outer Lid

## 8.1.2 Display Unit

The display unit can be installed as desktop mounted, roof mounted or flush mounted in a panel. Installation shall be near the conning position.

When selecting a mounting location for the Display Unit the following guidelines apply:

- 1. Do not mount the display unit were it can be directly exposed to seawater as corrosion then may appear and cause leakage.
- 2. The unit must not be mounted near exhaust pipes and vents.
- 3. Even though the transponder is a robust unit, it is advised that it should be mounted were shock and vibration are minimal.
- 4. Unit shall not be located near electromagnetic field generating equipment
- 5. Leave sufficient space at the back for connection to necessary cables.
- 6. Do not mount transponder unit too close to a magnetic compass :

| Compass safe distance: | Standard Compass: | 30cm |
|------------------------|-------------------|------|
|                        | Steering Compass: | 14cm |

#### 8.1.2.1 Desktop Mounting

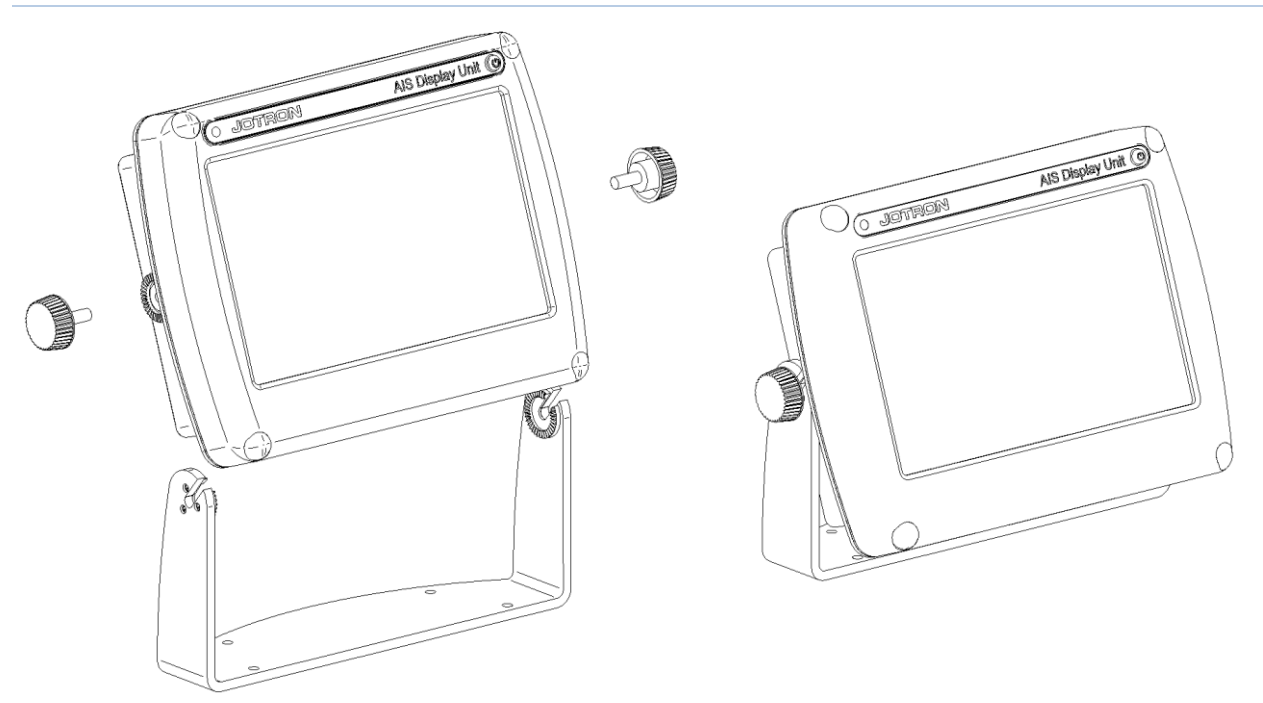

Figure 8-2 Desktop mounted Display Unit

For detailed mechanical drawings, see chapter 14,"Outline Drawings

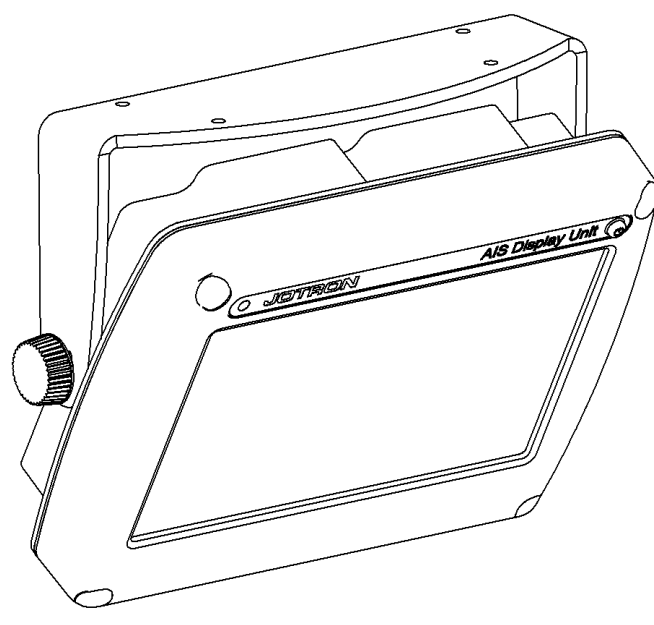

When display unit is mounted overhead/roof, it might be necessary to adjust Contrast/Brightness, see chapter **7.5** *Display* Settings

Figure 8-3 Roof mounted Display Unit

For detailed mechanical drawings, see chapter 14 Outline Drawings

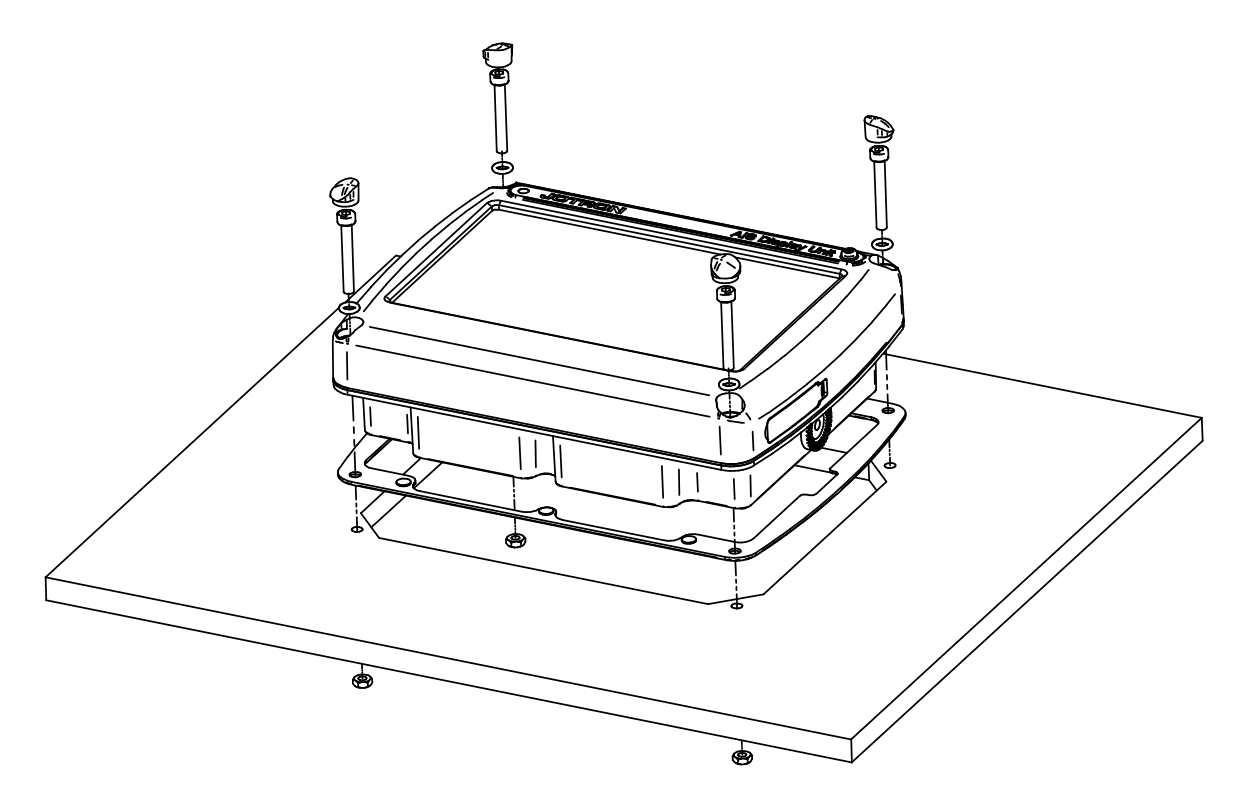

Figure 8-4 Flush mounted Display Unit, exploded view.

For detailed mechanical drawings, see chapter 14 Outline Drawings

#### 8.1.3 Antennas

As a general rule, longer horizontal distances to other antennas will minimize the interference and improve reception on all antennas.

Minimum distance is described in the figures below:

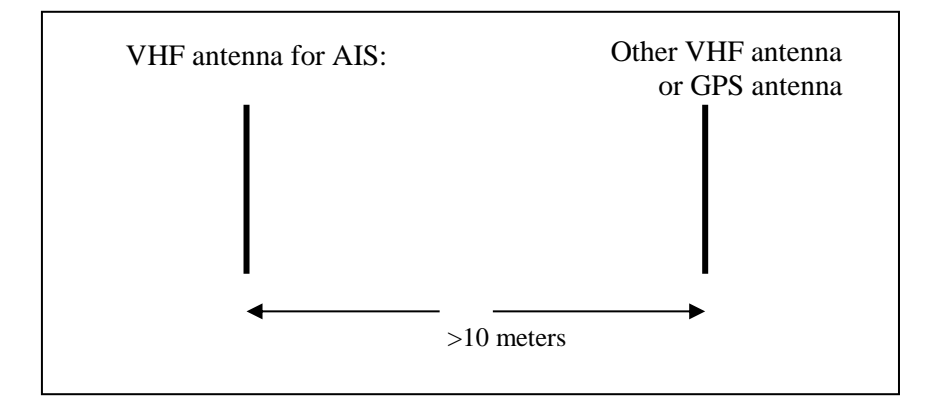

Figure 8-5 Horizontal separation distance.

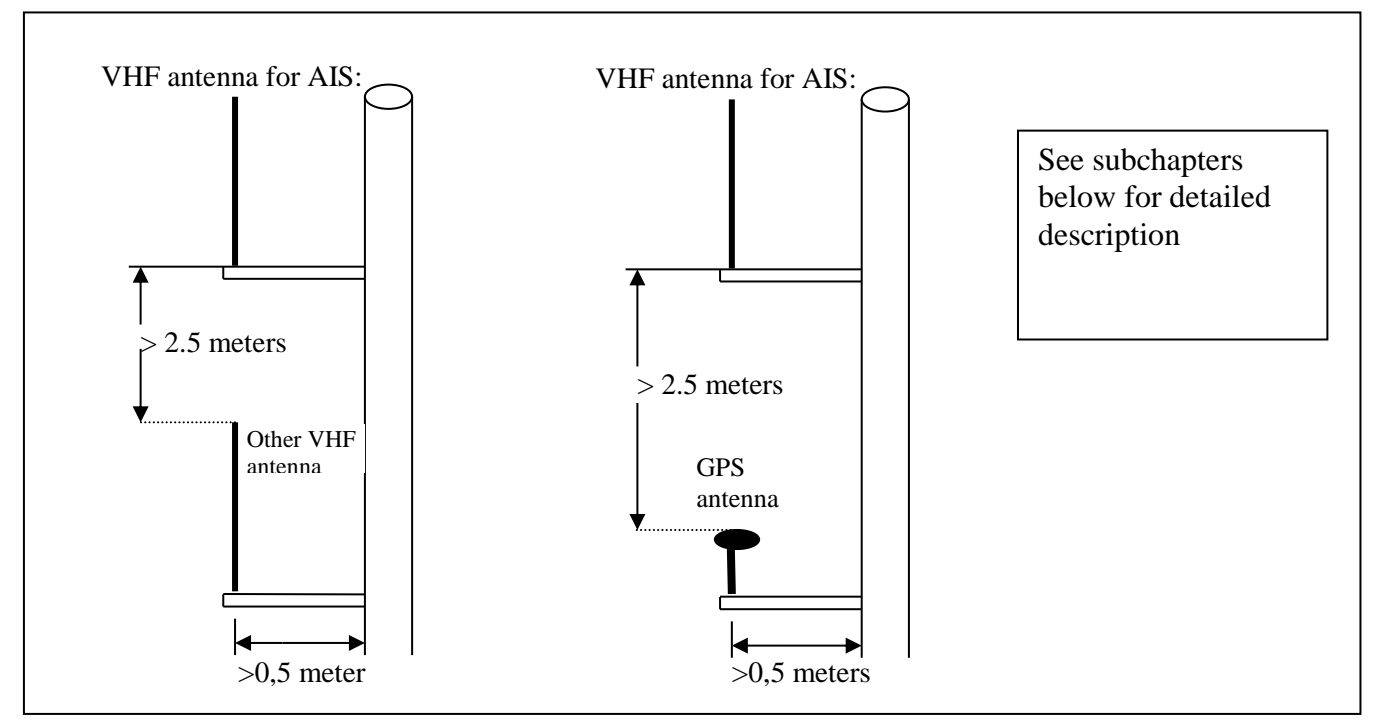

Figure 8-6 Vertical separation and distance from mast or other object of metal. For best isolation between antennas, place directly underneath with no horizontal separation.

## 8.1.3.1 GPS Antenna

When selecting a mounting location for the antenna, keep in mind the following points.

- 1. Select a location out of the radar beam. The radar beam will obstruct or prevent reception of the GPS satellite signal.
- 2. There should be no interfering object within the line-of-sight to the satellites. Objects within the line-of-sight to a satellite, for example a mast, may block reception or prolong acquisition time.
- 3. Mount the antenna unit as high as possible to keep it free of interfering objects and water spray, which can interrupt reception of GPS satellite signal if the water freezes.

#### 8.1.3.1.1 Standalone type

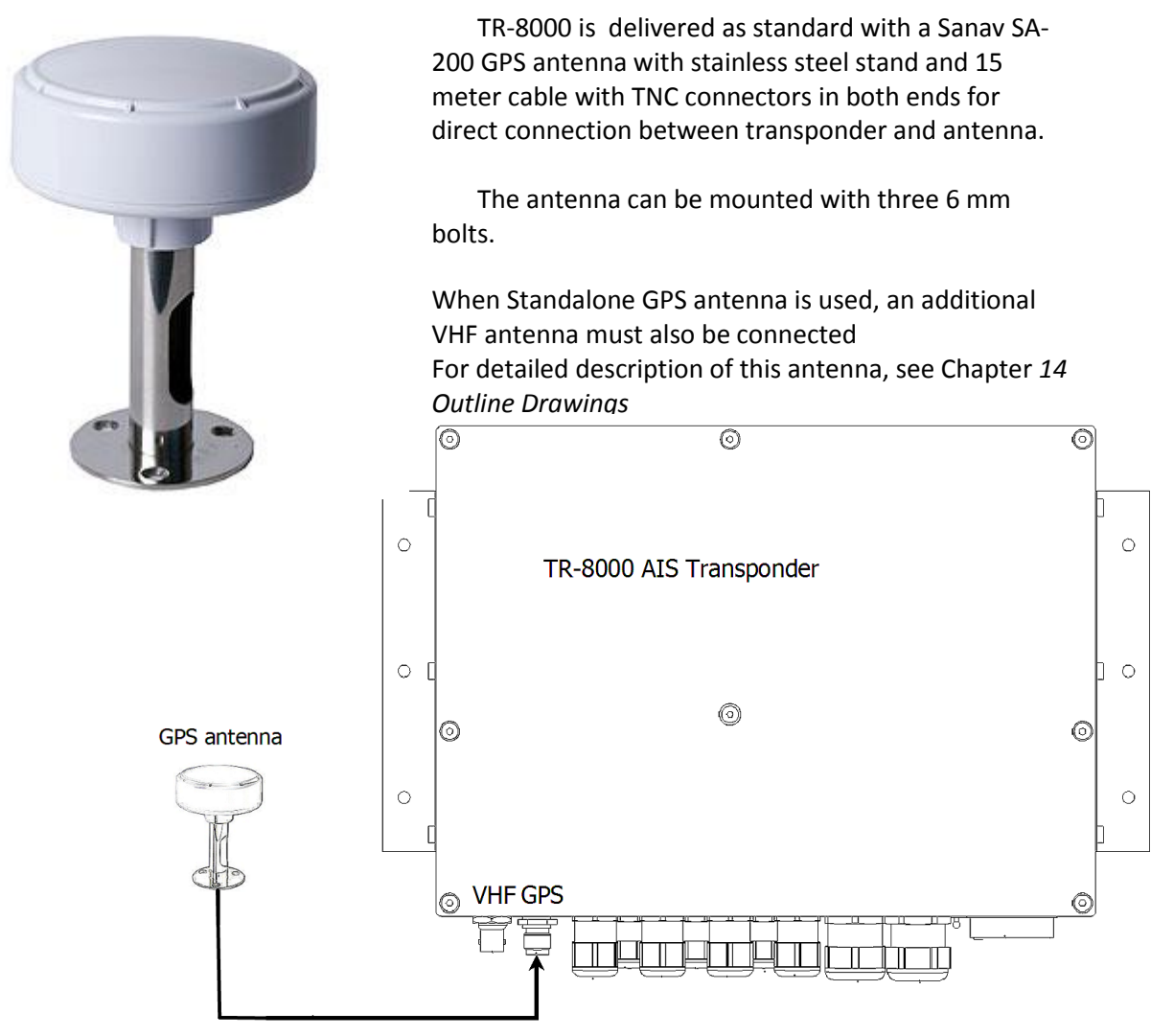

Calculation of cable length/attenuation etc is described in chapter 8.2

## 8.1.3.1.2 Combined VHF/AIS

As an option to the individual VHF and GPS antennas, a combined antenna may be used in conjunction with a signal splitter which will provide a common cable between the signal splitter and the antenna, and two short jumper cables between splitter and transponder.

The combined antenna is delivered with a mounting bracket to be mounted on a mast .

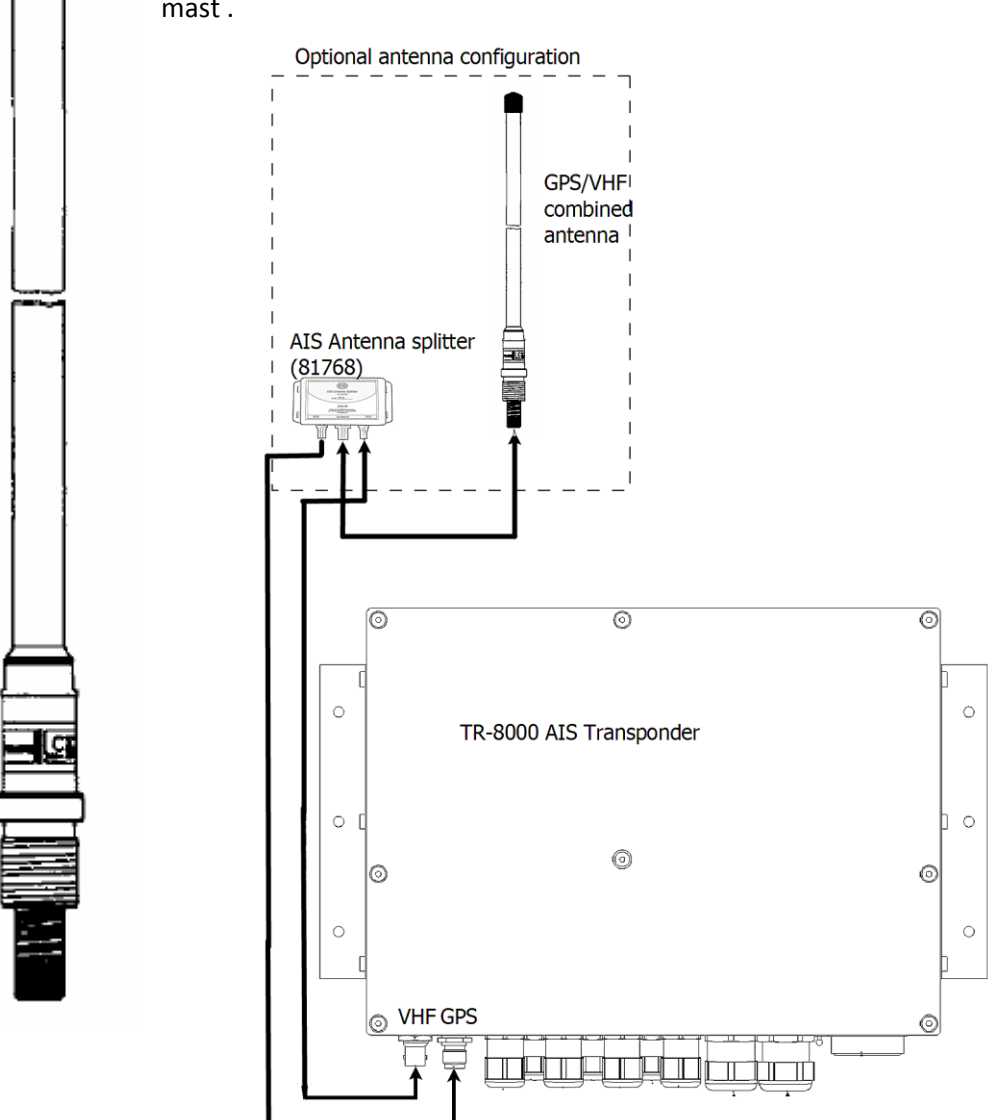

Calculation of cable length/attenuation etc is described in chapter 8.2

## 8.1.3.2 VHF Antenna

When individual GPS antenna is used, the additional VHF antenna must also be connected

For detailed description of this antenna, see Chapter 14 Outline Drawings

Location of the mandatory AIS VHF-antenna should be carefully considered. Digital communication is more sensitive than analogue/voice communication to interference created by reflections in obstructions like masts and booms. It may be necessary to relocate the VHF radiotelephone antenna to minimize interference effects. Install the VHF antenna referring to drawings in beginning of this chapter

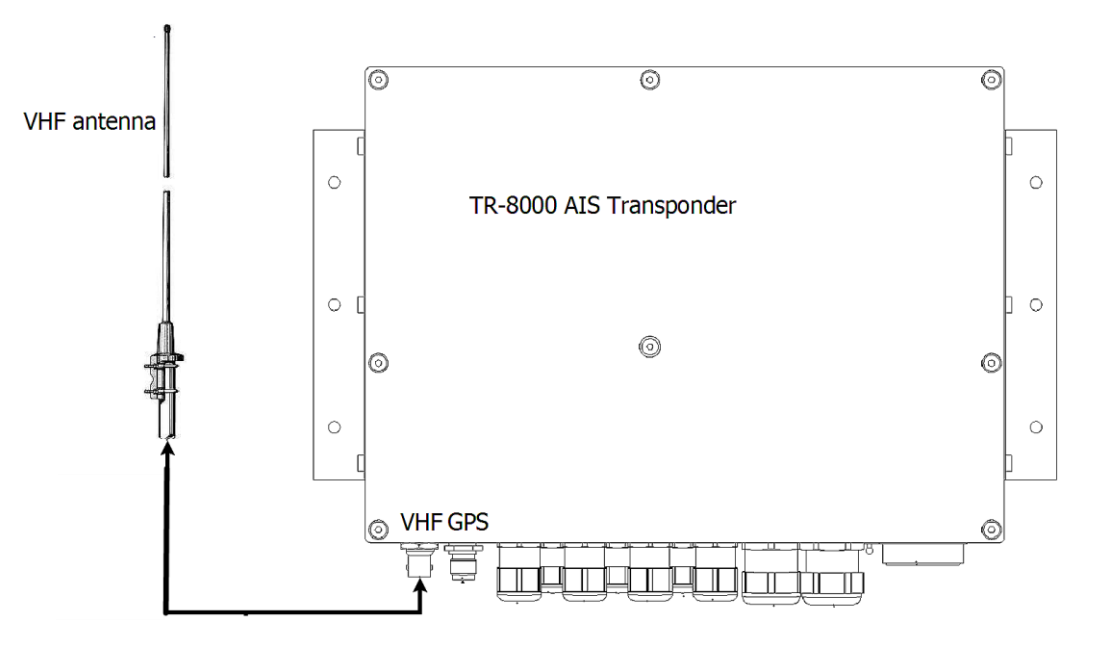

The antenna should be connected using RG214 cable or better using the connectors in the "Plug Kit" which is delivered with the units.

Calculation of cable length/attenuation etc is described in chapter 8.2

## 8.2 Cabling

All outdoor installed connectors on coaxial cables should be fitted with preventive isolation such as vulcanizing tape to protect against water penetration into the antenna cable.

Coaxial cables should be installed in separate signal cable channels/tubes and at least 10 cm away from power supply cables. Crossing of cables should be done at right angles (90°). The minimum bend radius of the coaxial cable should be 5 times the cable's outer diameter.

The cables should be kept as short as possible to minimize signal attenuation.

The type of cables used onboard vessels should be:

- Halogen free
- Fire resistant or Flame retardant type
- Low smoke

#### 8.2.1 GPS antenna

The table below gives recommendations on cables that can be used for the GPS antenna connections:

| Туре  | Attenuation<br>@1.5 GHz<br>(dB/100m) | Remark                                                    |
|-------|--------------------------------------|-----------------------------------------------------------|
| RG58  | 90                                   | Default for use if length< 20 m and                       |
|       |                                      | antenna = Procom GPS4 or SANAV SA-200                     |
| RG214 | 35                                   | If combined GPS/VHF antenna from either AC-Marine, Procom |
|       |                                      | or Comrod is used, this or better can be used             |
| RG225 | 30                                   | Cable with lower loss                                     |

For optimum performance of the transponder approximately +10dB gain should be available when the cable attenuation has been subtracted from the GPS antenna preamplifier gain. Note that Procom AIS2/GPS and Comrod AC17-AIS are combined VHF/GPS antennas and additional attenuation from connectors/ diplexer must be taken in consideration. Some examples below:

| Cable Type | Antenna             | Preamplifier Gain<br>(dB/100m) | Recommended cable length (m) |
|------------|---------------------|--------------------------------|------------------------------|
| RG58       | Procom GPS4         | 30                             | <20 meter                    |
| RG214      | Procom AIS2/GPS     | 28                             | 10-30 meter                  |
|            | Comrod AC17-AIS     | 20                             | 10-20 meter                  |
|            | AC Marine VHF/GPS-B | 18                             | 10-20 meter                  |
| RG225      | Procom AIS2/GPS     | 28                             | 10-40 meter                  |
|            | Comrod AC17-AIS     | 20                             | 10-30 meter                  |
|            | AC Marine VHF/GPS-B | 18                             | 10-30 meter                  |

## 8.2.2 VHF antenna

| Cable Type | Attenuation @150<br>MHz (dB/100m) | Diameter (mm) | Weight (kg/100m) |
|------------|-----------------------------------|---------------|------------------|
| RG214      | 7                                 | 10,8          | 18,5             |
| RG225      | 8                                 | 10,9          | 23,3             |

The table below shows the attenuation on the VHF frequencies with different cable types:

Example: A RG 214 cable with length of 40 meters will have an attenuation of 2,8 dB.

Please keep the cables as short as possible, and be aware that 3 dB losses mean only half the output power. If you have a transmitter delivering 12,5 W, and you have 3 dB losses in the cable, only 6,25 Watts will be at the antenna.

## 8.2.3 Cable between Transponder and Display Unit

The cable connecting the Transponder and the Display Unit has specially designed connectors on each end for waterproofing. The cable itself is a standard CAT-5 network cable

In order to ease wiring and installation, an optional cable is available with one end open, delivered with a small kit for post wiring assembly.

If the specified cable type is not used, the splash proofing of the unit is seriously degraded and the warranty is void if used in humid environment.

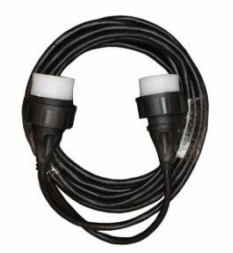

Figure 8-7 Connection cable for interconnection between the Transponder and the Display Unit

NOTE! If the units are mounted indoors in a warm dry environment without any need for water tightness, a standard CAT-5 or CAT-6 network cable may be used between the Transponder and the Display unit

# 8.3 Wiring and Connections

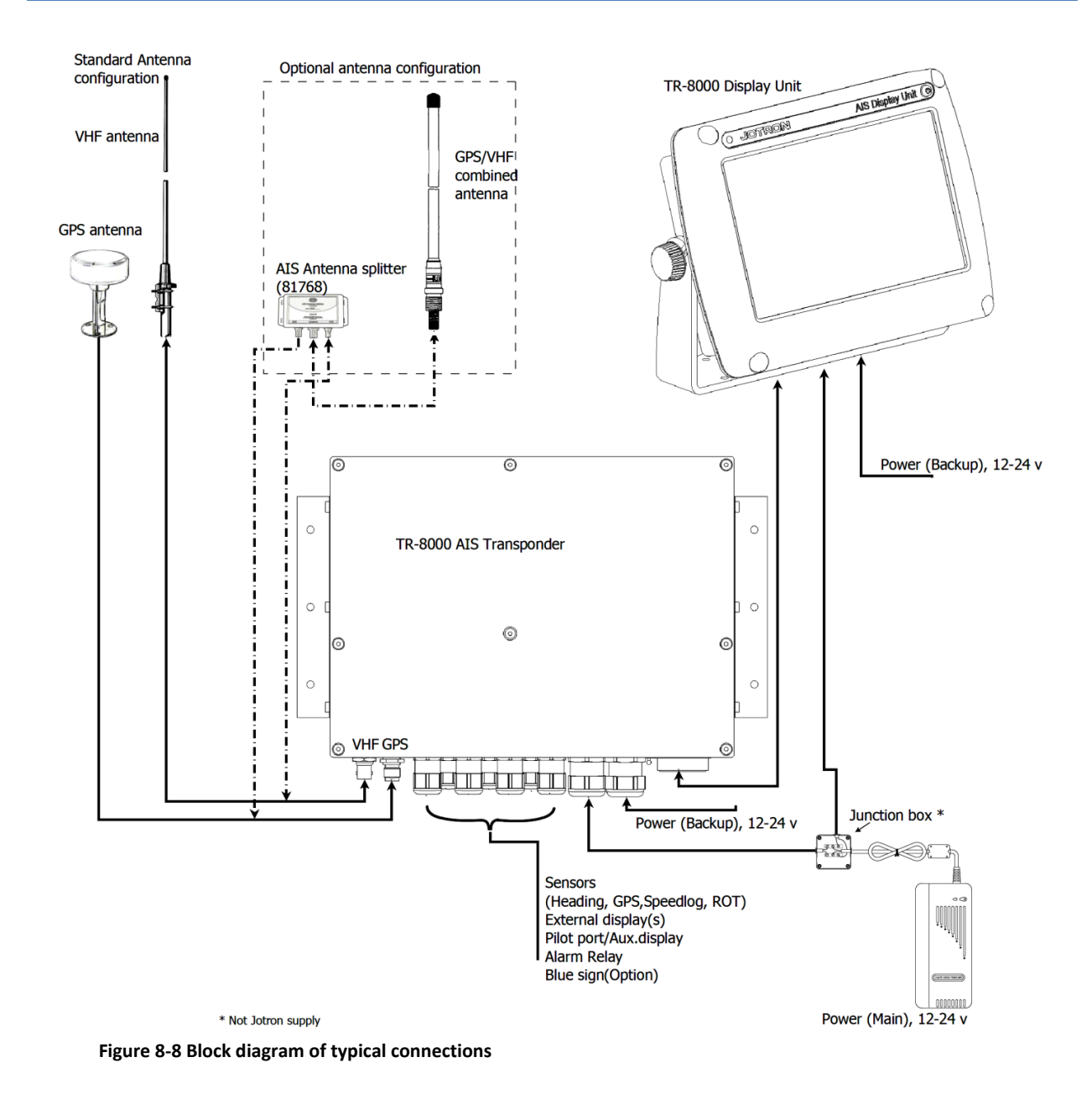

#### Wiring and connection of Antennas (GPS + VHF) are described in chapter 8.1.3

## 8.3.1 Transponder

In order to connect all sensors and external connections to the Transponder Unit, the lid must be removed by removing the screws on top of the unit. Pay attention to the seal gasket on the inside of the lid and the small o-ring positioned on the center screw. These gaskets need to be in place when mounted in order to keep the unit waterproof. When the lid is off, the connections to sensors, ECS etc can be made. The inner lid shall not be removed by user.

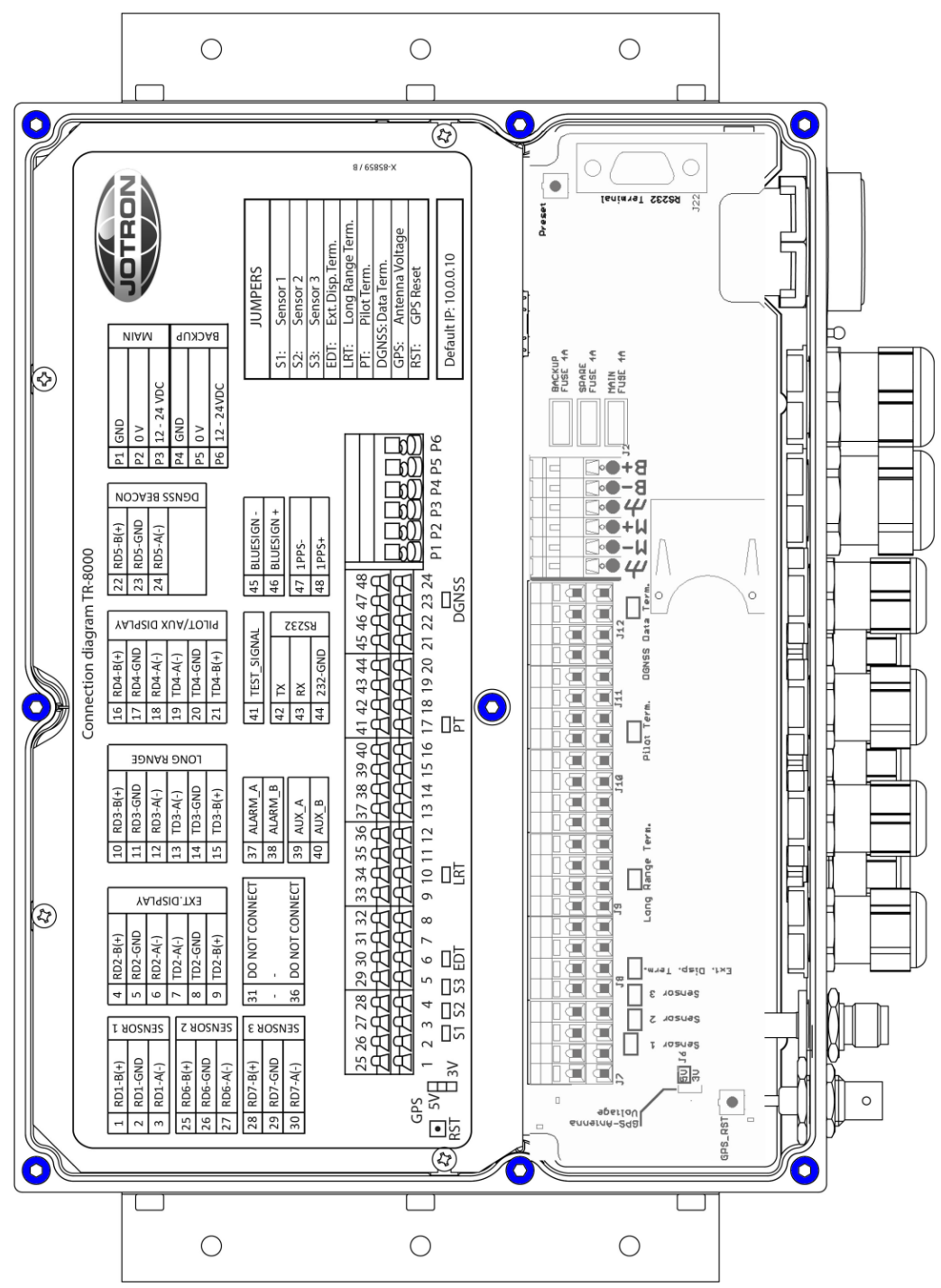

Figure 8-9 Transponder with lid removed, lid screws highlighted

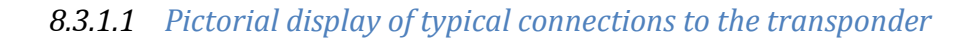

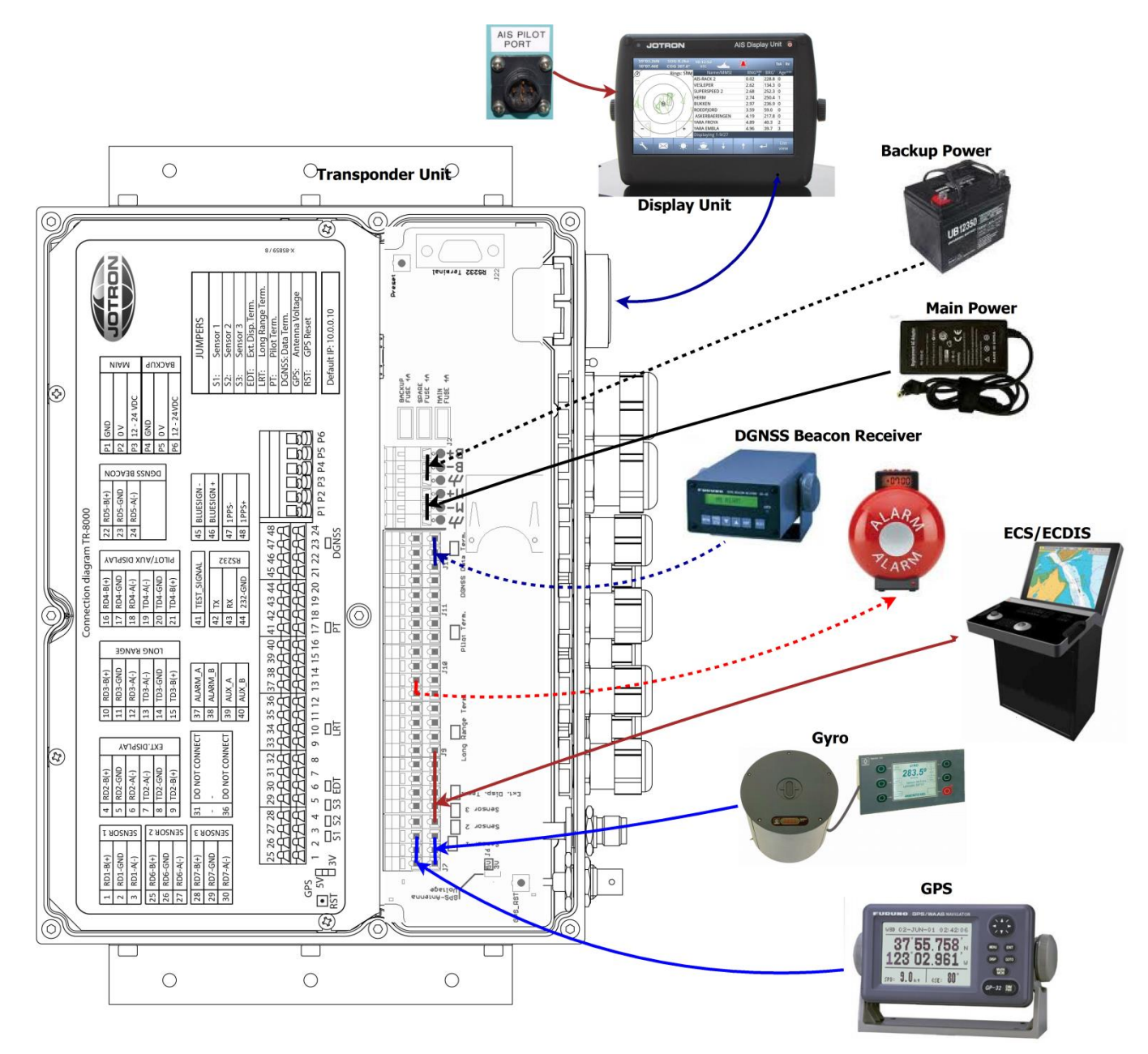

Figure 8-10: Typical connections to a TR-8000 transponder, dashed lines shows options

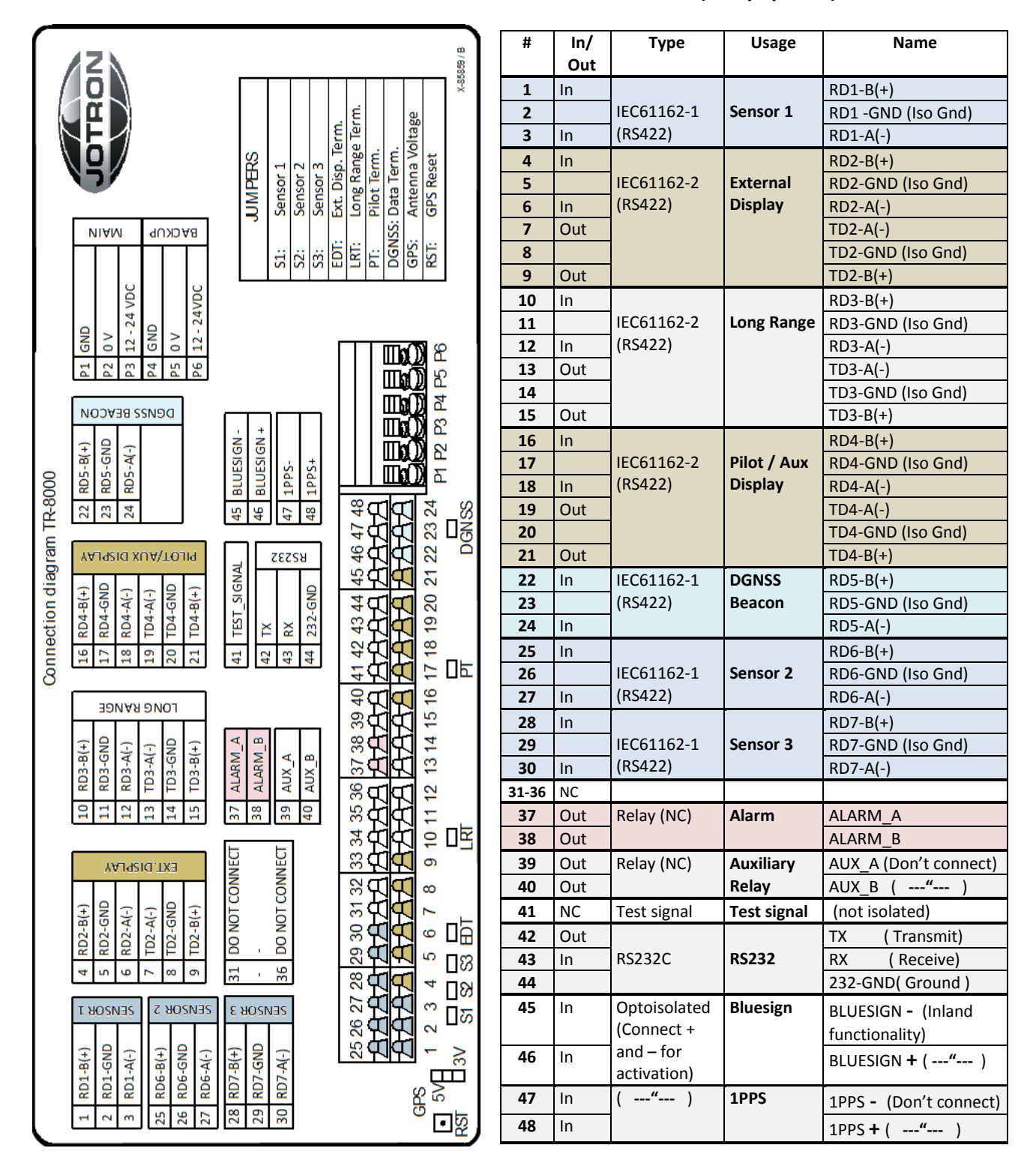

#### **Connections table (Except power):**

Figure 8-11: Label inside transponder with corresponding table showing details about each connection. It is coloured to differentiate sensors, display/pilot, alarm and DGNSS beacon interface

Label:

8.3.1.2 Label in transponder with connection tables

## 8.3.1.3 Power connection

## Table showing connection of main and backup power

| Connection | Function |             |
|------------|----------|-------------|
| P1         | GND (Cha | assis)      |
| P2         | MAIN     | 0V          |
| Р3         | MAIN     | 12 - 24 VDC |
| P4         | GND (Cha | assis)      |
| Р5         | BACKUP   | 0V          |
| P6         | BACKUP   | 12 – 24 VDC |

See also figure Figure 8-10

Allowed voltage levels of the power supply to be connected with the transponder:

- Minimum = 10.8 volt
- Maximum = 31.2 volt

Recommended cable diameter:  $2.5 - 4 \text{ mm}^2$ 

## 8.3.1.4 Sensor connections

Sensors like GPS, Gyro, Speed log etc may be connected to the 3 different sensor inputs in the TR-8000 Transponder unit.

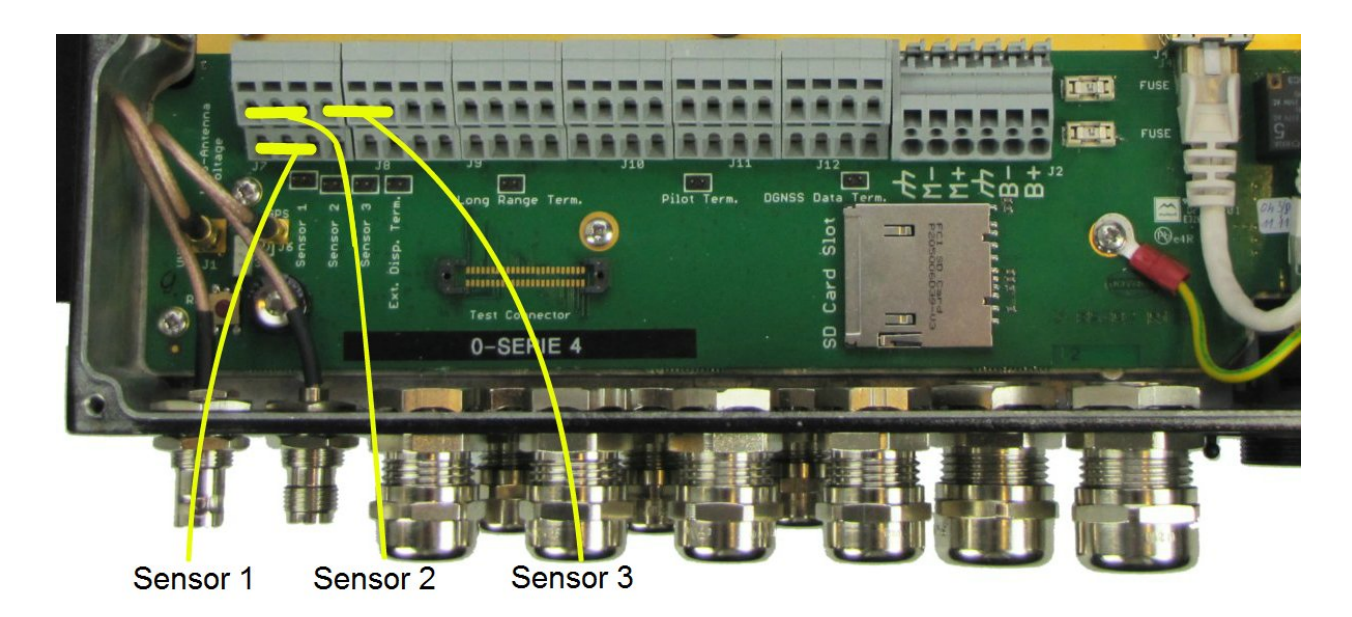

Recommended cable diameter: 0.25 - 2.5mm<sup>2</sup>

| # | In/<br>Out | Туре       | Usage    | Name               |
|---|------------|------------|----------|--------------------|
| 1 | In         |            |          | RD1-B(+)           |
| 2 |            | IEC61162-1 | Sensor 1 | RD1 -GND (Iso Gnd) |
| 3 | In         | (RS422)    |          | RD1-A(-)           |

| 25 | In |            |          | RD6-B(+)          |
|----|----|------------|----------|-------------------|
| 26 |    | IEC61162-1 | Sensor 2 | RD6-GND (Iso Gnd) |
| 27 | In | (RS422)    |          | RD6-A(-)          |
| 28 | In |            |          | RD7-B(+)          |
| 29 |    | IEC61162-1 | Sensor 3 | RD7-GND (Iso Gnd) |
| 30 | In | (RS422)    |          | RD7-A(-)          |

The TR-8000 also offers a unique feature of troubleshooting sensor problems as it has a built in "Port monitor" which will display all raw sensor data in the Display Unit.

How to use this monitor, is described in chapter **10.2.1.6** 

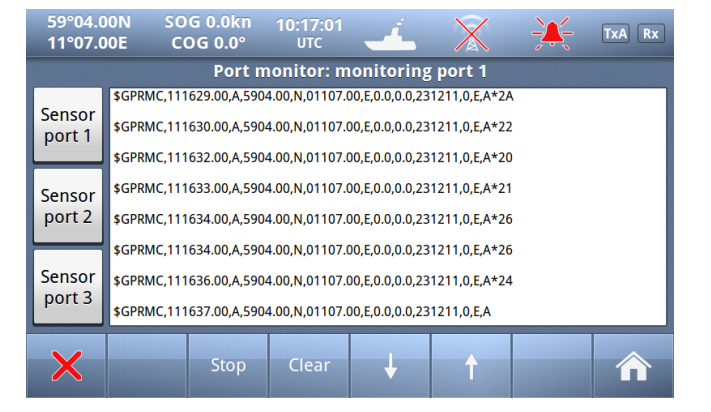

# 8.3.1.5 External display – ECDIS/Radar connections

The TR-8000 have a very flexible solution when it comes to connecting ECS/ECDIS, Modern Radar or Chart plotter for displaying AIS data on a more advanced display than the TR-8000 Display unit, which only gives you basic text/graphic information.

On modern ECS, Radars, Chart plotters etc. the vessels received by the TR-8000 will be shown as a separate "Layer" or "Overlay" with configurable alarms on collision probability (CPA/TCPA) together with high resolution accurate charts.

The TR-8000 Transponder unit can be connected in three different ways:

- 1. RS422 (Default) , connections 4-9
- 2. RS232 , connections 42-44
- 3. Ethernet (UDP), connected either instead of the TR-8000 display unit, or together with a network Switch in parallel with the Display Unit

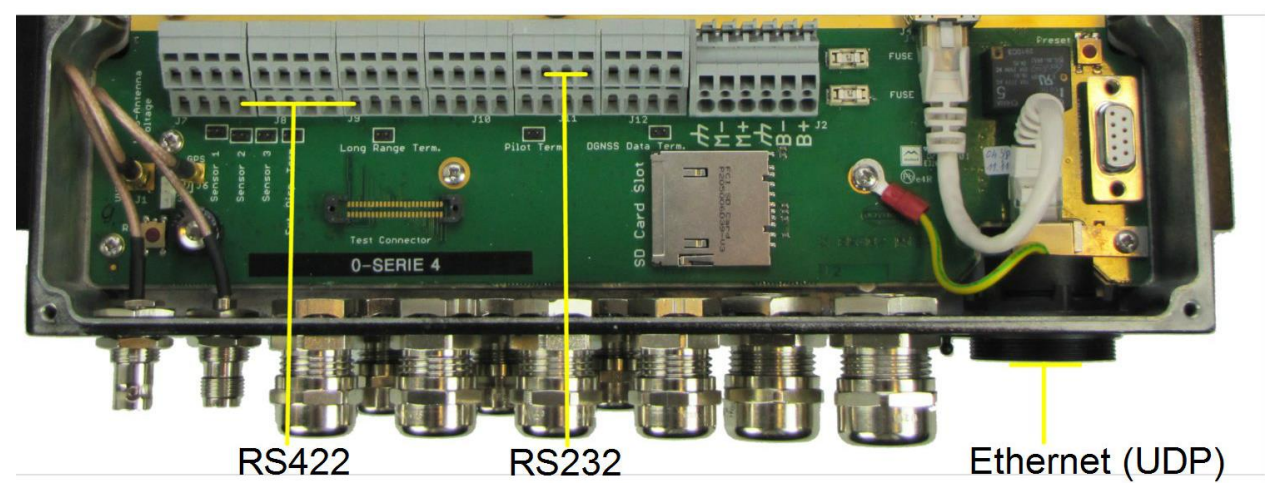

Figure 8-12 External display connections

See also chapter 10.2.1.2 which describes how to configure "External Display" options and table in chapter 8.3.1.2 for details of pinouts

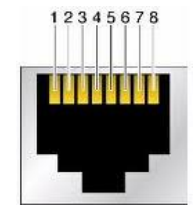

Default speed on this port is 38400 baud.

| # | In/Out | Туре       | Usage    | Name              |
|---|--------|------------|----------|-------------------|
| 4 | In     |            |          | RD2-B(+)          |
| 5 |        | IEC61162-2 | External | RD2-GND (Iso Gnd) |
| 6 | In     | RS422      | Display  | RD2-A(-)          |
| 7 | Out    | 113422     |          | TD2-A(-)          |
| 8 |        |            |          | TD2-GND (Iso Gnd) |
| 9 | Out    |            |          | TD2-B(+)          |

| 42 | Out |              |          | ТХ    | (Transmit)    |
|----|-----|--------------|----------|-------|---------------|
| 43 | In  | <b>PC333</b> | External | RX    | ( Receive)    |
| 44 |     | NJZJZ        | Display  | 232-G | iND( Ground ) |

Figure 8-13 Ethernet RJ45 connector

| # | In/Out  | Туре      | Usage        | Name             |
|---|---------|-----------|--------------|------------------|
| 1 | Out/In  |           |              | <b>TX+</b> / RX+ |
| 2 | Out /In |           |              | <b>TX- /</b> RX- |
| 3 | In/Out  | Ethernet  | TR-8000      | <b>RX+</b> / TX+ |
| 4 | -       | (UDP)     | Display Unit | -                |
| 5 | -       |           | Or           | -                |
| 6 | In/Out  | 100Base_T | External     | <b>RX-</b> / TX- |
| 7 | -       | 1000836-1 | Display      | -                |
| 8 | -       |           |              | -                |

**Please note**! The "Ethernet" interface is auto detecting RX and TX similar as a network switch. You don't need to think about crossed cable or not !

# 8.3.1.6 Pilot / Aux. Display connection

This Port may be mandatory to be used with Pilot port connector (See picture below) on some kind of vessels. Otherwise, this port may be used to connect a secondary display (Maybe ARPA radar, if "External display" is connected to ECS/ECDIS)

This port is one of two options to connect a Pilot connector, as it is also possible to connect Pilot port cable to the TR-8000 Display Unit, see chapters 8.3.2 and 10.2.1.3

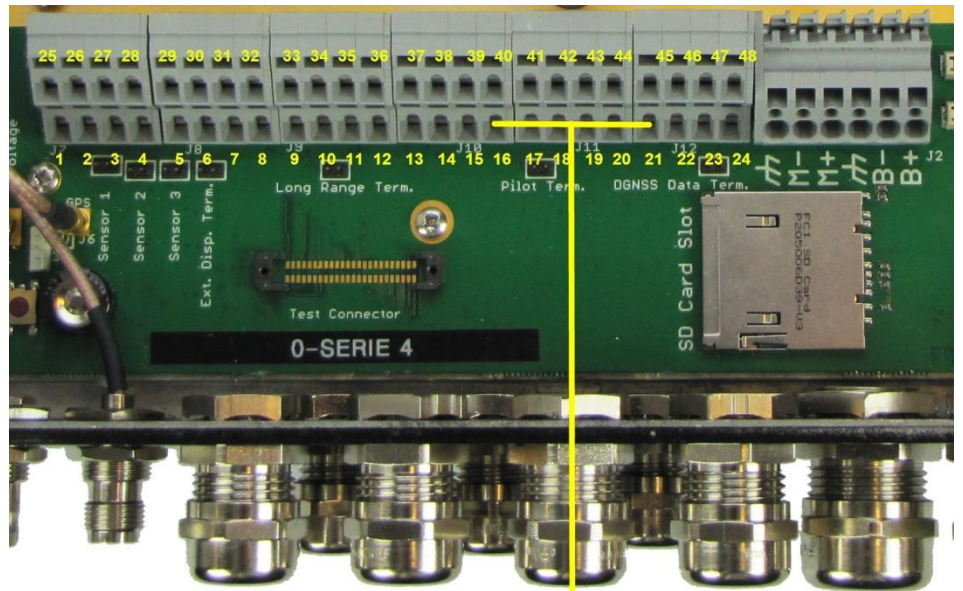

Pilot port - transponder

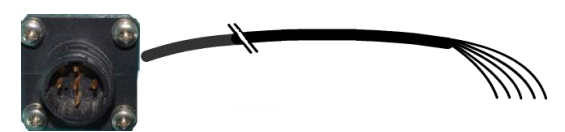

Figure 8-14 Pilot plug with cable

Default speed on this port is 38400 baud.

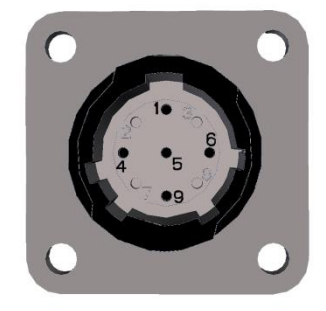

Figure 8-15 AMP 206486-1 (Pilot Plug) pinout

| #  | In/Out | Туре       | Usage       | Name              | Connects to AMP<br>206486-1 Pin no: |
|----|--------|------------|-------------|-------------------|-------------------------------------|
| 16 | In     |            |             | RD4-B(+)          | 6                                   |
| 17 |        | IEC61162-2 | Pilot / Aux | RD4-GND (Iso Gnd) | 9                                   |
| 18 | In     | (RS422)    | Display     | RD4-A(-)          | 5                                   |
| 19 | Out    |            |             | TD4-A(-)          | 1                                   |
| 20 |        |            |             | TD4-GND (Iso Gnd) |                                     |
| 21 | Out    |            |             | TD4-B(+)          | 4                                   |

# 8.3.1.7 Alarm Connection

Below picture shows where to connect external alarm to TR-8000

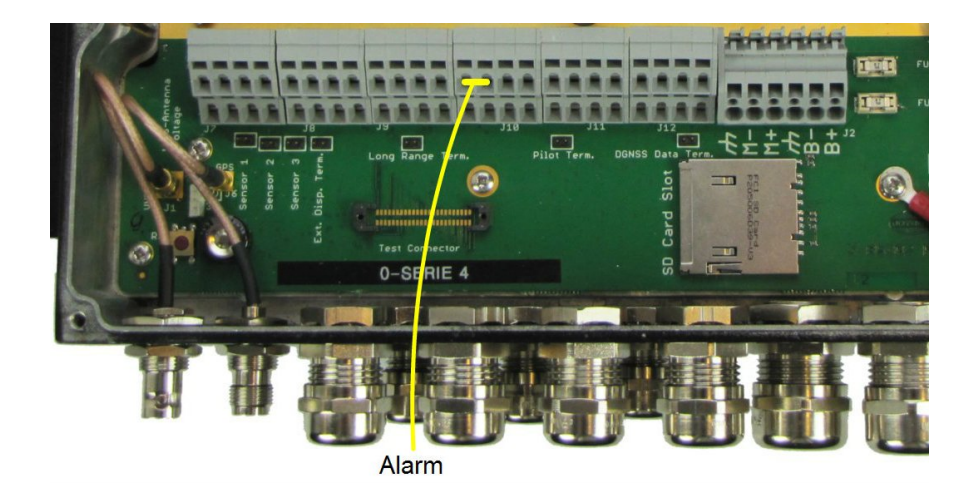

| #  | In/Out | Туре       | Usage | Name    |
|----|--------|------------|-------|---------|
| 37 | Out    | Relay (NC) | Alarm | ALARM_A |
| 38 | Out    |            |       | ALARM_B |

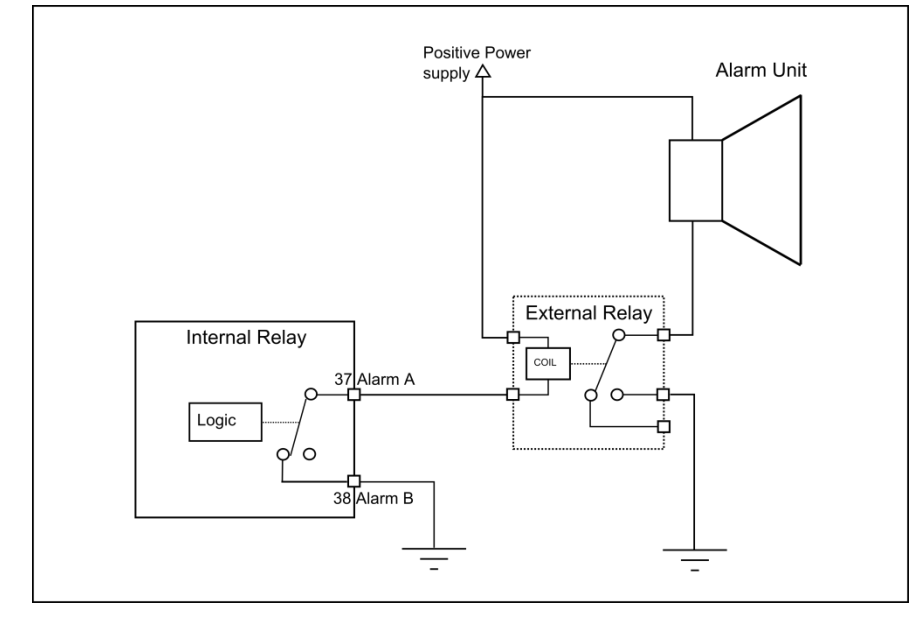

In this configuration, both the external relay and the alarm unit are powered from external power source, and the alarm unit is grounded through the external relay if an alarm occurs or the main power to the AIS is removed or defective.

Other configurations may be used, but remember that the Alarm must function both on AIS Alarm conditions, and power failure to the AIS.

Figure 8-16 Typical Alarm connection

The internal alarm relay is a normally closed earth free relay contact, provided as an independent and simple method for triggering an external alarm. This means that when the transponder is powered and there are no alarms, the contact is considered closed. If an alarm occures or power is lost, the contact is considered open, as also will be the case when the wiring is incorrect or broken. The internal alarm relay will close when the alarm is acknowledged. If transponder power is lost or the wiring to the internal alarm relay is broken, the only way to deactivate the Alarm is to disconnect the power source of the Alarm relay. The internal alarm relay is capable of driving a 2A current. The maximum voltage over the internal alarm relay must not exceed 48V.

# 8.3.1.8 Detailed description of connections, fuses, factory reset etc.

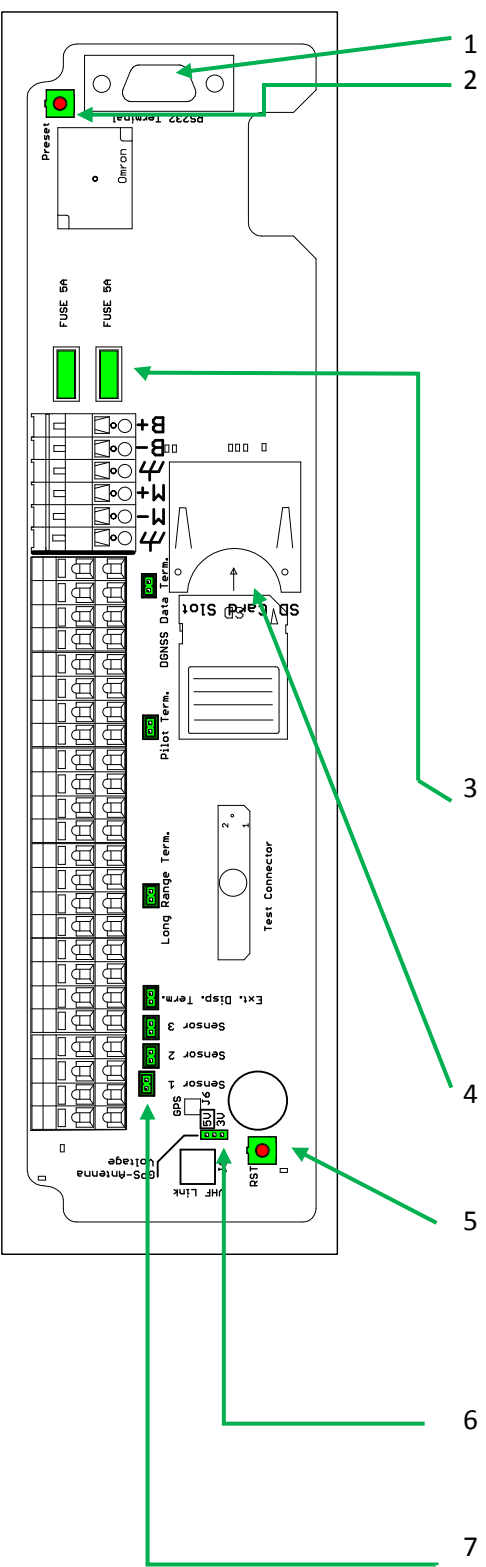

The RS-232 terminal is only for factory use

The upper right preset button can be used to restore factory settings at two levels. It is assumed that no SD card is present in the transponder SD card reader.

- a. To reset the IP settings for the transponder and the connection to the display to default values if these setting have been reconfigured and are unknown:
  - Press the upper right preset button and apply power. Keep the button pressed until the alarm LED starts flashing after approx. 10 seconds. Then release the button immediately .
  - The IP settings are now reset to factory default
- b. To restore the complete factory setting, all programmed parameters are lost:
  - Press the upper right preset button and apply power. Keep the button pressed.
  - Watch the alarm LED carefully, after approx. 10 sec it should start flashing for 5 seconds and then stop. After some seconds it will flash a sequence rapidly.
  - The preset button should now be released, and the factory settings are now restored.
- 3 There are two fuses connected in series with the Main and Backup power. There is no visual indication on fuse failure, but a quick voltage measurement on each side of the fuse should give an indication. If a fuse is blown, consider possible reasons for fuse failure and replace the fuse if the reason for failure is repaired. Spare fuses are provided. If all spares are used, contact distributor. Replace fuses with identical fuses only. Use of other fuses or such will make all warranty void.
- The SD card reader is used for Software upgrades provided by Jotron only. This must be performed by Jotron trained Dealers/Distributors/Service Agents
- 5 The RST button is used to reset the almanac data of the internal GPS in case of error. In order to reset the almanac, power off the unit and then press the RST button for approximately 2s. When you power up the unit again, the internal GPS will use some time to obtain a fix. Approximately up to 15 minutes.
- 5 The GPS-Antenna Voltage jumper is used to select phantom feed for an active antenna either 5 or 3.3V. The maximum recommended current drawn from these ports is 50 mA.
- 7 The termination jumpers for the sensors, external display, pilot terminal and DGNSS beacon are made available in order to lower the differential input resistance of the port in order to enable for longer cables. The differential input resistance is approximately 7700 Ohm without jumper and 240 Ohm with the jumper connected.

- 8 Default Transponder IP address: 10.0.0.10
- 9 Default Display IP address:10.0.0.11

## 8.3.2 Display Unit:

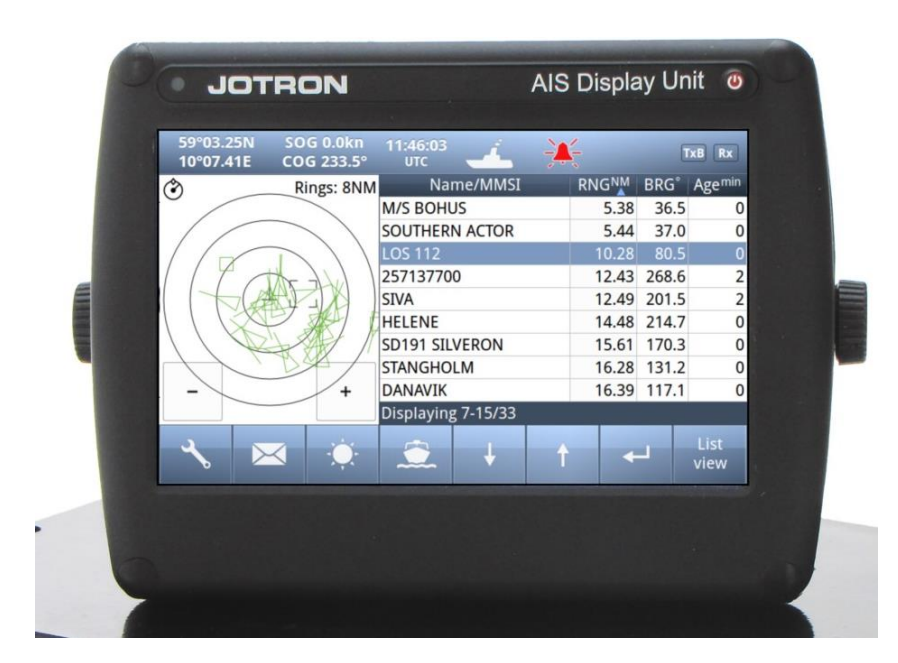

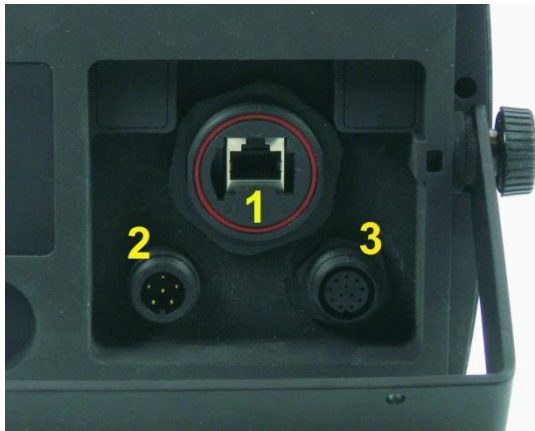

The TR-8000 Display Unit has three different connectors on the rear

| # | Description | Туре       | Pins | Mating      | Manufacturer | Other                   |
|---|-------------|------------|------|-------------|--------------|-------------------------|
|   |             |            |      | Plug/Socket |              |                         |
|   | Transponder | Ethernet   | 8    | Jotron      | Bulgin       | Std delivery: 5m cable  |
| 1 |             | Buccaneer/ |      | Partno:     |              | with Ethernet Buccaneer |
|   |             | Jotron     |      | 86145       |              | in each ends.           |
|   |             |            |      |             |              | See <b>8.2.3</b>        |
| 2 | Power       | Buccaneer  | 6    | PX0410/06/S | Bulgin       | Jotron made cable,      |
|   |             |            |      |             |              | Partno: <b>86581</b>    |
| 3 | Pilot       | Buccaneer  | 12   | PX0410/12/P | Bulgin       | Jotron made cable,      |
|   |             |            |      |             |              | Partno: <b>86870</b>    |

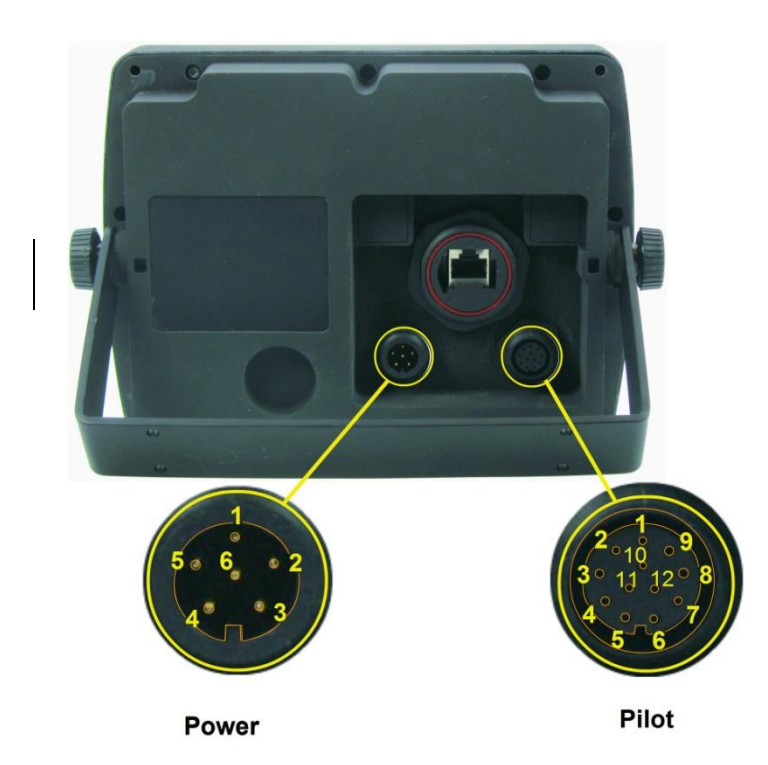

The cable between transponder and display is described in chapter **8.2.3** and below is the "Power" and "Pilot" connectors described.

The type of mating connectors are described in the table on previous page.

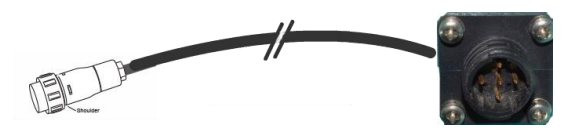

Figure 8-17 Partno.: 86870, Pilot plug cable, Display Unit

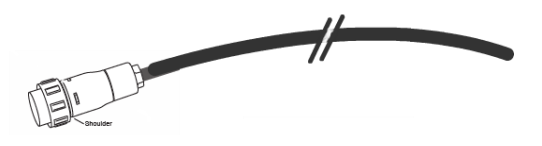

Figure 8-18 Partno.: 86581, Power cable, Display Unit

Below is a table showing pinouts for the two connectors:

#### Power (86851):

| # | Name        | Colour          |
|---|-------------|-----------------|
| 1 | MAIN        | Green           |
|   | 12 - 24 VDC |                 |
| 2 | GND         | Shield          |
|   | (Chassis)   |                 |
| 3 | BACKUP      | Yellow          |
|   | 12 - 24 VDC |                 |
| 4 | BACKUP      | Brown           |
|   | 0 VDC       | (common with 5) |
| 5 | MAIN        | Brown           |
|   | 0 VDC       | (common with 4) |
| 6 | Do Not      |                 |
|   | connect     |                 |

#### Pilot (86870):

| #    | Name            | Connects to AMP<br>206486-1 Pin no: |
|------|-----------------|-------------------------------------|
| 1    | Floating Ground |                                     |
| 2    | TDA Out         | 1                                   |
| 3    | TDB Out         | 4                                   |
| 4    | Floating Ground | 9                                   |
| 5    | RDA In          | 5                                   |
| 6    | RDB in          | 6                                   |
| 7-12 | Do Not Connect  |                                     |

The Pilot connector may either be connected to the Display Unit as described here, or to the transponder unit as described in chapter **8.3.1.6** 

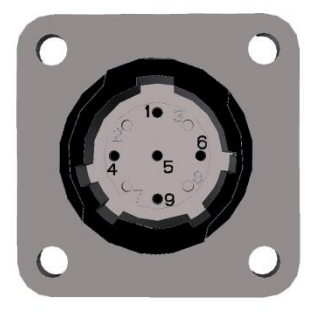

Figure 8-19 AMP 206486-1 Pinout

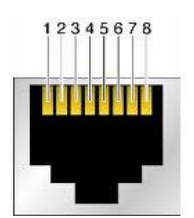

Figure 8-20 Ethernet RJ45 connector

### Transponder (RJ45):

| # | In/Out  | Туре      | Usage        | Name             |
|---|---------|-----------|--------------|------------------|
| 1 | Out/In  |           |              | <b>TX+</b> / RX+ |
| 2 | Out /In |           |              | <b>TX- /</b> RX- |
| 3 | In/Out  | Ethernet  | TR-8000      | <b>RX+</b> / TX+ |
| 4 | -       | (מטוו)    | Display Unit | -                |
| 5 | -       |           | Or           | -                |
| 6 | In/Out  | 100Base-T | External     | <b>RX-</b> / TX- |
| 7 | -       | 1000036-1 | Display      | -                |
| 8 | -       |           |              | -                |

**Please note**! The Transponder "Ethernet" interface is auto detecting RX and TX similar as a network switch. You don't need to think about crossed cable or not !

## 9 Initial configuration

# 9.1 Short reference for initial

## configuration

- Fill in **Own Ship** (Ch. **10.1.1**)
  - o Ship Name
  - o IMO number
  - MMSI –"-
  - o Call Sign
  - GPS antenna positions (Internal & external)
  - $\circ$  Type of Vessel
- Check GPS and position:
  - internal GPS signal strength (ref ch. 10.2.4)
  - Current position: (Ref ch.10.2.8)
- Configure External Display Interface( ch. 10.2.1.2 )
  - o RS422, RS232 or Ethernet
- Configure Pilot port interface( ch. 10.2.1.3 )
  - o Display or Transponder
- Check External Sensor communication
  - Indicators (ch. 10.1.4 ) shows Sensors detected
  - Port Monitor (ch. 10.2.1.6) shows RAW data from Sensor 1 to Sensor 3
- Check External Display communication (ch.8.3.1.5)
- Check Communication test (ch. 10.2.2.5)
  - Fill in Voyage Settings (Ch. 7.3)
    - Navigational status
      - o **Destination**
      - o ETA
      - o Draught
      - Cargo Category
- Check reception of ship in ship list normal operation (ch. 7.2.6)

## 9.2 Not all ships carry AIS

It is important to remember that not all ships carry AIS, in particular leisure crafts, fishing boats, warships and some coastal shore stations including Vessel Traffic Service Centers.

# 9.3 Use of AIS in collision avoidance

As an anti-collision aid the AIS has some advantages over radar:

- Capable of instant presentation of target course alternations.
- Not subject to target swap.
- Not subject to target loss in clutter.

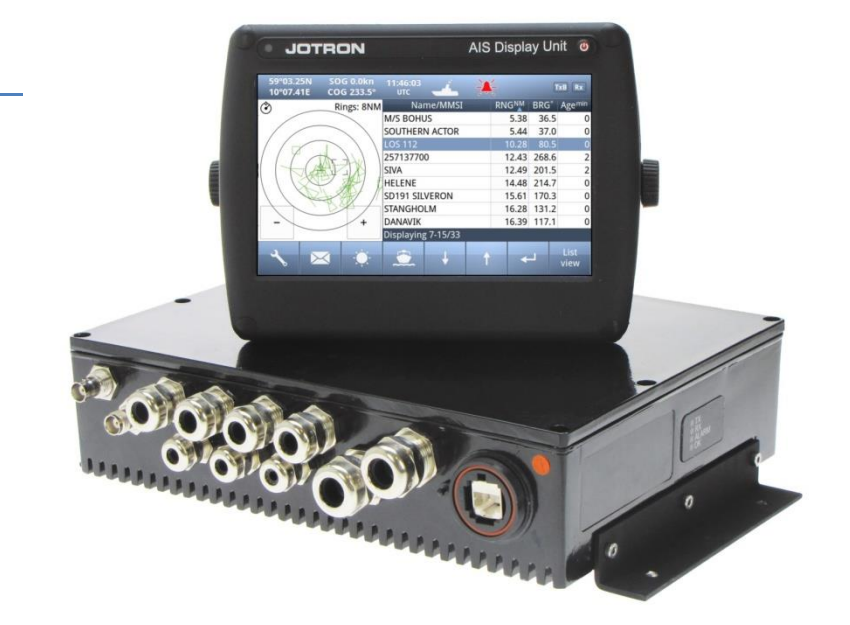

- Not subject to target loss due to fast manoeuvres.
- Able to detect ships within VHF/FM coverage.

## **IMPORTANT**

When using the AIS for anti-collision purposes it is important to remember that the AIS is an additional source of navigation information. It does not replace other navigational systems. The AIS may not always give the right picture of the traffic in your area separately.

## 9.4 Erroneous information

Erroneous information implies a risk to other ships as well as your own. Incorrectly configured or calibrated sensors might lead to transmission of incorrect information. It is the user's responsibility to ensure that all information entered into the system is correct and up to date.

## **10 Operation Instructions**

## 10.1 Configuration Menu

| 59°03.24N SOGkn 10:13:48<br>10°07.43E COG° UTC |            |  |  |  |
|------------------------------------------------|------------|--|--|--|
| Als Cont                                       | Iguration  |  |  |  |
| Own ship                                       | Alarms     |  |  |  |
| Display settings                               | Indicators |  |  |  |
|                                                | Indicators |  |  |  |
| Regions                                        | Advanced   |  |  |  |
|                                                |            |  |  |  |
| ×                                              |            |  |  |  |

The AIS configuration menu consists of six menus, containing the settings and configurations most applicable to the user. Some settings are write-protected by administrator password, but the user is always allowed to view the current settings.

### 10.1.1 Own Ship

The own ship configuration is for setting the static data of the ship and is primarily only used during setup/installation but should also be checked regularly (at least once a month).

| 59°03.24N<br>10°07.43E | SOGkn<br>COG°   | 12:25:34<br>UTC                                                                              | 4             | X               |         | TxA Rx |  |
|------------------------|-----------------|----------------------------------------------------------------------------------------------|---------------|-----------------|---------|--------|--|
| Own ship               |                 |                                                                                              |               |                 |         |        |  |
| Name:                  |                 | Call Sign:                                                                                   |               |                 |         |        |  |
| AIS-RACK 2             |                 |                                                                                              | MK2-2         |                 |         |        |  |
| MMSI:                  | 002576549       | GPS antenna position (m):<br>TR-8000: A:125 B:12 C:10 D:10<br>External: A:124 B:11 C:10 D:10 |               |                 |         |        |  |
| IMO number:<br>N/A     |                 |                                                                                              | Type of Vesso | el:<br>Not Defi | ned (0) |        |  |
| ×                      | Admin<br>pswrd. |                                                                                              |               |                 |         | 俞      |  |

See available settings on the display shown here

To be able to change values, the **Admin pswrd** button must be pressed and the password must be entered (Default: SE)

Vessel name, Call sign, MMSI and IMO are all text or numbers and may entered easily

## 10.1.1.1 Type of Vessel

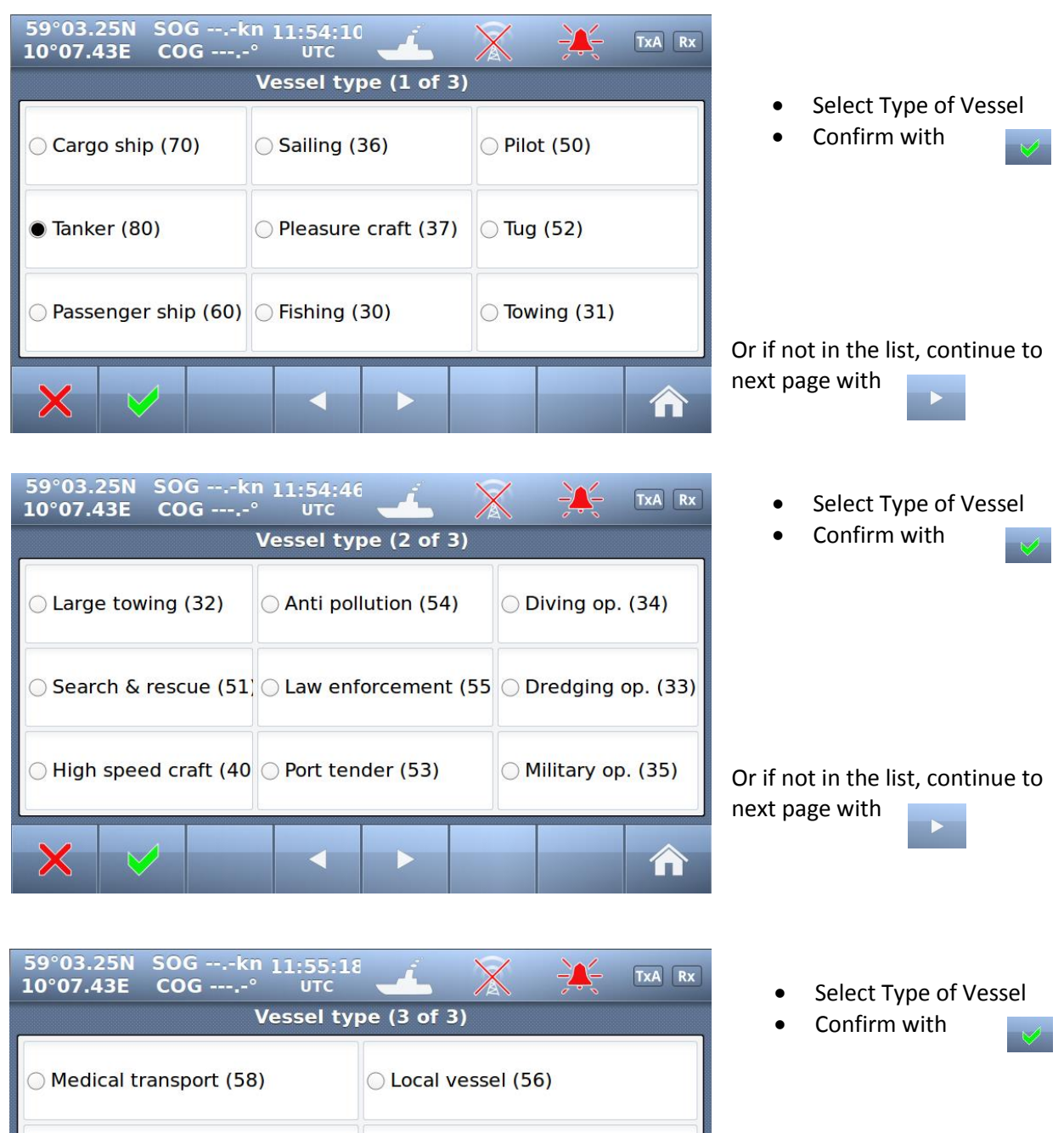

 Resolution 18 ship (59)
 Local vessel (57)

 Wing in ground (20)
 Other ship (90)

 Or if not in the list, continue to next page with

In order to calculate the correct location of own ship relative to other ships, the exact position of the GNSS antennas and the dimension of the ship need to be specified.

The setting of the Ship Dimensions and the Antenna positions are combined as follows:

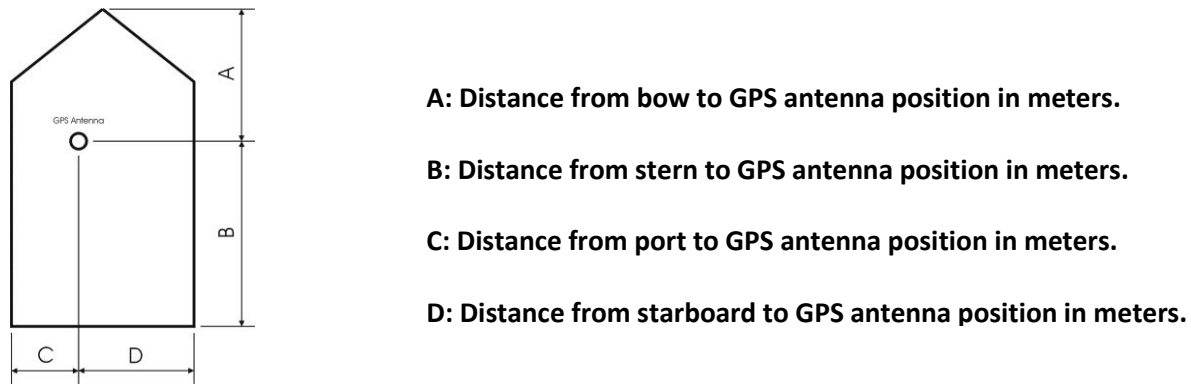

Figure 1: Ship Dimension and GPS antenna position.

Both the position of the internal and the external GPS antenna need to be set To configure "GPS Antenna position", select directly on the Touch screen:

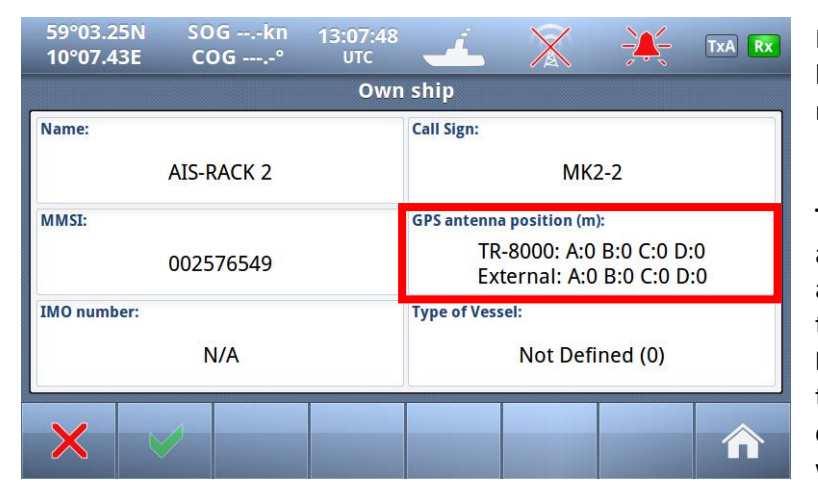

Red square shows button selected to get to next menu

TR-8000 -> means position of the antenna connected directly or via a signal splitter to the transponder.
External -> means the position of the GPS antenna which is connected to an external GPS which feeds IEC 61162-1

Click on "A"-"D" for "TR-8000" and "External" and input correct values. Then the length and width of the ship will also be defined

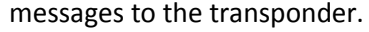

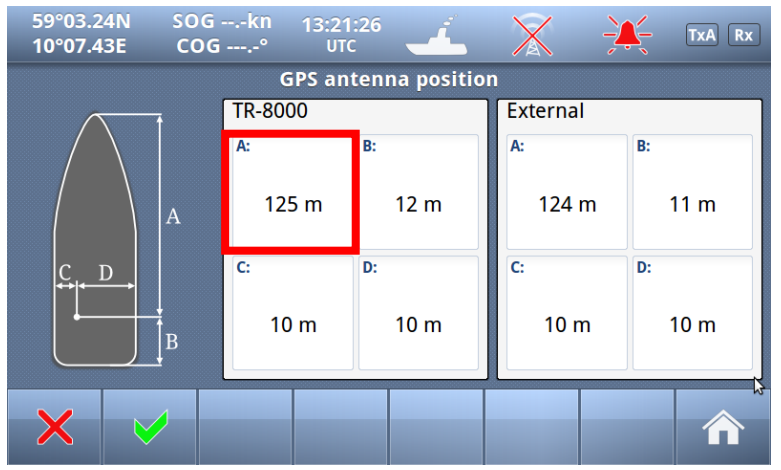

# 10.1.2 Display Settings

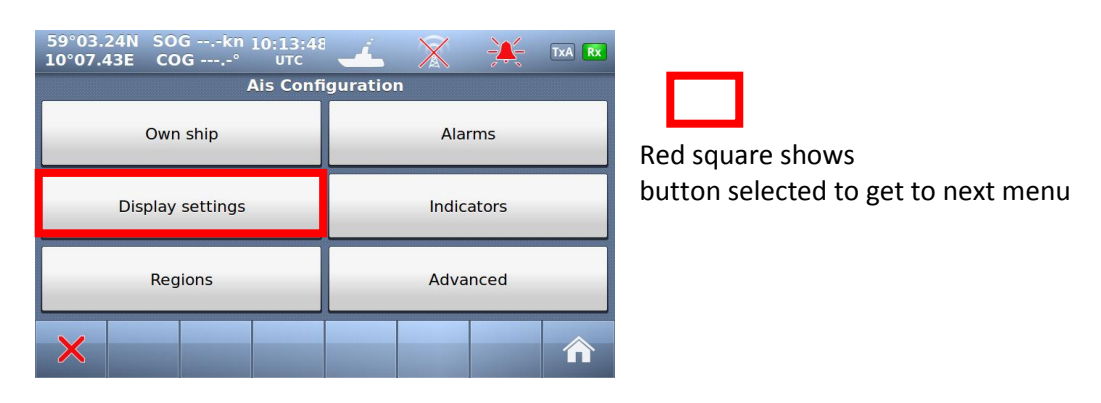

## 10.1.2.1 Sleeping Targets

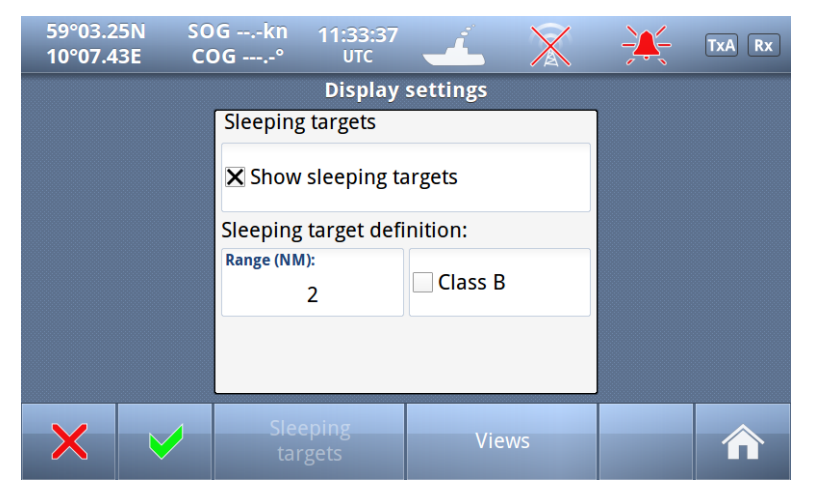

The first "Display settings" menu configures "Sleeping targets" based on:

- Range
- Class B

The "sleeping targets" may not be shown

"Views" may be configured by pressing this button on the "Button Bar"

## 10.1.2.2 Views

| 59°03.27N<br>10°07.42E | SO<br>CO | G 0.5kn<br>G 235.8° | 13:21:06<br>UTC |          | $\mathbf{X}$ | <del>-)X-</del> - | TxA Rx |
|------------------------|----------|---------------------|-----------------|----------|--------------|-------------------|--------|
|                        |          |                     | Display         | settings |              |                   |        |
| List view              |          |                     |                 | Graphica | l view       |                   |        |
| 🗙 SOG                  |          | X COG               |                 | ⊖        | id up        | 🖲 🏵 Nor           | rth up |
| 🗙 СРА 🔀 ТСРА           |          |                     |                 |          |              |                   |        |
|                        |          |                     |                 |          |              |                   |        |
| ×                      |          | Slee                | eping<br>gets   | Vie      | WS           |                   |        |

Here we can configure which columns shall be shown in "Ships List" (chapter **7.2.6)** and if we want "Head up" or "North up" in "Graphical view"(chapter **7.2.7**).

## 10.1.3 Regional Settings

The Regional Settings are primarily used by local base stations to assign special frequencies or transmitter configurations for certain areas. It is also allowable to add or edit the regions, **but this should be done with caution, as incorrect frequency settings for an area will disable the functionality of the AIS system**. Altering the regional settings is protected by a user password. The Area named HIGH SEA, is the default area and contains the whole world, except from the other regions, if defined.

Each Region is defined by the following parameters:

- Area, defined as North East corner and South West corner
- Two channels used for VHF communications
- Rx/Tx mode is used to restrict the transmission to one of the two channels.
- Output Power is chosen between High or Low setting (1W or 12.5W)
- Transitional zone defines the area surrounding an area in order to switch the frequencies in a step by step order. The transitional zone defined between 1 and 8 NM

| 59°03.24N SOGkn 10:13:48<br>10°07.43E COG° UTC | - 🚣 🕺 💥 TxA Rx |   |  |
|------------------------------------------------|----------------|---|--|
| Ais Conf                                       | iguration      | ſ |  |
| Own ship                                       | Alarms         | F |  |
| Display settings                               | Indicators     |   |  |
| Regions                                        | Advanced       |   |  |
| ×                                              |                |   |  |

Red square shows button selected to get to next menu

10.1.3.1 Current Region settings

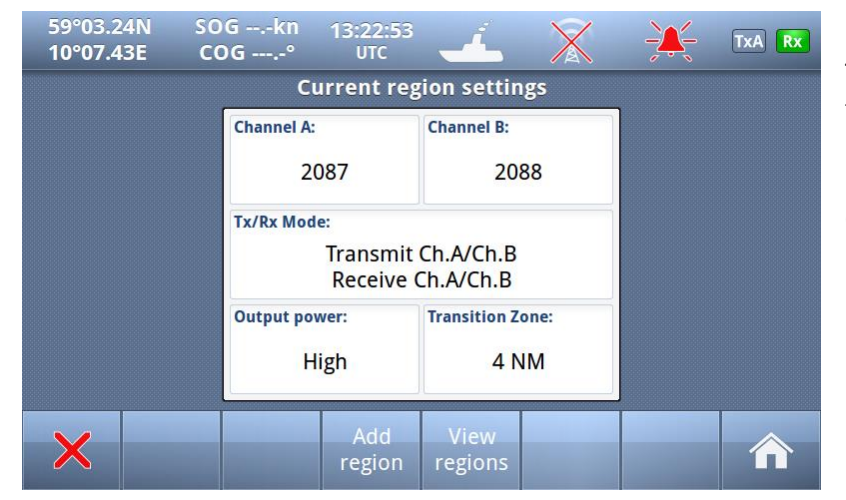

This is "Current Region settings" the TR-8000 is using now

From here, we can either "View" or "Add region"

## 10.1.3.2 View Regions

It is possible to view the settings of a given region by selecting a region in the regions list and pushing the View Region button.

| Regions                     |           |           |  |  |  |  |  |
|-----------------------------|-----------|-----------|--|--|--|--|--|
| Current region:<br>HIGH SEA | Region 3: | Region 6: |  |  |  |  |  |
| Region 1:                   | Region 4: | Region 7: |  |  |  |  |  |
| Region 2:                   | Region 5: | Region 8: |  |  |  |  |  |
|                             |           |           |  |  |  |  |  |

Example of standard TR-8000 without any extra Regions defined

| Current region: Regi<br>60N 011E - 59N 010E | on 3: | Region 6: |  |
|---------------------------------------------|-------|-----------|--|
| Region 1: Regi                              |       |           |  |
| HIGH SEA                                    | on 4: | Region 7: |  |
| Region 2: Regi                              | on 5: | Region 8: |  |

Example configuration with one extra Region defined

Red square shows button selected to get to next menu

### 10.1.3.2.1 View Custom defined Regions

| 59°03.24N SO<br>10°07.43E CO       | Gkn 14:27:29<br>)G° итс  | × 🕹                           | TxA Rx                      |  |  |  |  |  |
|------------------------------------|--------------------------|-------------------------------|-----------------------------|--|--|--|--|--|
| Region settings                    |                          |                               |                             |  |  |  |  |  |
| Channel A:                         | Channel B:               | NE Longitude:                 | NE Latitude:                |  |  |  |  |  |
| 2085                               | 2086                     | 011° 00.0' E                  | 60° 00.0' N                 |  |  |  |  |  |
| Tx/Rx Mode:<br>Transmit<br>Receive | Ch.A/Ch.B<br>Ch.A/Ch.B   | SW Longitude:<br>010° 00.0' E | SW Latitude:<br>59° 00.0' N |  |  |  |  |  |
| Output power:<br>Low               | Transition Zone:<br>4 NM |                               |                             |  |  |  |  |  |
| × 🗸                                |                          |                               |                             |  |  |  |  |  |

For Custom defined Regions (Either configured by the user of TR-8000 or configuration is received from an AIS Base Station in a special message) the Region have in addition North East position and a South West position defining the area in which the special settings of :

- Channels
- Tx/Rx mode
- Power
- Transition zone

## 10.1.3.3 Add Region

The user is allowed to Add Regions, but caution is advised (see **10.1.3**).

It is not allowed to delete regions, they will be deleted on timeout after 24 hours inactivity, if the ship is more than 500NM away from the region, or if the region is overwritten. There is a maximum amount of 8 regions in addition to the HIGH SEA region

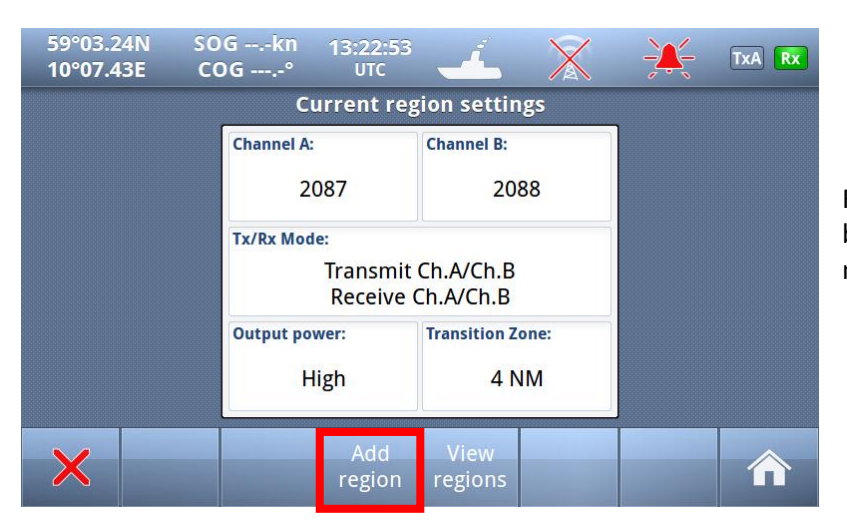

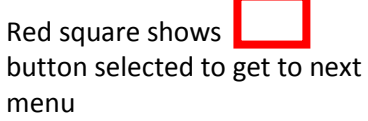

| 59°03.2<br>10°07.4                                     | 3E C | ogkn<br>DG°              | 08:40:29<br>UTC | - <b>É</b>               | X    | ÷,                      | TxA Rx |  |  |  |  |  |  |
|--------------------------------------------------------|------|--------------------------|-----------------|--------------------------|------|-------------------------|--------|--|--|--|--|--|--|
| Region settings                                        |      |                          |                 |                          |      |                         |        |  |  |  |  |  |  |
| Channel A:                                             |      | Channel B:               |                 | NE Longitude:            |      | NE Latitude:            |        |  |  |  |  |  |  |
| 20                                                     | 087  | 2088                     |                 | 0°00                     | 0.0E | 0°00.0N                 |        |  |  |  |  |  |  |
| Tx/Rx Mode:<br>Transmit Ch.A/Ch.B<br>Receive Ch.A/Ch.B |      |                          |                 | SW Longitude:<br>0°00.0E |      | SW Latitude:<br>0°00.0N |        |  |  |  |  |  |  |
| Output power:<br>High                                  |      | Transition Zone:<br>4 NM |                 |                          |      |                         |        |  |  |  |  |  |  |
| ×                                                      | V    |                          | \$              |                          |      |                         |        |  |  |  |  |  |  |

When "Add Region" is selected, default values for Channels, Tx/Rx Mode, Power and Transition zone are configured, but all these parameters may be altered together with defining position of the North East and South West corners of the Region.

## 10.1.3.3.1 Change Channel

**NOTE!** BE AWARE THAT SETTING OF CHANNELS WITHOUT SPECIFIC KNOWLEDGE OF CORRECT SETTING MAY ALTER YOUR AND OTHER VESSELS SECURITY AS:

- YOU MAY TRANSMIT ON ILLEGAL CHANNELS
- YOU MAY NOT BE SEEN ON OTHER VESSELS AIS
- OTHERS MAY NOT SEE YOU
- THIS CAN IN WORST CASE LEAD TO COLLISIONS

| 59°03.2<br>10°07.44 | 5N SO<br>IE CO | Gkr<br>G° | 13:34 י<br>UT | 1:34<br>c 🚽 | 4 | $\mathbf{X}$ | <del>-)X-</del> - | TxA Rx |
|---------------------|----------------|-----------|---------------|-------------|---|--------------|-------------------|--------|
|                     |                |           |               |             |   |              |                   |        |
|                     |                |           |               | · · · · ·   |   | 2087         |                   |        |
|                     |                |           | 1             | 2           | 3 |              |                   |        |
|                     |                |           | 4             | 5           | 6 |              |                   |        |
|                     |                |           | 7             | 8           | 9 | 0            |                   |        |
| ×                   | 8              |           | R             |             |   |              |                   |        |

When you select either the buttons "Channel A" or "Channel B" you may input the correct channel number.

The default channels 2087 and 2088 are the same as 87B or 88B used previously as Coast Station frequencies on 161.975 MHz and 162.025 MHz.

See complete list in Chapter **12** and for updates of this list from ITU RR, Appendix 18

## 10.1.3.3.2 Tx/Rx Mode

Tx/Rx Mode allows you to change setting in which the transponders will use the two regional channels for transmission (Tx) and reception (Rx)

When you press the button "Tx/Rx Mode" it will toggle between the valid configurations:

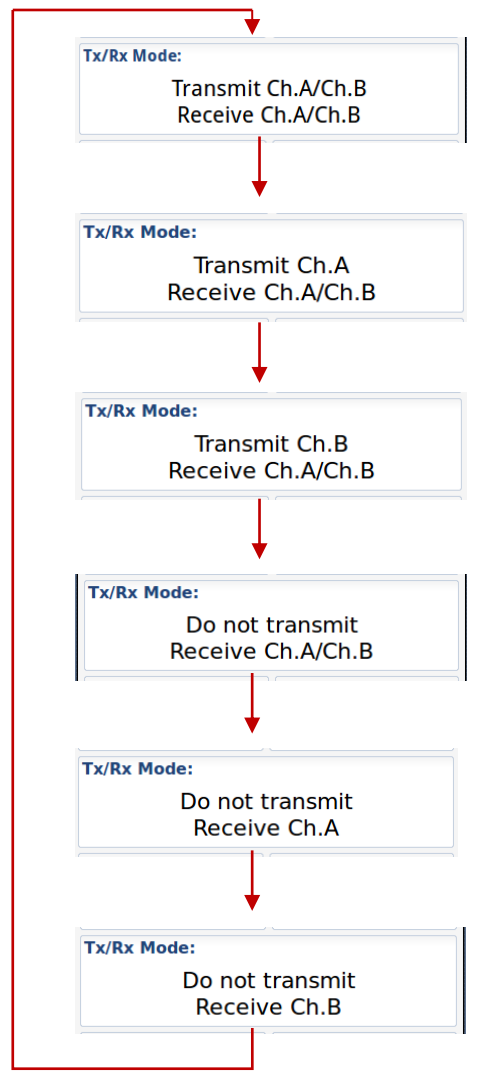

• Default – will transmit/receive on both channels
#### 10.1.3.3.3 Output Power

The button "Output Power" will toggle between "High" and "Low" power:

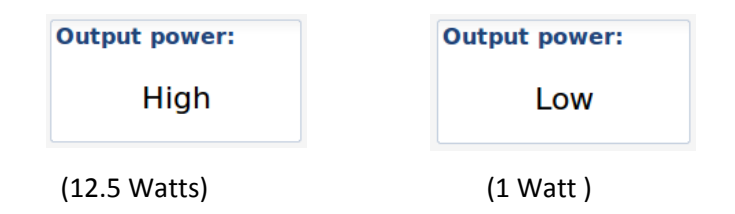

#### 10.1.3.3.4 Transition Zone

A Region must be between 20 an 200 Nautical miles and within this region there will be a "Transition zone" between 1 and 8 Nautical miles:

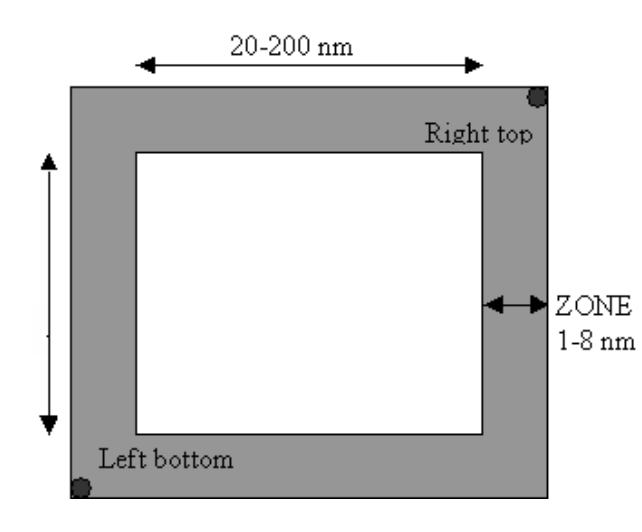

This zone is used for frequency transition so only one frequency is changed at a time. There are defined rules for how the AIS will behave through this zone.

The AIS will continuously monitor for its own position and range to the regional areas defined. When entering transition zone for Region 1, frequency is changed on the primary channel. The AIS is now sending the primary frequency defined for each of the regions.

When the boundary for the Region 1 is crossed,

the second frequency shall be changed. Then the primary frequency for the old region (or default setting) is switched with the secondary frequency for the new region. Then both frequencies have changed.

When entering another region, frequency transition is performed as described above with the frequencies (settings) of the new region. When leaving a region, frequency transition is performed back to default values.

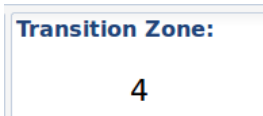

To change the value of this "Transition Zone", select the button and input value between 1 and 8 (Nautical miles)

#### 10.1.3.3.5 Define Region

A Region must be between 20 an 200 Nautical miles as described above and you must define the Longitudes and Latitudes of the South West and North East corners:

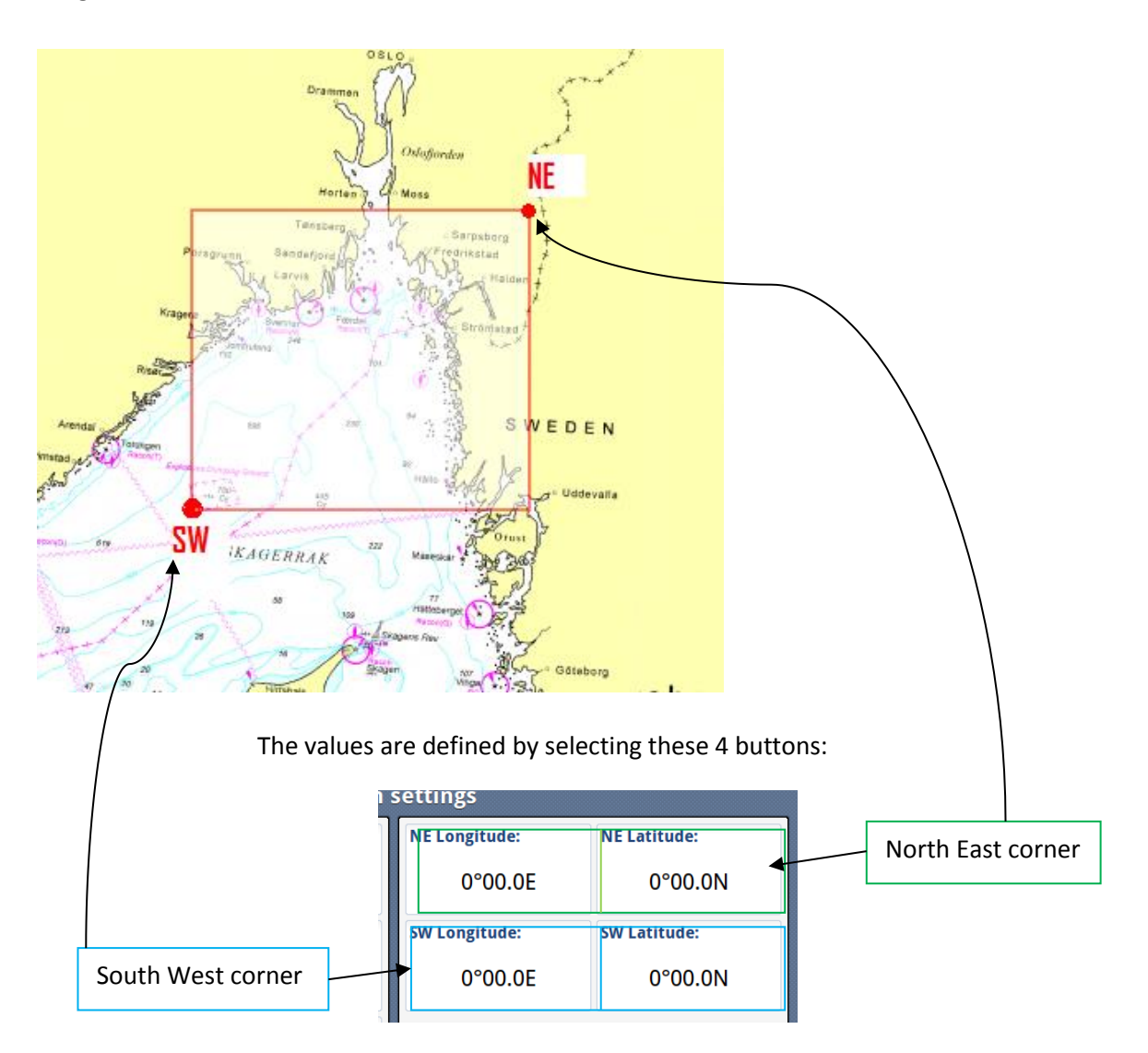

If the values are within 20 – 200 NM, they will be accepted, and you will be asked if you want to save it:

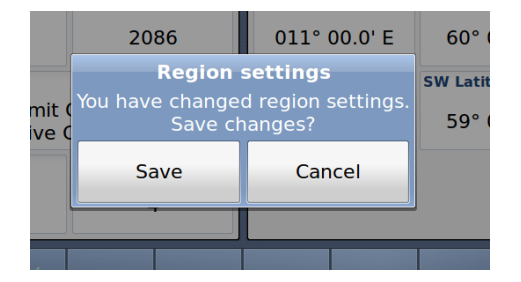

Otherwise you may experience errors:

## 10.1.3.3.5.1 Illegal Coordinates

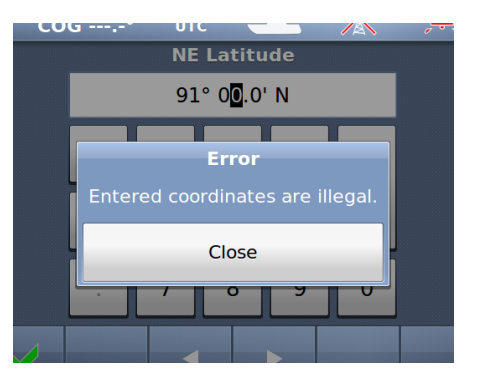

Example: Too large value for Latitude

## 10.1.3.3.5.2 Region Width /Height problem

|          | Channel B:         | NE Longitude: | NE Latitude: |
|----------|--------------------|---------------|--------------|
|          | 2086               | 010° 00.0' E  | 59° 00.0     |
| -        | Er                 | W Latitude:   |              |
| ni<br>/e | Region width probl | d 60° 00.0    |              |
|          | Clo                | ose           |              |
| l        |                    |               |              |

Example: Too large value for "Region width"

#### 10.1.3.4 Alarms

| 59°03.24N SOGkn 10:13:48<br>10°07.43E COG° UTC<br>Ais Conf | iguration  |                                                      |
|------------------------------------------------------------|------------|------------------------------------------------------|
| Own ship                                                   | Alarms     | Red square shows button selected to get to next menu |
| Display settings                                           | Indicators |                                                      |
| Regions                                                    | Advanced   |                                                      |
| ×                                                          |            |                                                      |

| 59°03.26N<br>10°07.39E | SOG 0.0K           | n 14:29:11<br>7° UTC |        | X |  | TxA Rx |  |
|------------------------|--------------------|----------------------|--------|---|--|--------|--|
| Active Alarms          |                    |                      |        |   |  |        |  |
| Time                   | Time Alarm name    |                      |        |   |  |        |  |
|                        | External EPFS lost |                      |        |   |  |        |  |
| ,;                     | Head               | ing lost/Invali      | id     |   |  |        |  |
|                        | No va              | alid ROT infor       | mation |   |  |        |  |
| Displaving 1-          |                    |                      |        |   |  |        |  |
| ×                      |                    |                      | Ļ      | Ŷ |  |        |  |
|                        |                    |                      |        |   |  |        |  |

#### 10.1.3.4.1 Alarm Popup

When Alarms occurs, a popup will be shown with status of Alarms:

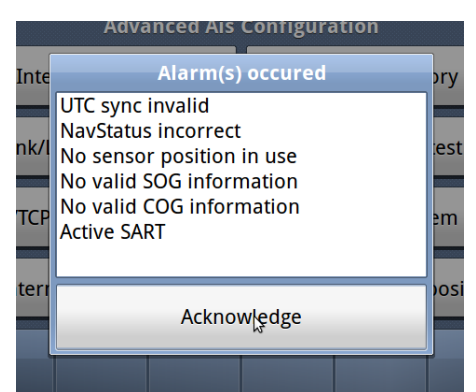

And the "Alarm" popup must be acknowledged by pressing the button below Alarm window

The internal Alarm is triggered if a failure is detected in one or more of the AIS functions or data. The corresponding message is given as in Table 2. The most probable source of error and corresponding system behavior is described together with some notes on troubleshooting the error.

| Alarm<br>ID | description text                                                  | Cause / Source of error                                 | Reaction of the system and user advise                                                                                                    |
|-------------|-------------------------------------------------------------------|---------------------------------------------------------|----------------------------------------------------------------------------------------------------|
| 001         | Tx malfunction                                                    | Internal frequency error*<br>Alternatively Invalid MMSI | The Transponder stops transmission.<br>Check that the MMSI number is correct.<br>Alternatively, service is required.                                                                                                    |
| 002         | Antenna VSWR<br>(Voltage Standing<br>Wave Ratio)<br>exceeds limit | VHF antenna or installation                             | The Transponder continues transmission.<br>Check the VHF antenna and the cabling.<br>Make sure the cables are 50 Ohm                                                                                                    |
| 003         | Rx channel 1<br>malfunction                                       | Internal frequency error*                               | The Transponder stops transmission on the<br>affected channel.<br>Try rebooting the system<br>Alternatively, service is required                                                                                                    |
| 004         | Rx channel 2<br>malfunction                                       | Internal frequency error*                               | The Transponder stops transmission on the affected channel.<br>Try rebooting the system<br>Alternatively, service is required.                                                                                                    |
| 005         | Rx channel 70<br>malfunction                                      | Internal frequency error*                               | The Transponder continues normal<br>transmission but is not able to receive DSC<br>messages.<br>Try rebooting the system<br>Alternatively, service is required.                                                                                                    |
| 006         | General failure                                                   | Internal error                                          | The Transponder stops transmission.<br>Try rebooting the system.<br>Alternatively, service is required.                                                                                                    |
| 007         | UTC sync invalid                                                  | GPS antenna or installation                             | The Transponder continues operation using<br>indirect or semaphore synchronisation with<br>other AIS units.<br>If the received GPS signal strength is low,<br>the GPS might use some time to get the<br>first fix. Consider waiting 15 minutes.<br>Check the GPS antenna and cabling.<br>If the antenna is an active type, check that<br>the phantom DC voltage is correct |

| 008 | MKD connection<br>lost                                              | Connection between the Display Unit and<br>the Transponder is corrupted                                                                                                    | The Transponder continues operation, and<br>alerts other AIS systems that no display is<br>present.<br>Check that the display is turned on.<br>Check that the cable is correct connected in<br>both ends.<br>Check the IP address and corresponding<br>communications IP address of both units if<br>using the Ethernet connection.<br>Check for firewall error or such if connected<br>through a local network. |
|-----|---------------------------------------------------------------------|----------------------------------------------------------------------------------------------------|----------------------------------------------------------------------------------------------------|
| 009 | Internal / external<br>GNSS position<br>mismatch                    | Internal or External GPS or Antennas                                                                                                    | The Transponder continues operation, but<br>as this might imply that wrong position is<br>used. Care should be taken as this might<br>impose a risk both for own and other ships.<br>Check the positioning of the GPS antennas.<br>Disconnect the External GPS and check if<br>the internal GPS provides the correct<br>position.                                                                                |
| 010 | Navigational<br>Status incorrect                                    | Setup or speed sensor<br>(Navigational status does not correspond<br>with the given speed)                                                                                 | The Transponder continues operation.<br>Check that navigational status is not at<br>anchor, moored or aground while SOG ><br>3knots.<br>Check that navigational status is not under<br>way while SOG = 0 knots.<br>Check that SOG is correct.                                                                                                    |
| 011 | Heading sensor<br>offset                                            | COG sensor / HDT sensor<br>Alarm ID 11 is activated when SOG is<br>greater than 5 knots and the difference<br>between COG and HDT is greater than 45<br>degrees for 5 min. | The Transponder continues operation.<br>Alarm indicates mismatch between Course<br>over ground and True heading. Check<br>sensors. If current speed is <5knots, check<br>SOG                                                                                                    |
| 014 | Active AIS SART                                                     | AIS Search and rescue beacon activated                                                                                                    | The Transponder continues operation.<br>Contact local RCC (Rescue Coordination<br>Centre). Be prepared to assist in search<br>and rescue operation.<br>Listen on VHF channel 16 for additional<br>information.                                                                                                    |
| 025 | External EPFS lost<br>(External Satellite<br>Positioning<br>System) | No valid position data on sensor ports                                                                                                    | The Transponder continues operation with<br>the internal GPS receiver. If no valid<br>position is present on the internal sensor,<br>ALR26 is also displayed.<br>Check antenna and connections for EPFS,<br>check sensor. Check baud rate settings.                                                                                                    |
| 026 | No sensor position<br>in use                                        | Internal and external GPS sensor                                                                                                    | The Transponder continues operation.<br>Check cabling and antenna for the internal<br>GPS sensor. At start up the GPS might<br>need some time to receive almanac data.<br>Up to 15 minutes might be required.                                                                                                    |
| 029 | No valid SOG<br>information                                         | Internal and external speed sensor                                                                                                    | The Transponder continues operation using<br>default data.<br>Check wiring and external sensor.<br>Check baud rate settings.                                                                                                    |
| 030 | No valid COG<br>information                                         | Internal and external course sensor                                                                                                    | The Transponder continues operation using<br>default data.<br>Check wiring and external sensor.<br>Check baud rate settings.                                                                                                    |

| 032 | Heading<br>lost/invalid     | External heading sensor  | The Transponder continues operation using<br>default data.<br>Check wiring and external sensor.<br>Check baud rate settings. |
|-----|-----------------------------|--------------------------|----------------------------------------------------------------------------------------------------|
| 035 | No valid ROT<br>information | External rotation sensor | The Transponder continues operation using<br>default data.<br>Check wiring and external sensor.<br>Check baud rate settings. |
|     |                             |                          |                                                                                                    |

Table 2: Integrity alarm conditions signaled using ALR sentence formatter.

\*The Tx/Rx Alarm is triggered if one of the internal frequency generators is out of lock, making the transmitter or receiver unable to function at the correct frequency.

#### 10.1.3.5 Alarm Relay Output

The internal alarm relay is a normally closed earth free relay contact, provided as an independent and simple method for triggering an external alarm. This means that when the unit is powered on, and there are no pending alarms, the internal relay will be closed. Otherwise, if an alarm is active, the internal relay is considered open. The internal alarm relay is deactivated upon acknowledgment of an alarm, either by the display unit, or by an externally provided ACK sentence. See section 8.3.1.7 for more details.

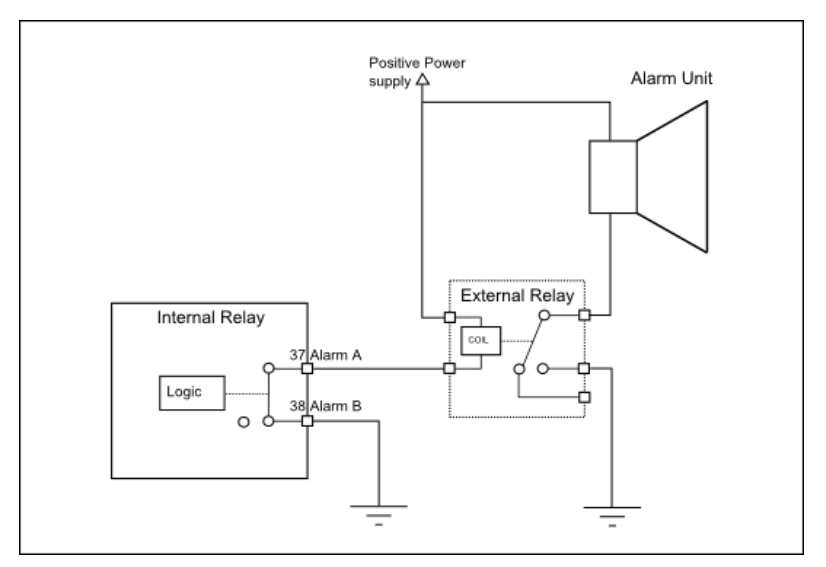

Figure 10-1 Typical Alarm connection

#### 10.1.4 Indicators

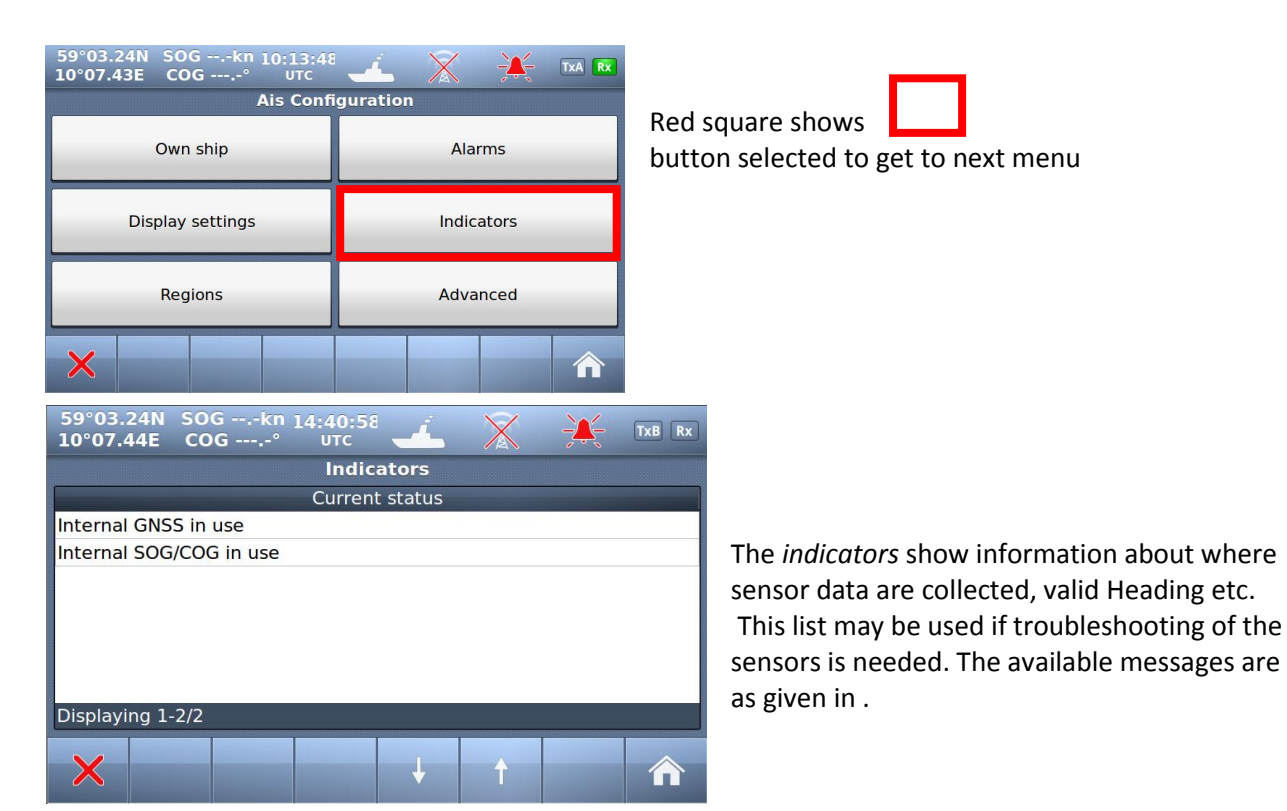

| Text<br>Identifier | "Indicators"<br>(Shown on Display unit and<br>also sent as text message to<br>ECS/ECDIS or other equipment<br>connected to PI port) | Description                                                                                                    |
|--------------------|----------------------------------------------------------------------------------------------------|----------------------------------------------------------------------------------------------------|
| 021                | External DGNSS in use                                                                                                    | DGNSS is normally the same as DGPS, which indicates external type of such sensor is in use                                                    |
| 022                | External GNSS in use                                                                                                    | GNSS is normally the same as GPS, which indicates external type of such sensor is in use                                                      |
| 023                | Internal DGNSS in use (beacon)                                                                                                    | Internal DGNSS (DGPS) (beacon) in use indicates a DGNSS beacon receiver is connected and transmit valid data to TR-8000                       |
| 024                | Internal DGNSS in use (Message 17)                                                                                                  | Internal DGNSS (DGPS) (Message 17) in use indicates Differential correction data is sent from an AIS Base Station to this TR-8000 transponder |
| 025                | Internal GNSS in use                                                                                                    | The inbuilt GNSS (GPS) receiver is in use                                                                                                    |
| 027                | External SOG/ COG in use                                                                                                    | SOG (Speed Over Ground)/ COG (Course Over Ground) from external GNSS(GPS) device is in use                                                    |
| 028                | Internal SOG/ COG in use                                                                                                    | SOG (Speed Over Ground)/ COG (Course Over Ground) from internal GNSS(GPS) device is in use                                                    |
| 031                | Heading valid                                                                                                    | True Heading is received from either an external Gyro or Satelitte compass                                                                    |
| 033                | (ROT) Rate of Turn Indicator in use                                                                                                 | ROT received from external sensor: TI (Turn Indicator)                                                                                        |
| 034                | Other ROT source in use                                                                                                    | No TI(Turn Indicator) from external sensor,<br>ROT(Rate of Turn) value is calculated from HDT internally                                      |
| 036                | Channel management parameters changed                                                                                               | If either "Region setting" is applied manually or from msg received from AIS Base Station, this indicator will be shown.                      |

Table 3: Indicators.

#### 10.2 Advanced Menu

| 59°03.24N SOGkn 10:13:44<br>10°07.43E COG° итс<br>Ais Conf | iguration  |                                                             |
|------------------------------------------------------------|------------|-------------------------------------------------------------|
| Own ship                                                   | Alarms     |                                                             |
| Display settings                                           | Indicators | Red square shows <b>button selected to get to next menu</b> |
| Regions                                                    | Advanced   |                                                             |
| ×                                                          |            |                                                             |

| 59°03.24N SOGkn 14:41:46<br>10°07.44E COG UTC | 🛃 🖹 🕂 TXB RX               |  |  |  |  |  |  |
|-----------------------------------------------|----------------------------|--|--|--|--|--|--|
| Advanced Ais Configuration                    |                            |  |  |  |  |  |  |
| Interface                                     | History                    |  |  |  |  |  |  |
| VHF link/Long Range                           | Self test                  |  |  |  |  |  |  |
|                                               |                            |  |  |  |  |  |  |
| CPA/TCPA settings                             | System                     |  |  |  |  |  |  |
| CPA/TCPA settings<br>Internal GPS             | System<br>Current position |  |  |  |  |  |  |

The **Advanced Menu** is intended for use during setup and maintenance of the TR-8000 AIS system. Some of the menus are write protected by password, but all parameters are readable to all users for inspection.

#### 10.2.1 Interface

| barameters |
|------------|
| be         |
|            |
|            |
|            |
|            |
|            |

TR-8000 Operator and Installation Manual

## 10.2.1.1 Display/ Transponder IP

NOTE! Since the TR-8000 uses Ethernet between transponder unit and display, an IP addresses must be correctly configured

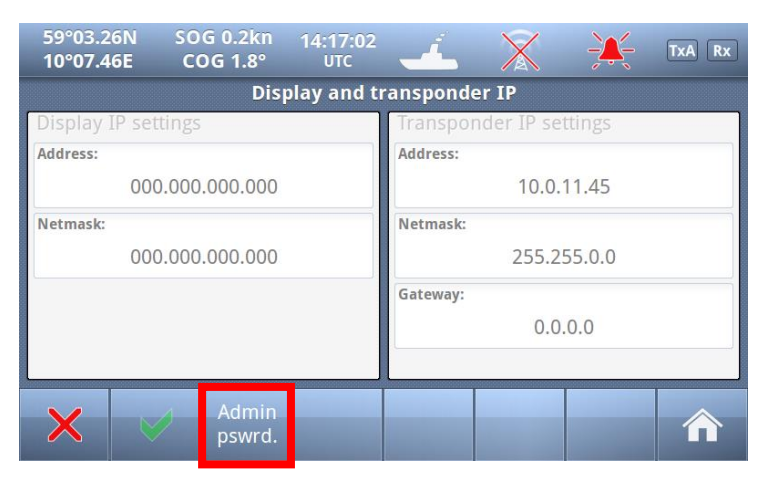

All parameters /buttons are "grayed out" as they are not accessible without "Admin Pswrd"

When "Admin pswrd" button is selected, the following window appear:

Input the "Admin Password" (SE) into the field and press the "Confirm" button:

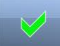

| 59°03.2<br>10°07.4 | 5N<br>3E | SO<br>CO | G 0.2kn<br>G 344.5° | 14:16<br>UT | i:32<br>C 🚽 | í. | X |       | TxA Rx                  |
|--------------------|----------|----------|---------------------|-------------|-------------|----|---|-------|-------------------------|
| Password           |          |          |                     |             |             |    |   |       |                         |
|                    |          |          |                     |             |             |    |   |       | ••                      |
| Q                  | N        | /        | E F                 | ۲ -         | r N         | (  | U |       | ) Р                     |
| A                  |          | s        | D                   | F           | G           | н  | J | К     | L                       |
| Clear              |          | Z        | x                   | с           | V           | В  | N | м     | $\overline{\mathbf{X}}$ |
| ×                  |          |          |                     |             | SPACE       |    |   | .?123 |                         |

Then it is possible to access all fields and configure IP correctly:

| 59°03.24N SOGkn 14:51:26<br>10°07.43E COG° UTC | 🗹 🖹 🔆 TXB RX            |  |  |  |  |  |
|------------------------------------------------|-------------------------|--|--|--|--|--|
| Display and transponder IP                     |                         |  |  |  |  |  |
| Display IP settings                            | Transponder IP settings |  |  |  |  |  |
| Address:                                       | Address:                |  |  |  |  |  |
| 000.000.000.000                                | 10.0.11.45              |  |  |  |  |  |
| Netmask:                                       | Netmask:                |  |  |  |  |  |
| 000.000.000.000                                | 255.255.0.0             |  |  |  |  |  |
|                                                | Gateway:                |  |  |  |  |  |
|                                                | 0.0.0.0                 |  |  |  |  |  |
|                                                |                         |  |  |  |  |  |
|                                                |                         |  |  |  |  |  |
|                                                |                         |  |  |  |  |  |

Default values are:

#### Display:

Adress: 10.0.0.11 Mask: 255.255.0.0 Transponder: Adress: 10.0.0.10 Mask: 255.255.0.0 Gateway: 0.0.0.0

(Gateway is only used if Transponder communicates through a router that performs NAT (Network Address Translation). Then the Router address must be written here as "Gateway")

And when configuration is finished either of "Return" or "Confirm" you back to last menu.

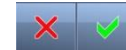

buttons will bring

## 10.2.1.2 External display

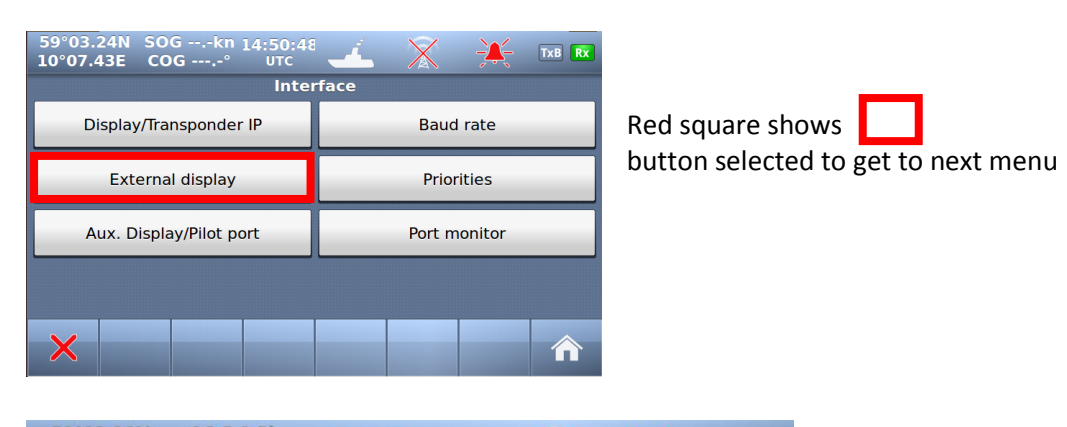

| 59°03.2<br>10°07.4 | 6N<br>5E | SOG 0.5kn<br>COG 108.5° | 07:35:58<br>UTC | -         | X | ÷ | TxA Rx |
|--------------------|----------|-------------------------|-----------------|-----------|---|---|--------|
|                    |          |                         | Externa         | l display |   |   |        |
| External           | displa   | y interface             |                 | Address:  |   |   |        |
| O RS422            | 2        |                         |                 | 10.0.2.48 |   |   |        |
|                    |          |                         |                 | Port:     |   |   |        |
| O RS232            | 2        |                         |                 | 5500      |   |   |        |
| • Ether            | net Ud   | р                       |                 |           |   |   |        |
| ×                  | <b>~</b> |                         |                 |           |   |   |        |

The TR-8000 support three different methods of connecting an external Display.

If Ethernet is used, the External Display should be connected through an external Ethernet switch since the TR-8000 Display unit is already connected to this connector

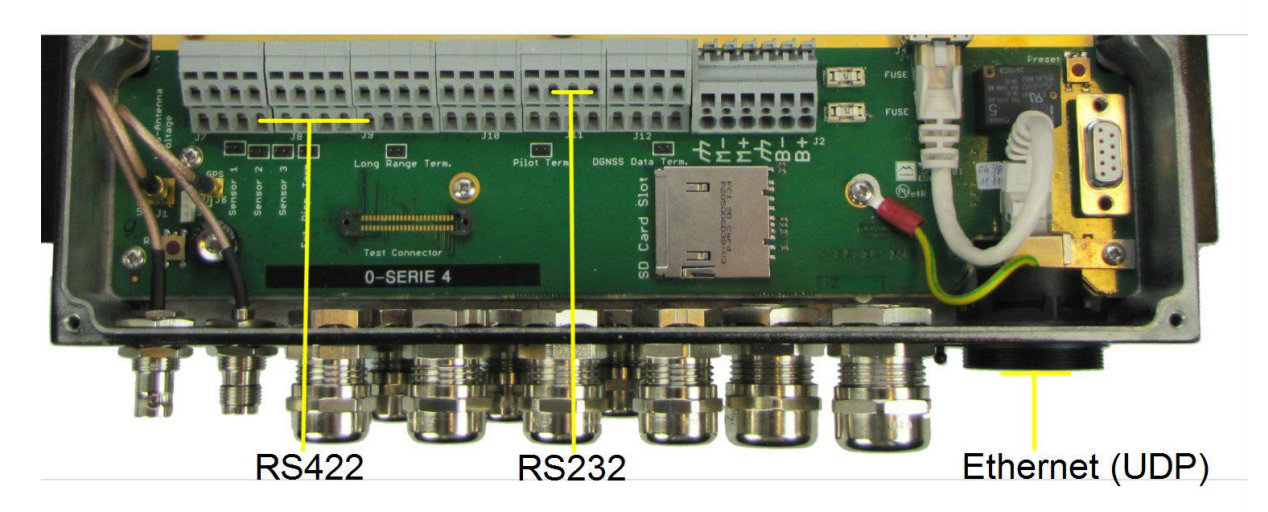

see also chapter 8.3.1.5 which describes the External Display physical connections

## 10.2.1.3 Aux. Display/Pilot Port

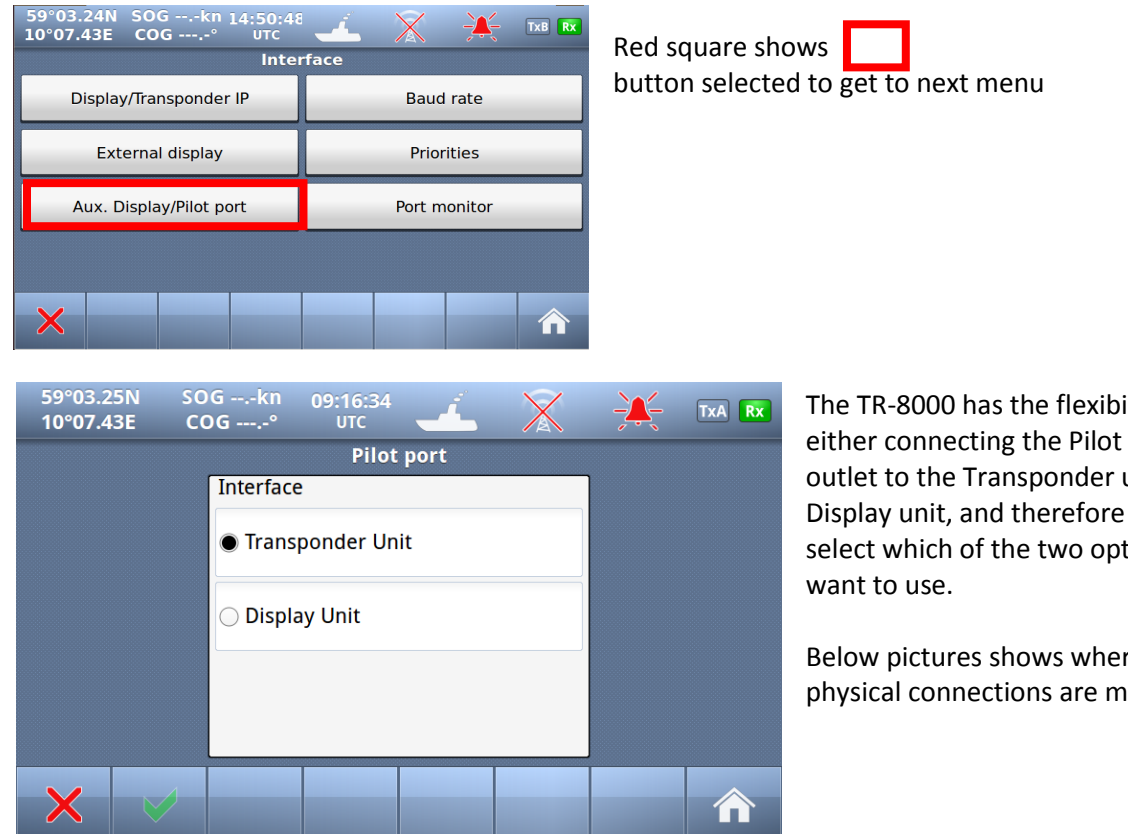

The TR-8000 has the flexibility of either connecting the Pilot port outlet to the Transponder unit or the Display unit, and therefore you may select which of the two option you

Below pictures shows where the physical connections are made.

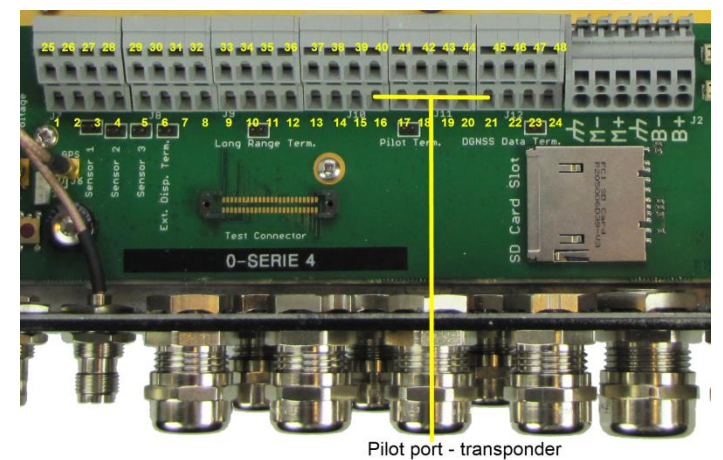

Figure 10-2 Pilot port connection, TR-8000 Transponder unit

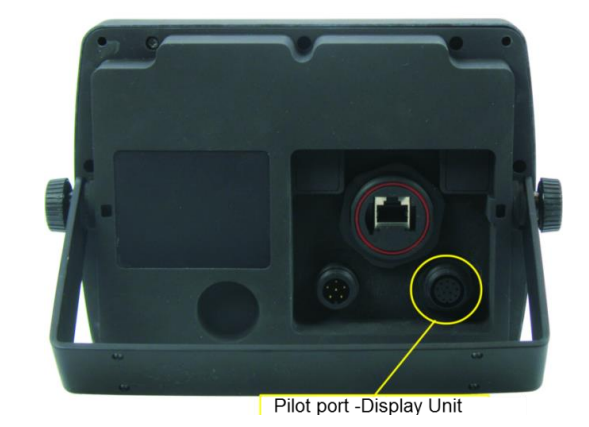

Figure 10-3 Pilot port connection, TR-8000 Display unit (rear ۱

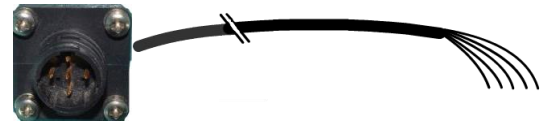

Figure 10-5 Pilot port cable, Transponder unit

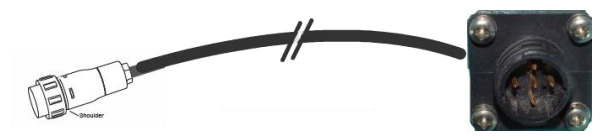

Figure 10-4 Pilot port cable, Display unit

## 10.2.1.4 Baud rate

| 59°03.24N SOGkn 14:50:48                      |                          |             |                                                                         |  |  |  |  |  |
|-----------------------------------------------|--------------------------|-------------|-------------------------------------------------------------------------|--|--|--|--|--|
| Display/Transponder IP                        | Baud rate                | button sele | cted to get to next menu                                                |  |  |  |  |  |
| External display                              | Priorities               |             |                                                                         |  |  |  |  |  |
| Aux. Display/Pilot port                       | Port monitor             |             |                                                                         |  |  |  |  |  |
| ×                                             | Â                        |             |                                                                         |  |  |  |  |  |
| 59°03.24N SOG 0.0kn 1<br>10°07.43E COG 264.1° | 5:01:08 <u> </u>         |             | Press one of the 5 Port buttons to change the baud rate of that port.   |  |  |  |  |  |
| Sensor port 1:<br>9600                        | Long Range port:<br>3840 | 0           | It will then jump between the legal options:                            |  |  |  |  |  |
| Sensor port 2:<br>4800                        | DGNSS port:<br>4800      | )           | <ul> <li>4800 (default: Sensor)</li> <li>9600</li> <li>19200</li> </ul> |  |  |  |  |  |
| Sensor port 3:<br>4800                        |                          |             | • 38400 (default: Long Range)                                           |  |  |  |  |  |
| XV                                            |                          |             |                                                                         |  |  |  |  |  |

### 10.2.1.5 Priorities

From this menu the priorities for the different sensor measurements can be set individually. I.e if the unit receives Heading data from two different sources, the settings here specify what data source to be used.

In order to navigate through the different sensors, administrator password is required.

| 59°03.24N SOGkn 14:50:48<br>10°07.43E COG |                              |                       |                       |                                          |  |  |  |
|-------------------------------------------|------------------------------|-----------------------|-----------------------|------------------------------------------|--|--|--|
|                                           | Display/Transponder IP       | Baud rate             | button sele           | cted to get to next menu                 |  |  |  |
|                                           | External display             | Priorities            |                       |                                          |  |  |  |
|                                           | Aux. Display/Pilot port      | Port monitor          |                       |                                          |  |  |  |
| 59°                                       | °03.24N SOGkn<br>07.43E COG° | 15:01:57              |                       |                                          |  |  |  |
|                                           |                              | Priorities            |                       |                                          |  |  |  |
|                                           | Position                     | Heading               | Rate of Turn          | Priorities of Position, Heading and Rate |  |  |  |
| HIGH                                      | Sensor Port : 1              | Sensor Port : 1       | Sensor Port : 1       | Of Turn can be configured in this        |  |  |  |
|                                           | Sensor Port : 2              | Sensor Port : 2       | Sensor Port : 2       | window. SOG and COG follows the          |  |  |  |
|                                           | Sensor Port : 3              | Sensor Port : 3       | Sensor Port : 3       | position priority setting.               |  |  |  |
|                                           | External display Port        | External display Port | External display Port |                                          |  |  |  |
|                                           | Pilot Port                   | Pilot Port            | Pilot Port            | Select which "Port" will have lower or   |  |  |  |
| LOW                                       | Longrange Port               | Longrange Port        | Longrange Port        | higher priority.                         |  |  |  |
| >                                         | C C Lower<br>Priority        | Higher<br>Priority    | ↑ → ♠                 |                                          |  |  |  |

#### 10.2.1.6 Port Monitor

| 59°03.24N SOGkn 14:50:48<br>10°07.43E COG° υτς<br>Inter | 1 🔟 🕺 💥 🖿 🛚 🕅 |                                    |  |  |
|---------------------------------------------------------|---------------|------------------------------------|--|--|
| Display/Transponder IP                                  | Baud rate     | Red square shows                   |  |  |
| External display                                        | Priorities    | button selected to get to next met |  |  |
| Aux. Display/Pilot port                                 | Port monitor  |                                    |  |  |
|                                                         |               |                                    |  |  |
| ×                                                       |               |                                    |  |  |

"Port monitor" is an important feature in TR-8000 Display Unit which can help troubleshooting connection issues with different sensors. The "Port monitor" acts as a Terminal window, showing raw data received on a sensor, similar to Windows "Hyperterminal"

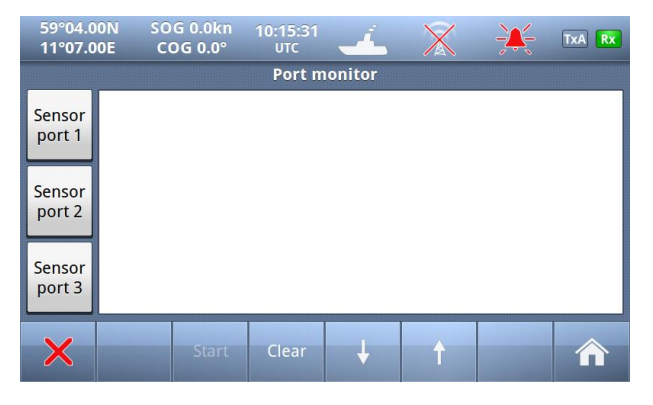

First select which "Sensor port" you want to "listen" to

And if a Sensor is connected it could look similar to these:

| 59°04.0<br>11°07.0              | ON SO                                                                                                    | G 0.0kn<br>OG 0.0°                                                                   | 10:15:54<br>UTC | 4 | X | <del>)</del> ( | TxA Rx |  |  |
|---------------------------------|----------------------------------------------------------------------------------------------------|--------------------------------------------------------------------------------------|-----------------|---|---|----------------|--------|--|--|
| Port monitor: monitoring port 1 |                                                                                                    |                                                                                      |                 |   |   |                |        |  |  |
| Sensor<br>por∳1                 | \$TIROT,0.4,A*3F<br>\$TIRMC,111527.00,A,5904.00,N,01107.00,E,0.0,0.0,231211,0,E,A*2D<br>\$TIROT,0.7,A*3C |                                                                                      |                 |   |   |                |        |  |  |
| Sensor<br>port 2                | \$TIRMC,111!<br>\$TIROT,0.8,A                                                                            | \$TIRMC,111528.00,A,5904.00,N,01107.00,E,0.0,0.0,231211,0,E,A*22<br>\$TIROT,0.8,A*33 |                 |   |   |                |        |  |  |
| Sensor<br>port 3                | \$TIRMC,111529.00,A,5904.00,N,01107.00,E,0.0,0.0,231211,0,E,A*23<br>\$TIROT,0.8,A*33<br>\$TIRMC          |                                                                                      |                 |   |   |                |        |  |  |
| ×                               |                                                                                                    | Stop                                                                                 | Clear           | Ļ | Ŷ |                |        |  |  |

10:17:01 TxA Rx 11°07.00E COG 0.0° Port monitor: monitoring port 1 \$GPRMC,111629.00,A,5904.00,N,01107.00,E,0.0,0.0,231211,0,E,A\*2A Sensor \$GPRMC,111630.00,A,5904.00,N,01107.00,E,0.0,0.0,231211,0,E,A\*22 port 1 \$GPRMC,111632.00,A,5904.00,N,01107.00,E,0.0,0.0,231211,0,E,A\*20 \$GPRMC,111633.00,A,5904.00,N,01107.00,E,0.0,0.0,231211,0,E,A\*21 Sensor port 2 \$GPRMC,111634.00,A,5904.00,N,01107.00,E,0.0,0.0,231211,0,E,A\*26 \$GPRMC,111634.00,A,5904.00,N,01107.00,E,0.0,0.0,231211,0,E,A\*26 Sensor \$GPRMC,111636.00,A,5904.00,N,01107.00,E,0.0,0.0,231211,0,E,A\*24 port 3 \$GPRMC,111637.00,A,5904.00,N,01107.00,E,0.0,0.0,231211,0,E,A

| 10°07.4                         | I3E CO                                                                  | DG°                                                                                                    | 10:18:35<br>UTC |   | $\mathbf{X}$ |  | TxA Rx |  |  |
|---------------------------------|-------------------------------------------------------------------------|----------------------------------------------------------------------------------------------------|-----------------|---|--------------|--|--------|--|--|
| Port monitor: monitoring port 1 |                                                                         |                                                                                                    |                 |   |              |  |        |  |  |
| Sensor<br>port 1                |                                                                         |                                                                                                    |                 |   |              |  |        |  |  |
| Sensor<br>port 2                | ÿÿÿø`U+ÿÿÿ[<br>ÿÿÿ□ÿÿÿ«kÿÿ<br>ÿÿÿ□ÿÿyû□ÿy<br>ÿÿÿÛÿÿy□Vÿy<br>□ÿÿÿøU+ÿÿÿ! | χγχα: 'U+9γy□9γyε9γyε9γyε9γy δγγγοργγηγογΟιγγγηγογογγο-<br>γγχ□αγγα-kyγyασ(5γγιήγογοσηγγηγογΟγγογογγογογγο-<br>γγμ□γγα-μγγγασγγογγο-<br>γγμ□γγα-μγγγασγγογγο-<br>γγμ□γγα-μγγγα-γγα-γγα-γγα-<br>γγμ□γγα-μγγγα-γγα-γγα-γγα-<br>μαγα-μ-γγα-μγα-γγα-γγα-γγα-<br>μαγα-μ-γγα-μγα-γγα-γγα-γγα-<br>μαγα-μαγα-μγα-γγα-γγα-γγα-<br>μαγα-μαγα-μγα-γγα-γγα-γγα-<br>μαγα-μαγα-μγα-γγα-γγα-γγα-<br>μαγα-μαγα-μγα-γγα-γγα-γγα-<br>μαγα-μγα-γγα-γγα-γγα-γγα-γγα-γγα-γγα-γγα |                 |   |              |  |        |  |  |
| Sensor<br>port 3                | yyyUyyy«kyy<br>DyyyÖyyy¶y<br>ÿyyÜyyyçcDD<br>ÿyþyyyDyyyD<br>yyyÜyyyDyyy  | ϛΫϳϬͺϿϒϳͻϤͼϳϔϳϔϳϔͼͼϗϔϳϒϳϔϳϐͼͷͳϣϔ;϶ϾϳϒϳϔϢϔ;ϒϬϏϔϒϬϔϦϒϙϬ;ϔϒϸϦϒϼͰϛ;ϒϧϒϹϦ;ϒϒϹϐϒ;ϒͶϲϒ;ϒϒϾϏϔϒ;ͰͷͲ;ϔϒ϶<br>ͳϦϒϙϹϦ;ϒͳͺϒϧϒϹϘϔϒ;ϘϹͷ;ϒϳϒϲͷϲϳϒϲϳϒ;Ͽ;ϒϤϿϔϲ;ϒ;Ͽ;Ϥϔ;Ϥϒ;Ϥϒ;Ϥϒ;Ϥϒ;Ϥϒ;Ϥϒ;Ϥϒ;Ϥϒ;Ϥϒ;Ϥϒ;<br>ϛ;ϒͿϹͿϒ;ϲͿϤ;ϒ;ϤͺͶϛ;Ϥϲ;Ϥ;Ϥ;Ϥ;Ϥ;Ϥ;Ϥ;Ϥ;Ϥ;Ϥ;Ϥ;Ϥ;Ϥ;Ϥ;Ϥ;Ϥ;Ϥ;Ϥ;Ϥ                                                                                                    |                 |   |              |  |        |  |  |
| ×                               |                                                                         | Stop                                                                                                    | Clear           | 4 | t            |  |        |  |  |

-----

The two screenshots above shows Sensor data which are most probably OK, while left screenshot shows corrupt data from incorrectly connected sensor (Polarity of signals are incorrect)

#### 10.2.2 VHF link/Long Range

| 59°03.24N SOGkn 14:41:46<br>10°07.44E COG° UTC | - 🚣 🕺 💥 TxB RX   |  |  |  |  |  |  |  |
|------------------------------------------------|------------------|--|--|--|--|--|--|--|
| Advanced Ais Configuration                     |                  |  |  |  |  |  |  |  |
| Interface                                      | History          |  |  |  |  |  |  |  |
| VHF link/Long Range                            | Self test        |  |  |  |  |  |  |  |
| CPA/TCPA settings                              | System           |  |  |  |  |  |  |  |
| Internal GPS                                   | Current position |  |  |  |  |  |  |  |
| ×                                              |                  |  |  |  |  |  |  |  |

In this menu, configuration of

- Long Range •
- VHF Link (Silent ON/OFF) •

can be done, In addition to:

- Test VHF link communication •
- Display AIS-SART when such equipment are tested

| 59°03.24N SO<br>10°07.43E CC            | Gkn 15:06:0<br>)G° итс | ° 🔟 🖹 💥 🔣 💌               |  |  |  |  |  |  |  |
|-----------------------------------------|------------------------|---------------------------|--|--|--|--|--|--|--|
| VHF link/Long Range                     |                        |                           |  |  |  |  |  |  |  |
| Autonomous Lor                          | ng Range               | VHF link                  |  |  |  |  |  |  |  |
| Enable Ch. A                            | Channel A:<br>0        | 🔀 Silent mode             |  |  |  |  |  |  |  |
| Enable Ch. B                            | Channel B:<br>0        | Display SART in test mode |  |  |  |  |  |  |  |
| Polled Long Ran<br>Response mode:<br>Ma | ge<br>nual             | Test communication        |  |  |  |  |  |  |  |
| ×                                       |                        |                           |  |  |  |  |  |  |  |

#### 10.2.2.1 Autonomous Long Range

Long Range Broadcast Channel A and B are used for broadcasting positions and ship data to a satellite system. Base Stations are able to temporarily disable the Long Range broadcast functionality of the AIS. The Long Range Broadcast may also be disabled manually by administrator.

Red square shows

button selected to get to next menu

#### 10.2.2.2 Polled Long Range

The Polled Long Range system can be configured to reply automatically or wait for acknowledgement from the user. An indication of received LR messages is displayed for the user in either case.

#### 10.2.2.3 Silent mode

The silent mode is a special mode for travelling in areas where the transmission of own position impose risk to the user. When active, no signals are sent from the Transponder unit, but the user is still able to receive information from other vessels.

If the Silent Mode is active for more than 15 minutes, the event is logged in the History Log.

**CAUTION:** The *Silent Mode* disables the AIS Transmitter functionality and will make the Vessel invisible on the AIS system and impose a risk to other and own vessels.

#### 10.2.2.4 Display SART in TEST mode

When AIS-SART was introduced as alternative to traditional Radar SART in 2011, it was obvious that testing such equipment could lead to much "noise" on nearby ships AIS Transponders and ECS/ECDIS as this AIS-SART icon/text message would pop up on all nearby vessels within VHF range (5-40 nautical miles). Therefore, revisions in the AIS standards were made so the person who wants to test the AIS onboard the ship, must first activate this menu item before it will be shown on the vessels AIS and ECS/ECDIS or Chart Plotter.

| 0          | G° UTC                                 |            | (     | TxA |
|------------|----------------------------------------|------------|-------|-----|
| <u></u> i: | Name/MMSI                              | RNG        | BRG°  | Ag  |
| ſ          | New safety message received            | -)         | 197.8 | 0   |
|            | New salety message received            | <b>_</b> ) | 201.1 | 0   |
|            | From: AIS SART Test (970011077)        | D          | 270.0 | 0   |
|            | UTC: 01.27 12:54 Type: Broadcast Ch: B | 3 0        | 229.2 | 0   |
|            |                                        | - D        | 230.7 | 0   |
|            | SARTIEST                               |            |       |     |
|            |                                        |            |       |     |
| 1          | 2                                      |            |       |     |
|            |                                        |            |       |     |
|            | Close                                  |            |       |     |
|            |                                        |            |       | Li  |
|            | Close                                  |            |       |     |

Example showing "Display SART in test mode" and Popup received to be acknowledged by pressing "Close" button

**PS!** Observe that here are "2 popups" received from 2 different AIS-SARTs and each "popup" must be acknowledged. Also observe that AIS-SARTs are displayed in top of the list in the background, and with RED color.

#### 10.2.2.5 Test Communication

The Communications Test is used to test the VHF communication by transmitting a request for an acknowledgement to another ship. The target is automatically selected by the Display Unit, but the user can choose to select another target as long as the target is a Class A AIS transponder. If the Acknowledgment is not received within 10 seconds, the Communications Test has failed and the user should optionally retry with another target.

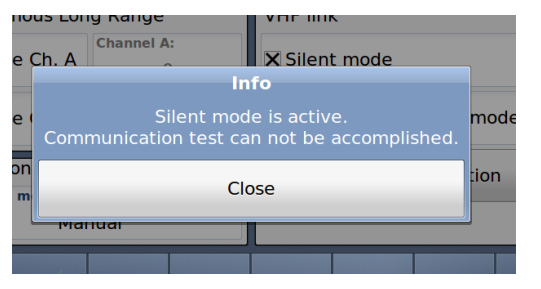

If not, we can continue with the test:

If the TR-8000 is in "Silent mode", it is not possible to perform this test:

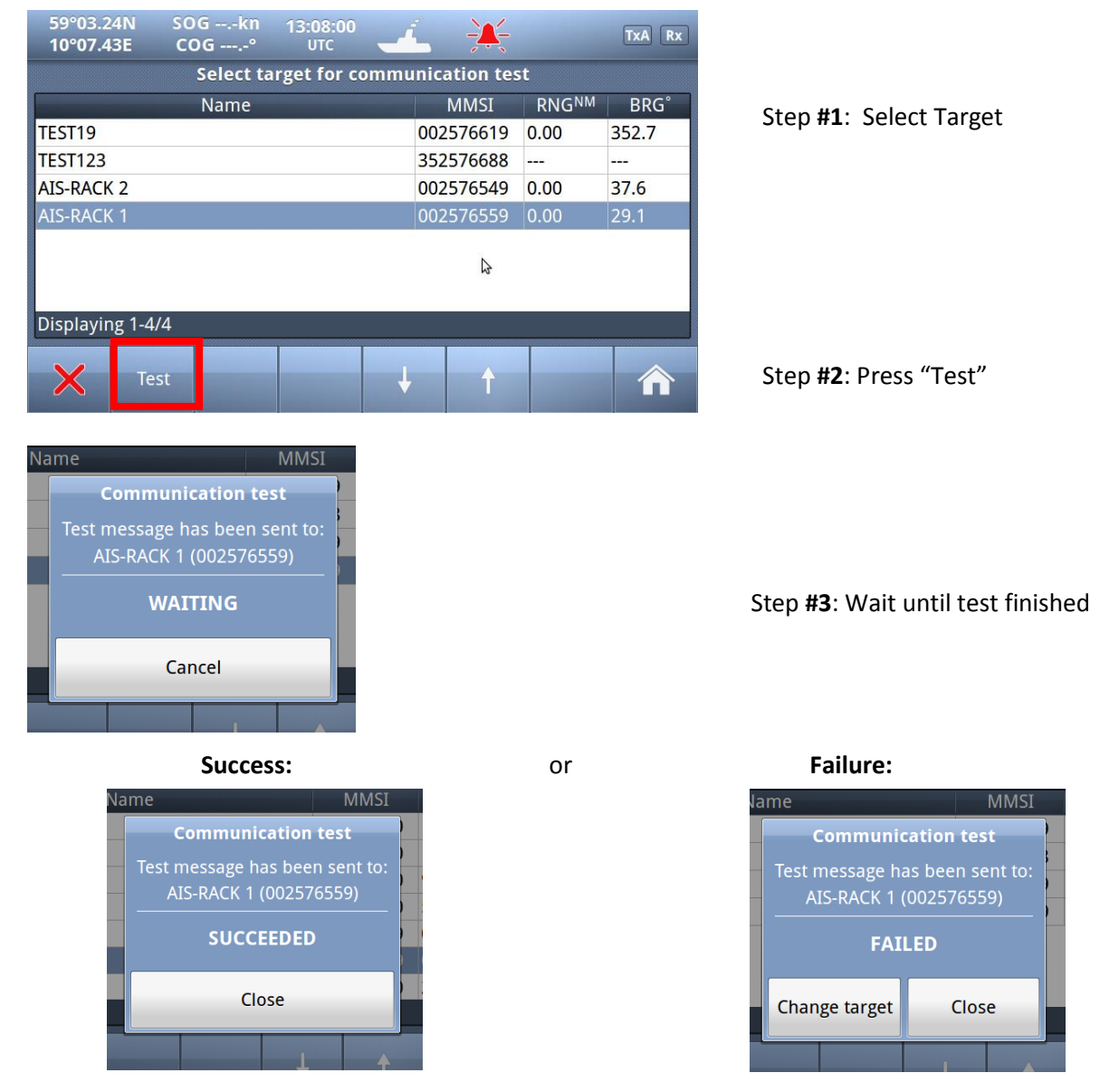

If the TEST fails, we can select another target and redo the test

## 10.2.3 CPA/TCPA settings

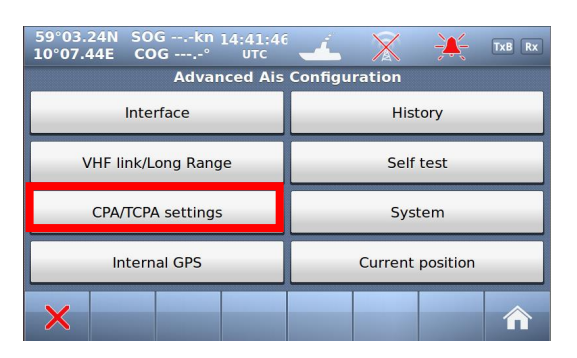

Red square shows button selected to get to next menu

| 59°03.24N<br>10°07.43E | SO<br>CO          | Gkn<br>DG°                   | 12:58:11<br>UTC | 4 | $\mathbf{X}$ | <del>X</del> | TxA Rx |  |  |  |
|------------------------|-------------------|------------------------------|-----------------|---|--------------|--------------|--------|--|--|--|
|                        | CPA/TCPA Settings |                              |                 |   |              |              |        |  |  |  |
|                        |                   | 🗙 Enabl                      | e CPA/TCP       | A |              |              |        |  |  |  |
|                        |                   | CPA (NM): TCPA (min):<br>1 1 |                 |   |              |              |        |  |  |  |
|                        | 🗙 Enabl           | e CPA/TCP/                   | A indication    | 1 |              |              |        |  |  |  |
| ×                      |                   |                              |                 |   |              |              |        |  |  |  |

The CPA (Closest Point of Approach) and TCPA (Time to Closest Point of approach) range for which you want to be alerted of AIS targets on a possible collision course with you needs to be set here. You may also disable the CPA/TCPA functionality manually. How the user is alerted is also specified in this menu.

## 10.2.4 Internal GPS

| 59°03.24N SOGkn 14:41:46<br>10°07.44E COG° UTC | 🛃 💥 💥 TXB RX     |  |  |  |  |  |  |  |  |
|------------------------------------------------|------------------|--|--|--|--|--|--|--|--|
| Advanced Ais Configuration                     |                  |  |  |  |  |  |  |  |  |
| Interface                                      | History          |  |  |  |  |  |  |  |  |
| VHF link/Long Range                            | Self test        |  |  |  |  |  |  |  |  |
| CPA/TCPA settings                              | System           |  |  |  |  |  |  |  |  |
| Internal GPS                                   | Current position |  |  |  |  |  |  |  |  |
| ×                                              |                  |  |  |  |  |  |  |  |  |

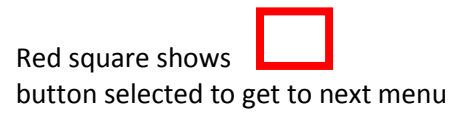

It is possible to inspect the functionality of the internal GPS receiver by the following parameters:

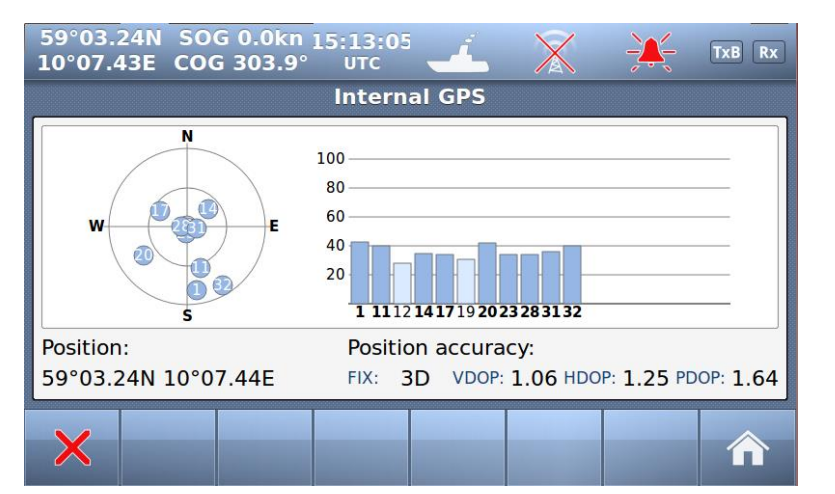

- Satellites in view
- Signal strength
- Position

.

- Pos. accuracy
- Precision
- Differential mode

## 10.2.5 History Log

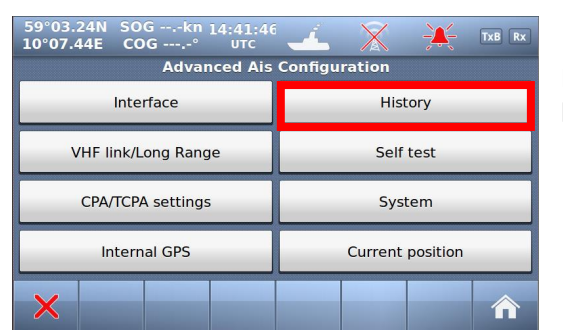

Red square shows button selected to get to next menu

If the transmitter functionality of the transponder stops functioning for more than 15 minutes, this is logged as an event in the *History Log*.

| 59°03.<br>10°07.4 | 24N SOG<br>42E COG | kn :<br>° | 15:05:19<br>UTC | 4       | X     | - <u>)</u> | TxB Rx |
|-------------------|--------------------|-----------|-----------------|---------|-------|------------|--------|
|                   |                    | Trans     | smit malfı      | unction | log   |            |        |
| Tur               | ned Off            | Ti        | urned On        |         | R     | eason      |        |
| 25 Nov            | 2011 06:           | 01 De     | c 2011 07:.     | Powe    | r Off |            |        |
| 08 Nov            | 2011 11:           | 22 Nov    | v 2011 07:.     | Powe    | r Off |            |        |
| Displaying 1-2/2  |                    |           |                 |         |       |            |        |
| ×                 |                    |           |                 | Ļ       | Ŷ     |            | 俞      |

#### 10.2.6 Self Test

| 59°03.24N SOGkn 14:41:46 🚣 🔀 💥 📧 🗷 |                  |  |  |  |  |
|------------------------------------|------------------|--|--|--|--|
| Advanced Ais                       | Configuration    |  |  |  |  |
| Interface History                  |                  |  |  |  |  |
| VHF link/Long Range                | Self test        |  |  |  |  |
| CPA/TCPA settings                  | System           |  |  |  |  |
| Internal GPS                       | Current position |  |  |  |  |
| ×                                  |                  |  |  |  |  |

Red square shows button selected to get to next menu

The "Self Test" consist of two different tests, a "Transponder self test" and a "Display self test":

| 59°03.24N SOGkn 15:08:23<br>10°07.44E COG° итс  | ' 🚣  💥 🛤 🛤                    |  |  |
|-------------------------------------------------|-------------------------------|--|--|
| Transpond                                       | er self test                  |  |  |
| RSSI AIS 1 receiver: 201                        | Transponder Unit 14 V: 13.9 V |  |  |
| RSSI AIS 2 receiver: 200                        | Transponder Unit 8 V: 7.9 V   |  |  |
| RSSI DSC receiver: 187                          | Transponder Unit tem 42°C     |  |  |
| Forward RF power: 342                           | AIS 1 receiver: passed        |  |  |
| Reflected RF power: 114                         | AIS 2 receiver: passed        |  |  |
| VSWR: 2.0                                       | DSC receiver: passed          |  |  |
| Transponder Unit 3 V: 3.0 V Transmitter: passed |                               |  |  |
| Transponder Unit 5 V: 5.0 V                     | Power Source: Main            |  |  |
| Transponder<br>test                             | Display<br>test               |  |  |

"Transponder self test" measures values of: Signal strength (RSSI.. 0-255)

- RF Power (Forward+ Reflected :0-512)
- Antenna matching (VSWR)
- Voltages (3, 5, 8 and 14v)
- Receivers status
- Transmitter status
- Power source (Main, Backup)

| 59°03.25N SO            | Gkn 15:09:07          | 1 8             | 101 |  | v      |
|-------------------------|-----------------------|-----------------|-----|--|--------|
| 10°07.43E CO            | о <b>G</b> -° итс     |                 |     |  | S      |
|                         | Display               | self test       | _   |  |        |
|                         | Measured internal 3 V | 0.0V            |     |  | •      |
| Backlight voltage: 0.0V |                       |                 |     |  | •      |
|                         | Supply voltage        | : 0.0V          |     |  | •<br>d |
| Supply source:          |                       |                 |     |  |        |
|                         | Light sensor reading  | : 0mV           |     |  |        |
| ×                       | Transponder<br>test   | Display<br>test |     |  |        |

When "Display test" is selected, this window is shown with measurement:

- Voltages
- Supply source (Power source)

• Light sensor reading (If automatic display adjustment are activated [option])

## 10.2.7 System

| 59°03.24N SOGkn 14:41:40<br>10°07.44E COG° итс<br>Advanced Ais                                          | Configuration                                                                                                    | Red square shows                                                                                                    |
|----------------------------------------------------------------------------------------------------|----------------------------------------------------------------------------------------------------|----------------------------------------------------------------------------------------------------|
| Interface                                                                                               | History                                                                                                    | button selected to get to next menu                                                                                   |
| VHF link/Long Range                                                                                     | Self test                                                                                                    |                                                                                                    |
| CPA/TCPA settings                                                                                       | System                                                                                                    |                                                                                                    |
| Internal GPS                                                                                            | Current position                                                                                                 |                                                                                                    |
| ×                                                                                                    |                                                                                                    |                                                                                                    |
| 59°03.25N SOGkn 15:1<br>10°07.43E COG° un                                                               | 0:26 🔔 🕺 💥<br>System<br>AIS TR-8000 Series                                                                       | <ul> <li>In this window you can read informatic</li> <li>Serial number</li> <li>Software</li> <li>Hardware</li> </ul> |
| Transponder unitSerial number:100Software version:01.00.05.21Model code:TR8000Hardware revision:1142.01 | Display unit<br>Serial number: 100<br>37 Software version: 01.00.0<br>SVN revision:<br>Hardware revision: 1125-0 | of both Display and Transponder unit<br>In addition you may select the buttons                                        |
| Change passw                                                                                            | ord: Update firmware                                                                                             | Update firmware                                                                                                    |

## 10.2.7.1 Change password

on about :

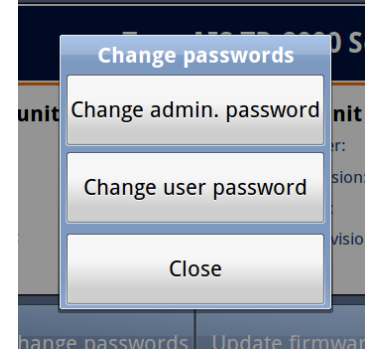

If you select "Change password", you can select between

- Admin password
- User password

NOTE: You must have access to "Admin password" to change the "User password"

#### 10.2.7.2 Update Firmware

|                      | Update firmware                  | eries    |  |
|----------------------|----------------------------------|----------|--|
| o <b>nde</b><br>ber: | Update Display Unit firmware     | <b>t</b> |  |
| ersion<br>:          | Update Transponder Unit firmware |          |  |
| evisio               | Close                            | in:      |  |
|                      | Change password: Update firmware |          |  |

If you select "Update firmware", you can select between

- Display unit firmware
- Transponder unit firmware

NOTE: Update of Firmware shall only be done by Jotron trained dealers, distributors & service agents.

## 10.2.8 Current position

| 59°03.24N SOGkn 14:41:46<br>10°07.44E COG° UTC | 🛃 💥 🧩 TXB RX     |  |  |
|------------------------------------------------|------------------|--|--|
| Advanced Ais                                   | Configuration    |  |  |
| Interface                                      | History          |  |  |
| VHF link/Long Range                            | Self test        |  |  |
| CPA/TCPA settings                              | System           |  |  |
| Internal GPS                                   | Current position |  |  |
| ×                                              |                  |  |  |

# Red square shows button selected to get to next menu

| 59°03.24N SOGkn<br>10°07.43E COG° | 13:25:37<br>UTC | 4        | X        | ÷×÷ | TxA Rx |
|-----------------------------------|-----------------|----------|----------|-----|--------|
|                                   | Current         | position |          |     |        |
| LAT: 59°03.25N                    |                 |          | SOG: 0.0 | kn  |        |
| LON: 10°07.44E                    |                 |          | COG:°    |     |        |
| Pos. accuracy: High               | HDG:°           |          |          |     |        |
| Pos. source: Internal             |                 | ROT:°/   | min      |     |        |
| Time: 13:25:37 2012               | 2-04-16         |          |          |     |        |
| ×                                 |                 |          |          |     |        |

The "Current position" will show information about:

- Latitude
- Longitude
- Pos Accuracy (High/Low)
- Pos Source (Internal/External)
- Time & Date
- SOG (Speed over Ground)
- COG (Course Over Ground))
- HDG (Heading)
- ROT (Rate Of Turn)

#### 11 Menu tree

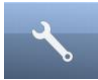

### Configuration menu

- Own Ship data (Name, MMSI, IMO number, Antenna Position, Type of Vessel)
- Display Settings (Sleeping targets)
- Regions
  - $\circ \quad \text{Add region} \quad$
  - $\circ \quad \text{View regions} \quad$
- Alarms
- Indicators
- Advanced
  - o Interface
    - Display/Transponder IP
    - External Display
    - Aux. Display/Pilot Port
    - Baud rate
    - Priorities
    - Port Monitor (monitor sensor connections)
  - VHF link / Long Range
  - CPA/TCPA settings
  - o Internal GPS
  - o History

0

- Self Test
  - System (System information, serial no. and revisions)
    - Change Passwords
    - Update firmware
- o Current Position

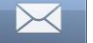

#### Safety Message Menu

- Toggle between sent and received messages
- Write New message
- Select message in list (up and down arrows)
- Resend a selected Sent message (if any) or reply on a selected Received message (if any)

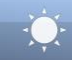

#### **Display options**

- Day / Night mode
- Dimming

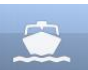

#### Voyage Data

• Configuration of Navigation Status, Destination, ETA, Draught, Cargo category and number of Persons aboard.

|--|

| Channel | Frequency | Channel | Frequency | Channel | Frequency | Channel | Frequency |
|---------|-----------|---------|-----------|---------|-----------|---------|-----------|
| 6       | 156.3000  | 1021    | 157.0500  | 1279    | 156.9775  | 2219    | 161.5625  |
| 8       | 156.4000  | 1022    | 157.1000  | 1280    | 157.0375  | 2220    | 161.6125  |
| 9       | 156.4500  | 1023    | 157.1500  | 1281    | 157.0875  | 2221    | 161.6625  |
| 10      | 156.5000  | 1024    | 157.2000  | 1282    | 157.1375  | 2222    | 161.7125  |
| 11      | 156.5500  | 1025    | 157.2500  | 1283    | 157.1875  | 2223    | 161.7625  |
| 12      | 156.6000  | 1026    | 157.3000  | 1284    | 157.2375  | 2224    | 161.8125  |
| 13      | 156.6500  | 1027    | 157.3500  | 1285    | 157.2875  | 2225    | 161.8625  |
| 14      | 156.7000  | 1028    | 157.4000  | 1286    | 157.3375  | 2226    | 161.9125  |
| 15      | 156.7500  | 1060    | 156.0250  | 1287    | 158.3875  | 2227    | 161.9625  |
| 16      | 156.8000  | 1061    | 156.0750  | 2001    | 160.6500  | 2228    | 162.0125  |
| 17      | 156.8500  | 1062    | 156.1250  | 2002    | 160.7000  | 2260    | 160.6375  |
| 67      | 156.3750  | 1063    | 156.1750  | 2003    | 160.7500  | 2261    | 160.6875  |
| 68      | 156.4250  | 1064    | 156.2250  | 2004    | 160.8000  | 2262    | 160.7375  |
| 69      | 156.4750  | 1065    | 156.2750  | 2005    | 160.8500  | 2263    | 160.7875  |
| 70      | 156.5250  | 1066    | 156.3250  | 2007    | 160.9500  | 2264    | 160.8375  |
| 71      | 156.5750  | 1078    | 156.9250  | 2018    | 161.5000  | 2265    | 160.8875  |
| 72      | 156.6250  | 1079    | 156.9750  | 2019    | 161.5500  | 2266    | 160.9375  |
| 73      | 156.6750  | 1080    | 157.0250  | 2020    | 161.6000  | 2278    | 161.5375  |
| 74      | 156.7250  | 1081    | 157.0750  | 2021    | 161.6500  | 2279    | 161.5775  |
| 75      | 156.7750  | 1082    | 157.1250  | 2022    | 161.7000  | 2280    | 161.6375  |
| 76      | 156.8250  | 1083    | 157.1750  | 2023    | 161.7500  | 2281    | 161.6875  |
| 77      | 156.8750  | 1084    | 157.2250  | 2024    | 161.8000  | 2282    | 161.7375  |
| 208     | 156.4125  | 1085    | 157.2750  | 2025    | 161.8500  | 2283    | 161.7875  |
| 209     | 156.4625  | 1086    | 157.3250  | 2026    | 161.9000  | 2284    | 161.8375  |
| 210     | 156.5125  | 1087    | 157.3750  | 2027    | 161.9500  | 2285    | 161.8875  |
| 211     | 156.5625  | 1088    | 157.4250  | 2028    | 162.0000  | 2286    | 161.9375  |
| 212     | 156.6125  | 1201    | 156.0625  | 2060    | 160.6250  | 2287    | 161.9875  |
| 213     | 156.6625  | 1202    | 156.1125  | 2061    | 160.6750  |         |           |
| 214     | 150.7125  | 1203    | 156.1625  | 2062    | 160.7250  |         |           |
| 210     | 150.7025  | 1204    | 150.2125  | 2003    | 160.2250  |         |           |
| 210     | 100.0120  | 1205    | 100.2020  | 2004    | 160.0200  |         |           |
| 217     | 150.0025  | 1200    | 150.3125  | 2005    | 160.0750  |         |           |
| 207     | 156 4375  | 1207    | 156 0125  | 2000    | 161 5250  |         |           |
| 200     | 156.4375  | 1210    | 156.9125  | 2070    | 161 5750  |         |           |
| 203     | 156 5375  | 1213    | 157 0125  | 2073    | 161 6250  |         |           |
| 270     | 156 5875  | 1220    | 157.0625  | 2081    | 161 6750  |         |           |
| 272     | 156 6375  | 1221    | 157 1125  | 2082    | 161 7250  |         |           |
| 273     | 156 6875  | 1223    | 157 1625  | 2083    | 161 7750  |         |           |
| 274     | 156 7375  | 1224    | 157 2125  | 2084    | 161 8250  |         |           |
| 275     | 156 7875  | 1225    | 157 2625  | 2085    | 161.8750  |         |           |
| 276     | 156.8375  | 1226    | 157.3125  | 2086    | 161.9250  |         |           |
| 277     | 156.8875  | 1227    | 157.3625  | 2087    | 161.9750  |         |           |
| 1001    | 156.0500  | 1228    | 157.4125  | 2088    | 162.0250  |         |           |
| 1002    | 156.1000  | 1260    | 156.0375  | 2201    | 160.6625  |         |           |
| 1003    | 156.1500  | 1261    | 156.0875  | 2202    | 160.7125  |         |           |
| 1004    | 156.2000  | 1262    | 156.1375  | 2203    | 160.7625  |         |           |
| 1005    | 156.2500  | 1263    | 156.1875  | 2204    | 160.8125  |         |           |
| 1007    | 156.3500  | 1264    | 156.2375  | 2205    | 160.8625  |         |           |
| 1018    | 156.9000  | 1265    | 156.2875  | 2206    | 160.9125  |         |           |
| 1019    | 156.9500  | 1266    | 156.3375  | 2207    | 160.9625  |         |           |
| 1020    | 157.0000  | 1278    | 156.9375  | 2218    | 161.5125  |         |           |

Channel 2087 = Channel 87B Channel 2088 = Channel 88B

#### **13 Complied Standards**

The TR-8000 AIS system complies with the following standards:

IMO Resolution MSC.694(17) – General Requirements for Shipborne Radio Equipment forming part of the Global Maritime Distress and Safety System (GMDSS) and for Electronic Navigational Aids

IMO Resolution MSC.74(69) Annex 3 Recommendation on performance standards for AIS

IMO Resolution MSC.191(79) – *Performance standards for the presentation of navigation related information on shipborne navigational displays* 

ITU-R M.1371-4 (Class A), 2010 – Technical characteristics for an automatic identification system using time-division multiple access in the VHF maritime mobile band

ITU-R M.825-3, 1998 - Characteristics of a transponder system using digital selective calling techniques for use with vessel traffic services and ship-to-ship identification

ITU-R M.1084-4 – Interim solutions for improved efficiency in the use of the band 156-174 MHz by stations in the maritime band

IEC 61993-2,2001 - Maritime navigation and radio communication equipment and systems – Automatic Identification Systems (AIS), Part 2: Class A ship borne equipment of the universal automatic identification system (AIS) – Operational and performance requirements, methods of test and required results

IEC 61108-1 Ed.2, 2003 – Maritime navigation and radio communication equipment and systems – Global navigation satellite systems (GNSS)

IEC 62288 Ed.1, 2008 – Maritime navigation and radio communication equipment and systems – Presentation of navigation-related information on shipborne navigational displays – General requirements, methods of testing and required test results

IEC 61162-1 Ed.4, 2010 - Maritime navigation and radio communication equipment and systems – Digital interfaces – Part 1: Single talker and multiple listeners

IEC 61162-2 Ed.1, 1998 - Maritime navigation and radio communication equipment and systems – Digital interfaces – Part 2: Single talker and multiple listeners, high-speed transmission

IEC 60945 Ed.4, 2002 incl. Corr.1, 2008 – Maritime navigation and radio communication equipment and systems – General requirements – Method of testing and required test results

## 14 Outline Drawings

#### 14.1 TR-8000 Transponder Unit

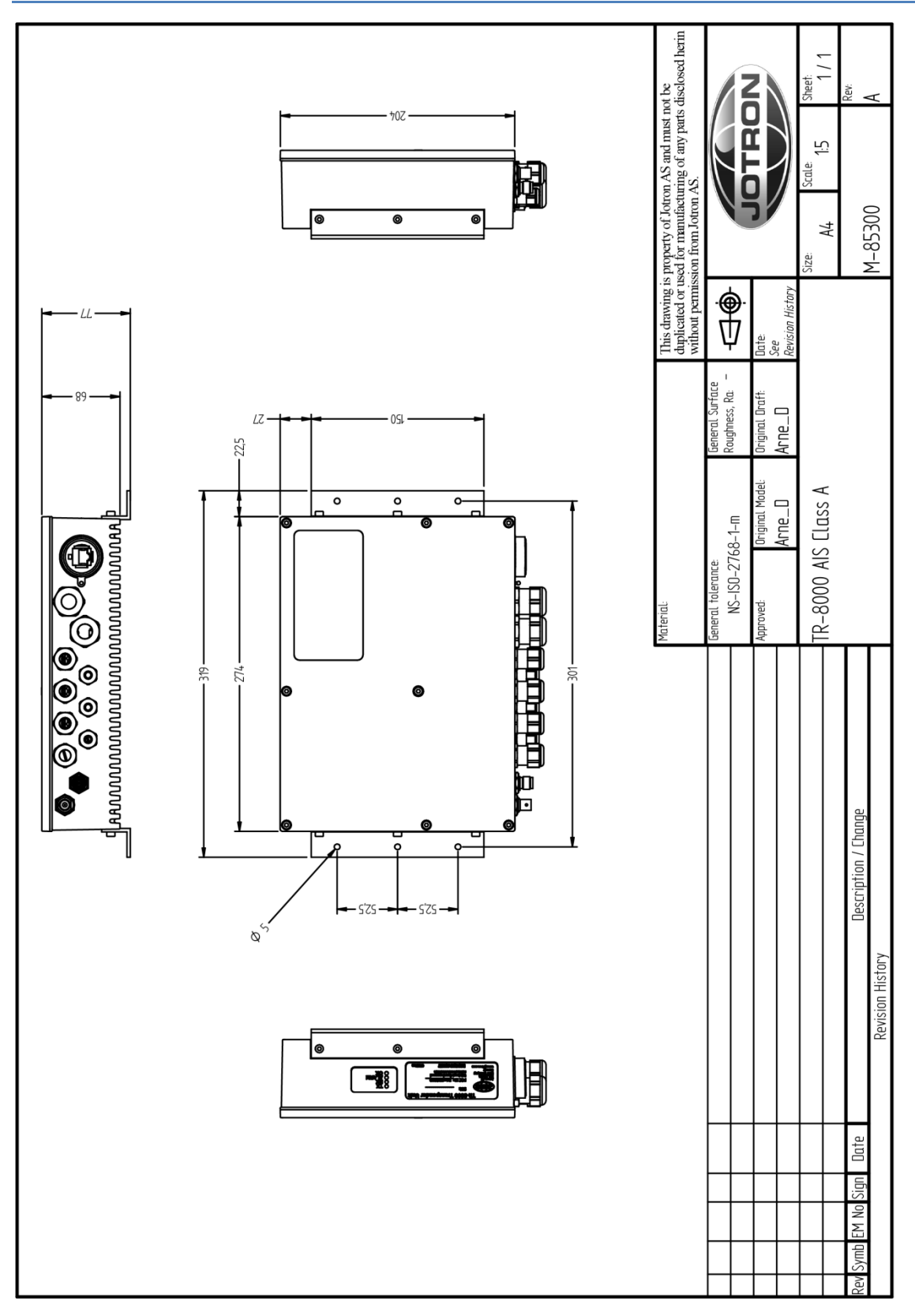

Figure 14-1 TR-8000 Transponder Unit- mechanical dimensions

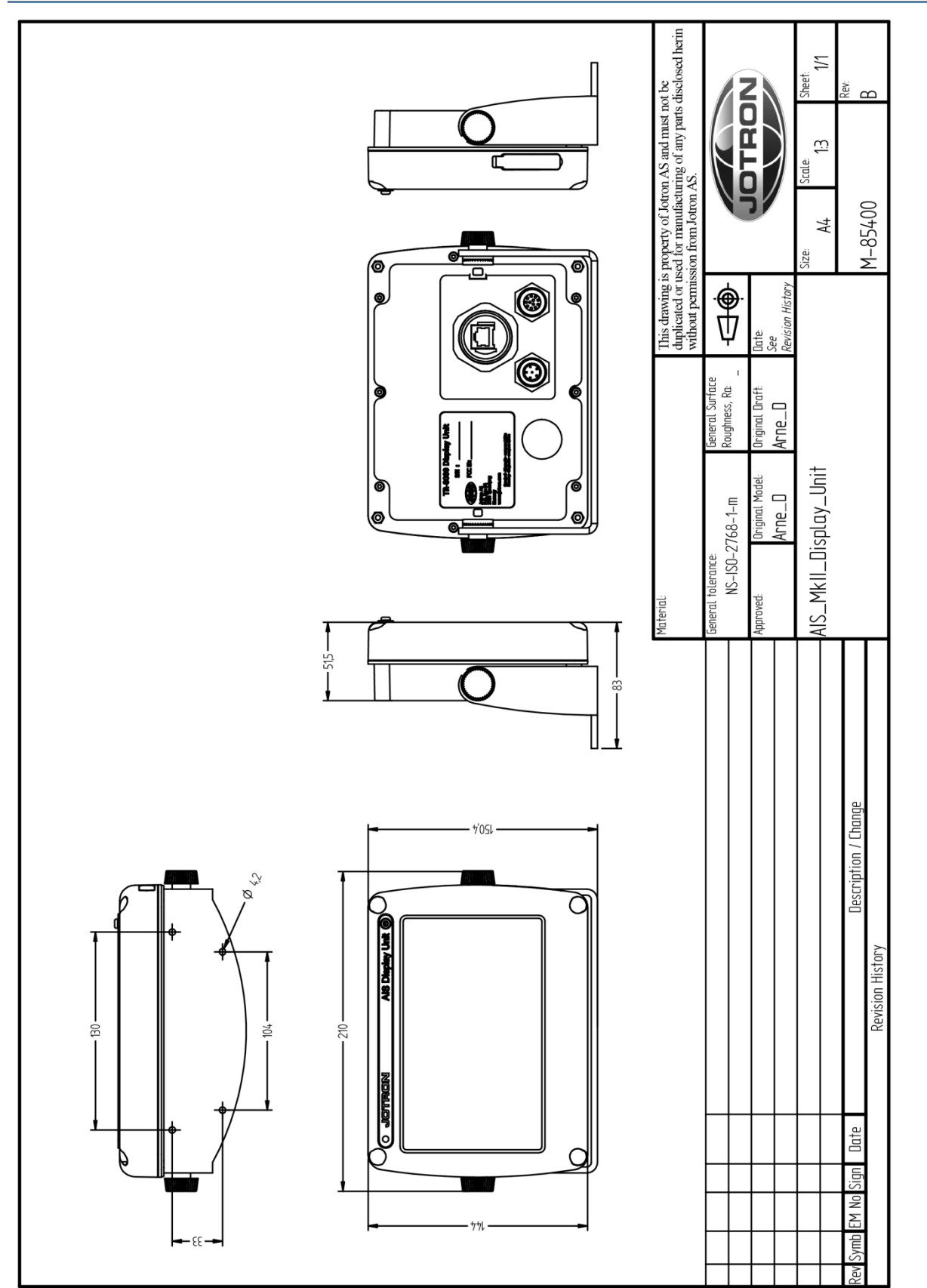

## 14.2 TR-8000 Display Unit, Desktop or Overhead mount

Figure 14-2 TR-8000 Display Unit- Mechanical Dimensions

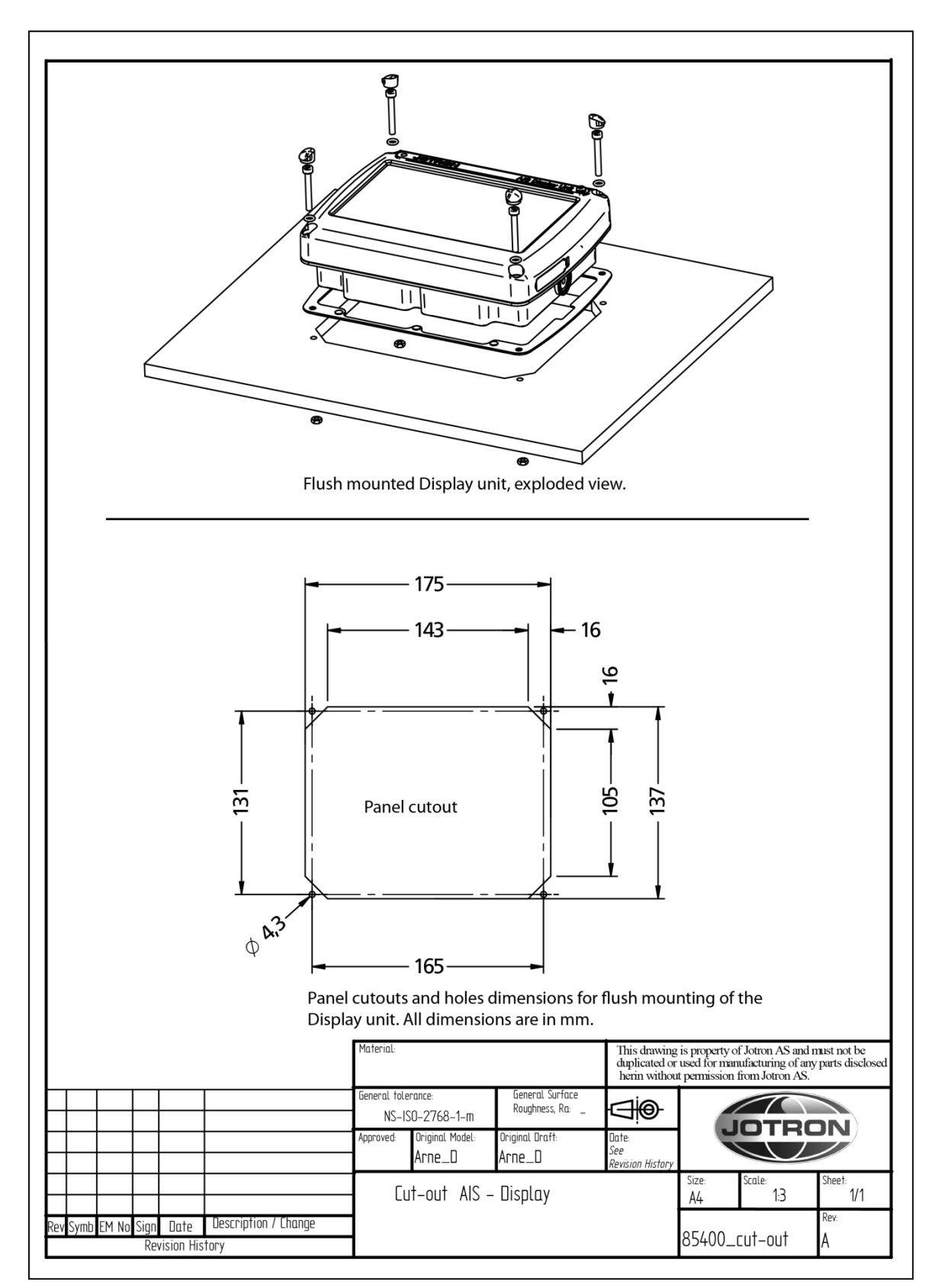

#### 14.3 TR-8000 Display Unit, Flush/Panel mount

Figure 14-3 TR-8000 Display Unit - Flush Mount Cutout dimensions

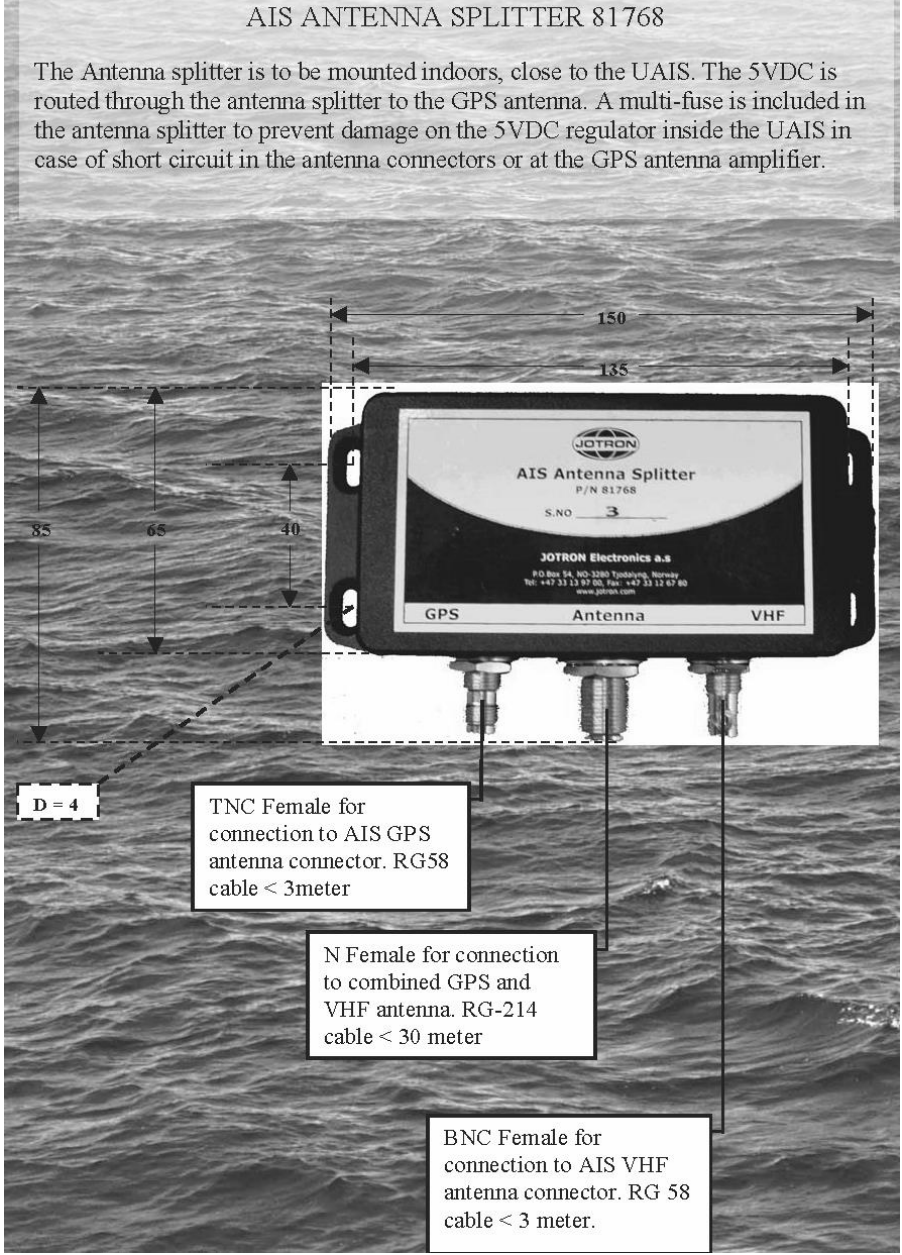

Figure 14-4 AIS Antenna Splitter Datasheet

#### 14.5 Procom CXL 2-1LW/h Maritime VHF Antenna

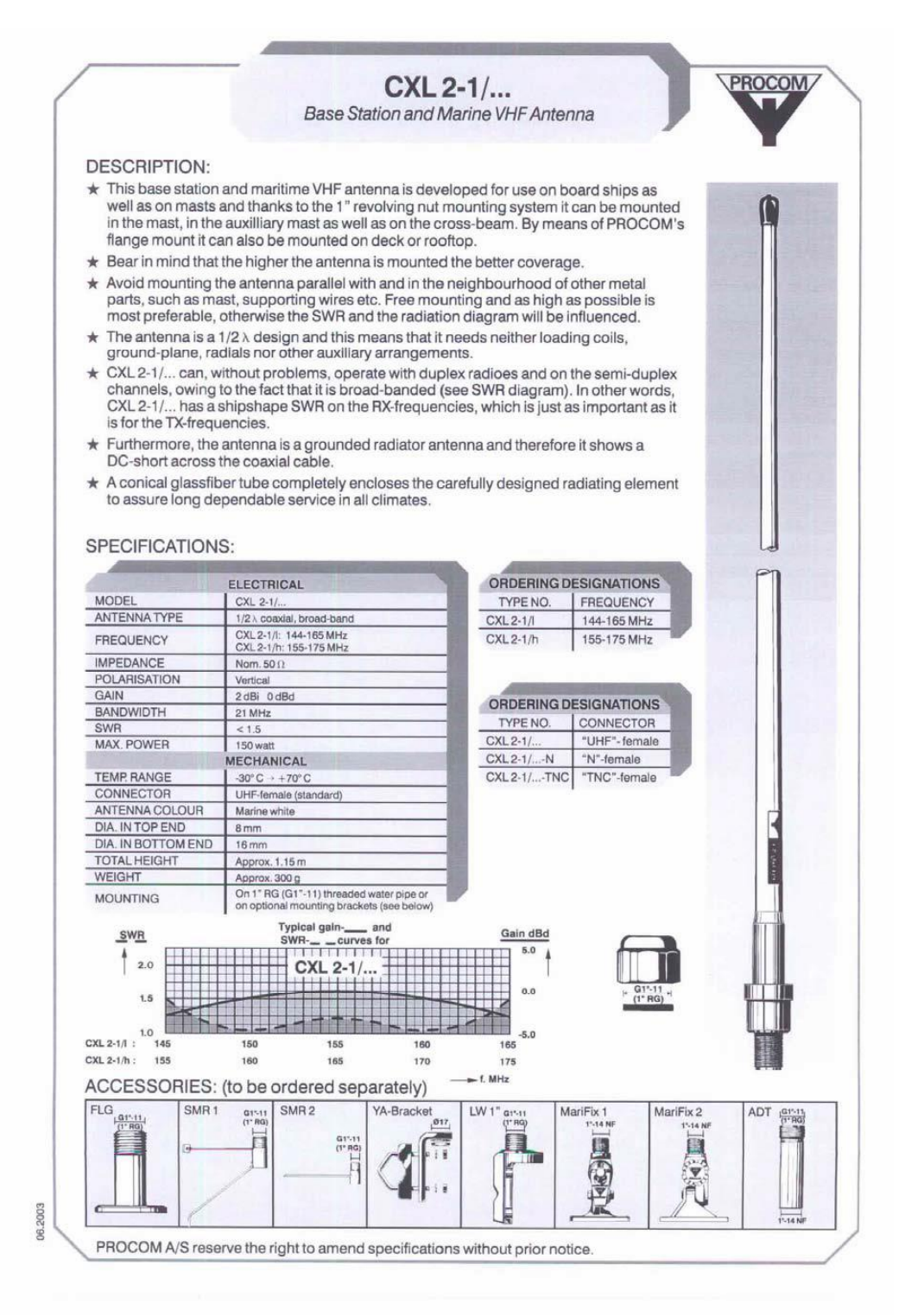

Figure 14-5 Procom CXL 2-1 VHF Antenna datasheet

#### 14.6 Procom GPS 4 Antenna

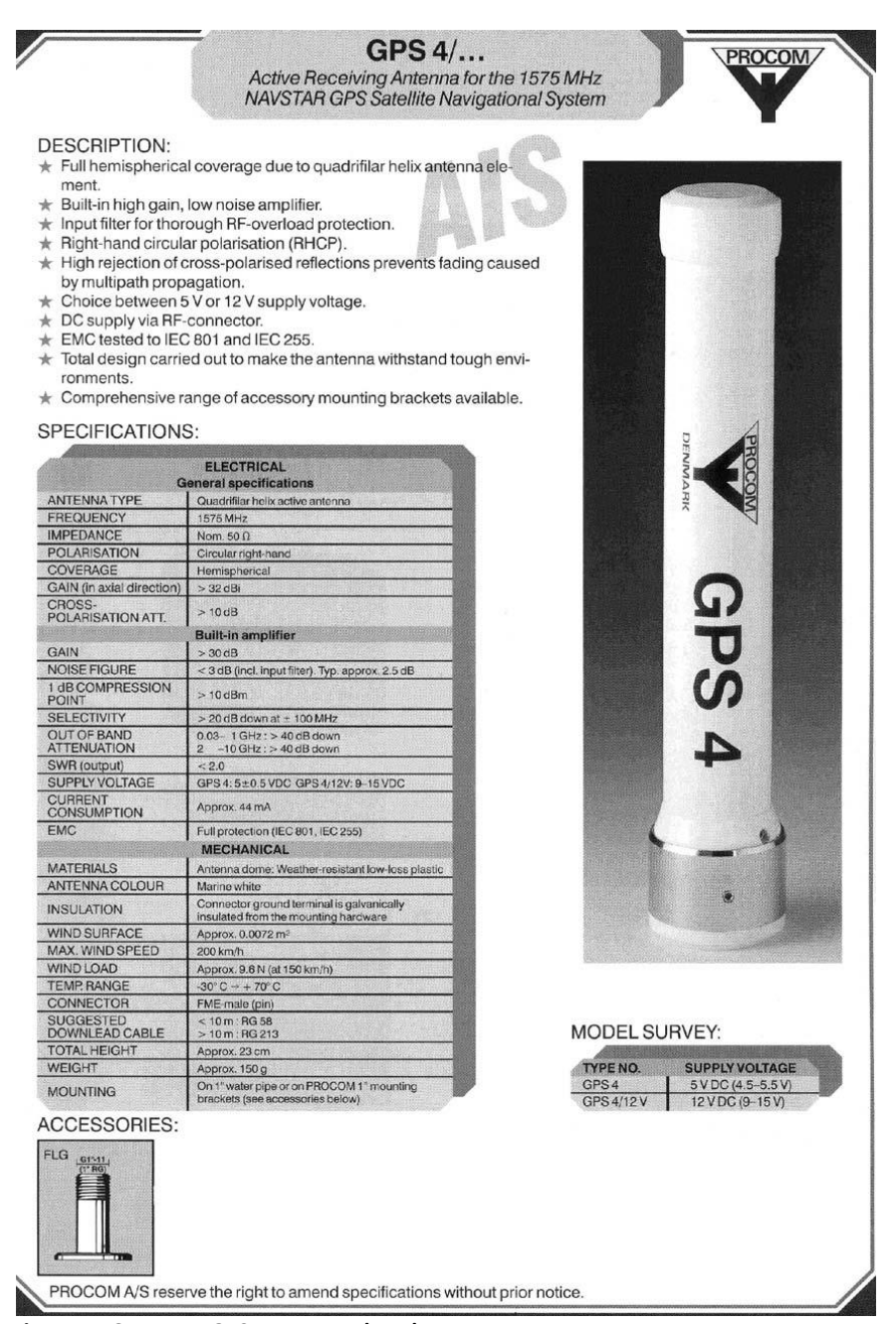

Figure 14-6 Procom GPS4 Antenna datasheet

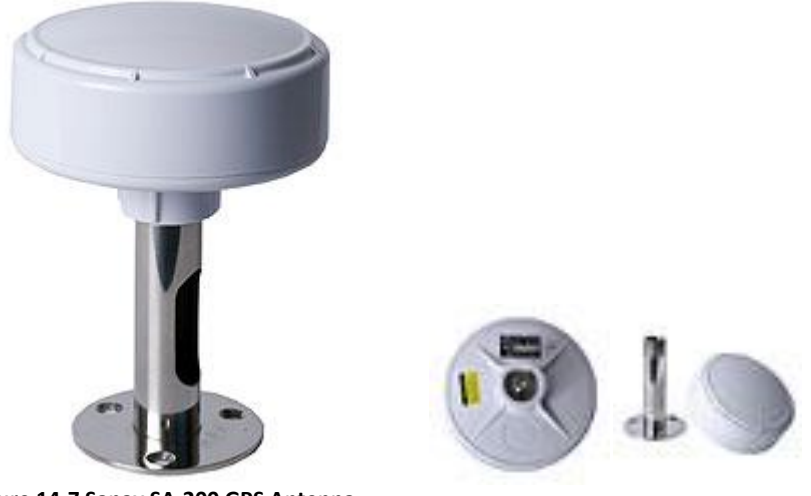

Figure 14-7 Sanav SA-200 GPS Antenna

#### **GPS Marine Antenna with Low Noise Amplifier**

SA-200 is designed for the Marine Vessels mast or tall buildings that require long extra cables (up to 50 meters) without signal constraint to the GPS receivers.

#### MODEL: SA-200

#### **Overview**

**SA-200** is the integration of the high performance GPS patch antenna and a state-of-the-art low noise amplifier into an extremely compact/fully waterproof enclosure and when connected to a GPS receiver with +5VDC antenna power it can provide excellent antenna signal amplification and outband filtering with rejection for that receiver.

#### Specification

| Physical Constructions:  |                                                                                                    |
|--------------------------|----------------------------------------------------------------------------------------------------|
| Constructions:           | Polycarbonate radome enclosure (top & bottom base with rubber O-ring inbetween) Center feeds TNC connector for antenna output |
| Dimensions:              | 4.5" in diameter & 2.9" in height                                                                                             |
| Weight:                  | 220 grams (without cable)                                                                                                    |
| Standard Mounting:       | External flagpole mount (11cm-height threaded mast), an optional accessory kit                                                |
| Optional mounting plate: | <ol> <li>Cabin roof-mount with stainless steel base &amp; shaft</li> <li>Rail side mount with stainless rod</li> </ol>        |

#### 14.8 AC Marine VHF/GPS-B

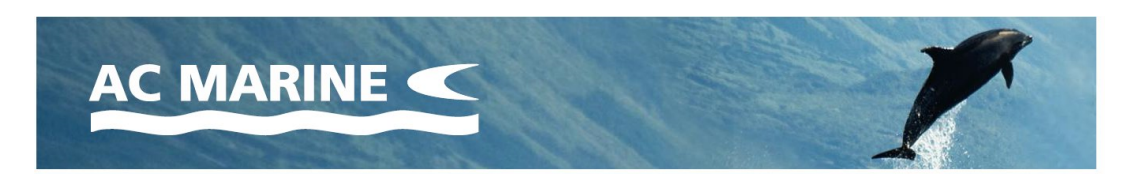

## VHF/GPS-B GPS Marine Antenna

VHF/GPS-B is a VHF marine antenna with a helix GPS antenna for the frequency 1575.42 MHz incorporated. The VHF/GPS-B is manufactured in premium quality materials in order to prevent galvanic corrosion.

VHF/GPS-B is subject for improvement at all times. The antenna has the same rugged design as all other AC Marine antennas thus it withstands harsh environmental conditions.

| Electrical specifications: |                     |
|----------------------------|---------------------|
| Frequency range (MHz)      | 156.0-162.5/1575.42 |
| Nominal impedance (ohm)    | 50                  |
| Power for GPS 35W (VDC)    | 3.0-5.0             |
| Gain (dB)                  | VHF: 0 / GPS: 18    |
| Connector                  | N-female            |

| Mechanical specifications: |                          |
|----------------------------|--------------------------|
| Length (m/ft)              | 1.1/3.6                  |
| Weight (kg/lbs)            | 0.65/1.43                |
| Wind rating (m/s/mph)      | 45/101                   |
| Material                   | Polyurethane lacquer     |
| Colour                     | White                    |
| Temperature range (°C/°F)  | -40 to +60 / -40 to +140 |

#### Mounting:

N240F mount included. Can be used with all standard AC Marine mounting equipment.

> AC Marine A/S · Pilehoej Vaenge 8E · DK-3460 Birkeroed · Tel.: +45 45 81 04 13 acmarine@acmarine.dk · www.acmarine.dk

Specifications subject to change without notice. The information in this document does not form part of any quotation or contract.

Version, 26.09.2011

Figure 14-8 AC Marine VHF/GPS-B Combined Antenna datasheet

TR-8000 Operator and Installation Manual
# 15 Abbreviations and Definitions

| АСК      | Acknowledge                                                                                                    |
|----------|----------------------------------------------------------------------------------------------------|
| AIS      | Automatic Identification System - A shipborne broadcast transponder system in which ships continually transmit their position, course, speed and other data to other nearby ships and shoreline authorities on a common VHF radio channel.                                                                                           |
| AIS-SART | Automatic Identification System-Search And Rescue Transponder                                                                                                    |
| AtoN     | Aid to Navigation                                                                                                    |
| BAUD     | Transmission rate unit of measurement for binary coded data (bit per second).                                                                                                    |
| BNC      | Bayonet Neill-Concelman connector – common type of RF connector used for coaxial cable                                                                                                    |
| BRG      | Bearing                                                                                                    |
| СРА      | Closest Point of Approach                                                                                                    |
| COG      | Course Over Ground – Course made good relative to the sea bed.                                                                                                    |
| DSC      | Digital Selective Calling                                                                                                    |
| DGNSS    | Differential GNSS                                                                                                    |
| DGPS     | Differential GPS – A method of refining GPS position solution accuracy by modifying the locally computed position solution with correction signals from an external reference GPS CDU (monitor).                                                                                                    |
| ECDIS    | Electronic Chart Display and Information System for navigation approved to be used without paper charts                                                                                                    |
| ECS      | Electronic Chart System                                                                                                    |
| EPFS     | Electronic Position Fixing System (GPS is mostly used)                                                                                                    |
| ETA      | Estimated Time of Arrival. Calculated on basis of the distance to the destination and the current (or estimated) speed.                                                                                                    |
| FM       | Frequency Modulation - The method by which a signal offsets the frequency in order to modulate it on a data link.                                                                                                    |
| GNSS     | Global Navigation Satellite System – A common label for satellite navigation systems (such as GPS and GLONASS)                                                                                                    |
| GPS      | Global Positioning System – The NAVSTAR Global Positioning System, which consists of or-<br>biting satellites, a network of ground control stations, and user positioning and navigation<br>equipment. The system has 24 satellites plus 3 active spare satellites in six orbital planes<br>about 20,200 kilometers above the earth. |
| GLONASS  | A satellite navigation system developed and operated by Russia.                                                                                                    |

- **GMT** Greenwich Mean Time
- GMDSS Global Maritime Distress Safety System
- **HDG** Heading The direction, in which the vessel is pointed, expressed as angular distance from north clockwise through 360 degrees. HEADING should not be confused with COURSE. The HEADING is constantly changing as the vessel yaws back and forth across the course due to the effects of sea, wind, and steering error.
- IALA International Association of Marine Aids to Navigation and Lighthouse Authorities
- IEC International Electro-technical Commission
- **IEC 61162-1** Maritime navigation and radio communication equipment and systems Digital interfaces Single Talker- Multiple listeners: Closely related to NMEA0183 version 2.3, communication at 4800 baud. Definition of both electrical interface and protocol to be used.
- IEC 61162-2 Maritime navigation and radio communication equipment and systems Digital interfaces Single Talker- Multiple listeners, High speed transmission: Closely related to NMEA0183HS version 2.3, communication at 34800 baud. Definition of both electrical interface and protocol to be used.
- IMO International Maritime Organization
- IP Internet Protocol (IP) is the central, unifying protocol in the TCP/IP suite. It provides the basic delivery mechanism for packets of data sent between all systems on an internet, regardless of whether the systems are in the same room or on opposite sides of the world. All other protocols in the TCP/IP suite depend on IP to carry out the fundamental function of moving packets across the internet.
- **ISGOTT** International Safety Guide for Oil Tankers and Terminals
- ITU International Telecommunication Union
- LAN Local Area Network
- LED Light Emitting Diode
- LCD Liquid Crystal Display
- LR Long Range
- NMEA National Marine Electronics Association The NMEA electronics interface specifications have been developed under the auspices of the Association. The NMEA 0183 is an internationally recognized specification for interfacing marine electronics. NMEA 0183 version 2.3 is almost identical to IEC 61162-1.
- MKD Minimum Keyboard and Display
- MMSI Maritime Mobile Service Identity

| RCC    | Rescue Coordination Centre                                                                                                    |
|--------|----------------------------------------------------------------------------------------------------|
| RF     | Radio Frequency                                                                                                    |
| RMS    | ROOT MEAN SQUARED – A statistical measure of probability stating that an expected event will happen 68% of the time. In terms of position update accuracy, 68 position updates out of 100 will be accurate to within specified system accuracy.                                                                                                    |
| ROT    | Rate Of Turn                                                                                                    |
| RNG    | Range                                                                                                    |
| RX     | RX is the telegraph and radio abbreviation for "receive"                                                                                                    |
| SAR    | Search And Rescue                                                                                                    |
| S/N    | Signal-to-Noise ratio (SIN). Quantitative relationship between the useful and non-useful part of the received satellite signal. A high SIN indicates a good receiving condition.                                                                                                    |
| SOG    | Speed Over Ground – Speed in relation to the seabed.                                                                                                    |
| SOTMA  | Self Organized Time Division Multiple Access -An access protocol, which allows autonomous operation on a data link while automatically resolving transmission conflicts.                                                                                                    |
| ТСР    | Transmission Control Protocol – Provides a reliable byte-stream transfer service between two end points on an internet. TCP depends on IP to move packets around the network on its behalf.                                                                                                    |
| ТСР/ІР | TCP/IP is a name given to the collection (or <i>suite</i> ) of networking protocols that have been<br>used to construct the global Internet. The protocols are also referred to as the <b>DoD</b> ( <i>dee-<br/>oh-dee</i> ) or <b>Arpanet</b> protocol suite because their early development was funded by the<br>Advanced Research Projects Agency ( <b>ARPA</b> ) of the US Department of Defense ( <b>DoD</b> ). |
| ТСРА   | Time to Closest Point of Approach                                                                                                    |
| ті     | Turn Indicator                                                                                                    |
| TNC    | Threaded Neill-Concelman connector – common type of RF connector used for coaxial cable                                                                                                    |
| тх     | TX is the telegraph and radio abbreviation for "transmit"                                                                                                    |
| UDP    | User Datagram Protocol – Provides a packetized data transfer service between end points on an internet. UDP depends on IP to move packets around the network on its behalf.                                                                                                    |
| UTC    | Universal Time Coordinated – Greenwich mean time corrected for polar motion of the Earth and seasonal variation in the Earth's rotation.                                                                                                    |
| VDC    | Volt DC                                                                                                    |
| VDL    | VHF Data Link                                                                                                    |

VHF Very High Frequency – A set of frequencies in the MHz region

VSWR Voltage standing wave ratio

# **16 Service Procedure**

### WARRANTY CLAIM

Warranty claims are valid until 2 years from delivery from our warehouse. The warranty is valid as long as service is carried out by authorized Jotron distributors or agents.

All products are warranted against workmanship and factory defect, in material. Any warranty claims must be sent to Jotron, in writing.

Jotron reserve the right to decide whether a defective unit is within warranty terms and conditions.

If Jotron make a decision of repairing a defective product, a written description of the claim and a Jotron RMA number, should follow the unit when returning it back to Jotron's factory.

Please be noted that un-protective electronics board MUST be packed in antistatic bag, before returning to Jotron's factory.

Any costs related to transportation and/or workmanship linked up to the return of the product being repaired shall be covered by the customer.

Jotron's obligations during warranty replacement; Replace defective unit, including any programming Delivery terms: DAP Incoterms 2010 by regular freight to "Place" (Airport)

Service agent's obligations during warranty claims: Supply replacement unit from own stock if available If agreed, return defective unit to Jotron Electronic units must be shipped in antistatic bags or covered with Jotron's plastic cover

### SERVICE – NOT WARRANTY CLAIM

Service, such as testing, installation, programming, replacement is provided by an authorized Jotron service agent. Jotron do not meet the cost for services mentioned above. Distributor or service agent should stock the most commonly needed spare parts.

# 16.1 Tron TR-8000 AIS Installation – registration form

| Vessel name                                                     |                            | IMO Number                          |             |
|-----------------------------------------------------------------|----------------------------|-------------------------------------|-------------|
| Flag State                                                      |                            | MMSI Number                         |             |
| Owner / Company                                                 |                            | Radio Call Sign                     |             |
| On-Board Contact                                                |                            | Telephone Number(s)                 | Office:     |
| Name                                                            |                            |                                     | GSM:        |
| Superintendents                                                 |                            | Telephone Number(s)                 | Office:     |
| Name                                                            |                            |                                     | GSM:        |
|                                                                 |                            |                                     |             |
| Type of Vessel                                                  |                            | Gross Registered                    | GWT         |
| Type of Vessel                                                  |                            | Gross Registered<br>Tonnage         | GWT         |
| Type of Vessel<br>L.O.A.                                        | mtrs                       | Gross Registered<br>Tonnage<br>Beam | GWT<br>mtrs |
| Type of Vessel<br>L.O.A.<br>Comments:                           | mtrs                       | Gross Registered<br>Tonnage<br>Beam | GWT<br>mtrs |
| Type of Vessel<br>L.O.A.<br>Comments:<br>TR-8000 Transponder un | mtrs<br>it, serial number: | Gross Registered<br>Tonnage<br>Beam | GWT<br>mtrs |

| Antenna<br>Location             | GNSS Antenna<br>connected to External<br>Position Source | GNSS Antenna<br>connected directly to<br>TR-8000<br>(Internal) |
|---------------------------------|----------------------------------------------------------|----------------------------------------------------------------|
| A=Distance to Bow               | mtrs                                                     | mtrs                                                           |
| B=Distance to Stern             | mtrs                                                     | mtrs                                                           |
| C=Distance to Port<br>Side      | mtrs                                                     | mtrs                                                           |
| D=Distance to<br>Starboard side | mtrs                                                     | mtrs                                                           |

Installation completed and successfully commissioned by:

| Technician, (type name)    |      |           |
|----------------------------|------|-----------|
| Service provider / company |      |           |
|                            |      |           |
| Place                      | Date | Signature |

Please fill in with capital letters

This form must be sent to Jotron AS, <u>beacon@jotron.com</u> or Fax.: + 47 33 12 67 80 (Att: Service department) in order to have a valid 24 months product warranty

# 16.2 Trouble Description Form

For better to help you if your system fails, please give as much information as possible in the following tables:

| Transponder Unit Information | Information from System Menu |
|------------------------------|------------------------------|
| Serial number                |                              |
| Software version             |                              |
| Model code                   |                              |
| Hardware revision            |                              |

| Display Unit Information | Information from System Menu |
|--------------------------|------------------------------|
| Serial number            |                              |
| Software version         |                              |
| SVN revision             |                              |
| Hardware revision        |                              |

| Transponder Unit Connections:         | Equipment: |
|---------------------------------------|------------|
| Sensor 1                              |            |
| Sensor 2                              |            |
| Sensor 3                              |            |
| Ext Display Port (RS-422/RS-232/LAN)? |            |
| Pilot Port                            |            |
| Long Range Port                       |            |
| DGNSS Data Port                       |            |

| Display Unit Connections: | Equipment: |
|---------------------------|------------|
| Pilot Port                |            |

| Trouble Description: |  |  |
|----------------------|--|--|
|                      |  |  |
|                      |  |  |
|                      |  |  |
|                      |  |  |
|                      |  |  |
|                      |  |  |
|                      |  |  |
|                      |  |  |
|                      |  |  |
|                      |  |  |
|                      |  |  |
|                      |  |  |
|                      |  |  |

# **17 SERVICE AGENTS**

Please look at www.jotron.com for Marine Service Agents.

# 18 List of Figures

| Figure 7-1 Transponder Unit, exploded view. Opening of outer Lid                                          | 38    |
|----------------------------------------------------------------------------------------------------|-------|
| Figure 7-2 Desktop mounted Display Unit                                                                   | 39    |
| Figure 7-3 Roof mounted Display Unit                                                                      | 40    |
| Figure 7-4 Flush mounted Display Unit, exploded view.                                                     | 41    |
| Figure 7-5 Horizontal separation distance                                                                 | 42    |
| Figure 7-6 Vertical separation and distance from mast or other object of metal. For best isolation betwee | een   |
| antennas, place directly underneath with no horizontal separation.                                        | 42    |
| Figure 7-7 Connection cable for interconnection between the Transponder and the Display Unit              | 47    |
| Figure 7-8 Block diagram of typical connections                                                           | 48    |
| Figure 7-9 Transponder with lid removed, lid screws highlighted                                           | 49    |
| Figure 7-10: Typical connections to a TR-8000 transponder, dashed lines shows options                     | 50    |
| Figure 7-11: Label inside transponder with corresponding table showing details about each connection.     | It is |
| coloured to differentiate sensors, display/pilot, alarm and DGNSS beacon interface                        | 51    |
| Figure 7-12 External display connections                                                                  | 54    |
| Figure 7-13 Ethernet RJ45 connector                                                                       | 54    |
| Figure 7-14 Pilot plug with cable                                                                         | 55    |
| Figure 7-15 AMP 206486-1 (Pilot Plug) pinout                                                              | 55    |
| Figure 7-16 Typical Alarm connection                                                                      | 56    |
| Figure 7-17 Partno.: 86870, Pilot plug cable, Display Unit                                                | 60    |
| Figure 7-18 Partno.: 86581, Power cable, Display Unit                                                     | 60    |
| Figure 7-19 AMP 206486-1 Pinout                                                                           | 60    |
| Figure 7-20 Ethernet RJ45 connector                                                                       | 61    |
| Figure 9-1 Typical Alarm connection                                                                       | 80    |
| Figure 9-2 Pilot port connection, TR-8000 Transponder unit                                                | 85    |
| Figure 9-3 Pilot port connection, TR-8000 Display unit (rear )                                            | 85    |
| Figure 9-4 Pilot port cable, Display unit                                                                 | 85    |
| Figure 9-5 Pilot port cable, Transponder unit                                                             | 85    |
| Figure 13-1 TR-8000 Transponder Unit- mechanical dimensions                                               | 101   |
| Figure 13-2 TR-8000 Display Unit- Mechanical Dimensions                                                   | 102   |
| Figure 13-3 TR-8000 Display Unit - Flush Mount Cutout dimensions                                          | 103   |
| Figure 13-5 Procom CXL 2-1 VHF Antenna datasheet                                                          | 105   |
| Figure 13-6 Procom GPS4 Antenna datasheet                                                                 | 106   |
| Figure 13-7 Sanav SA-200 GPS Antenna                                                                      | 107   |

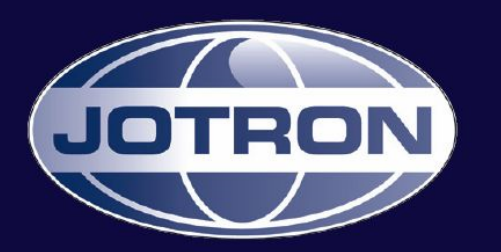

# **CONTACT INFORMATION**

## Jotron AS (HQ)

P.O.Box 54 3281 Tjodalyng Norway Tel: +47 33 13 97 00 Fax: +47 33 12 67 80 sales@jotron.com

### Jotron UK Ltd.

Crosland Park Cramlington NE23 1LA United Kingdom Tel: +44 (0) 1670 712000 Fax: +44 (0) 1670 590265 sales@jotron.com

#### Jotron AS

P.O.Box 23 3195 Skoppum Norway Tel: +47 33 13 97 00 Fax: +47 33 12 67 80 sales@jotron.com

### Jotron Asia Pte. Ltd.

19 Loyang Way Changi Logistics Centre Rear Office Block 04-26 Singapore 508724 Tel: +65 65426350 Fax: +65 65429415 sales@jotron.com

### Jotron AS

Dølasletta 7 3408 Tranby Norway Tel: +47 32 84 53 87 Fax: +47 32 84 55 30 sales@jotron.com

### Jotron USA, Inc.

10645 Richmond Avenue Suite 170 Houston, TX 77042 USA Tel: +1 713 268 1061 Fax: +1 713 268 1062 sales@jotron.com